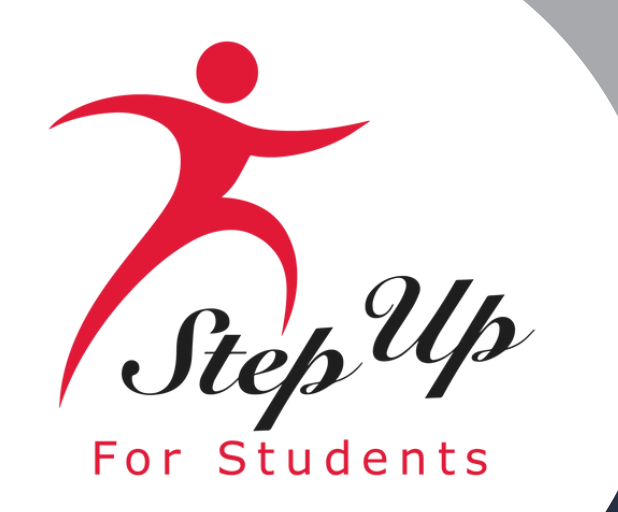

**Family Empowerment Scholarship for Students with Unique Abilities (FES-UA)** 

## February 20th, 2025 **Presented by Step Up For Students**

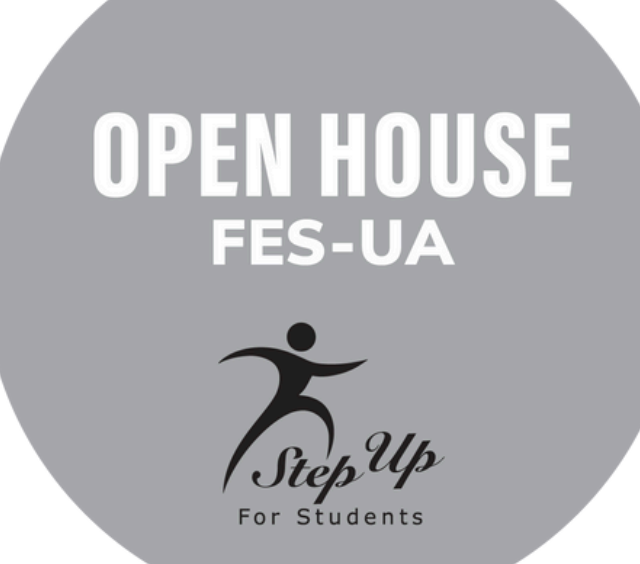

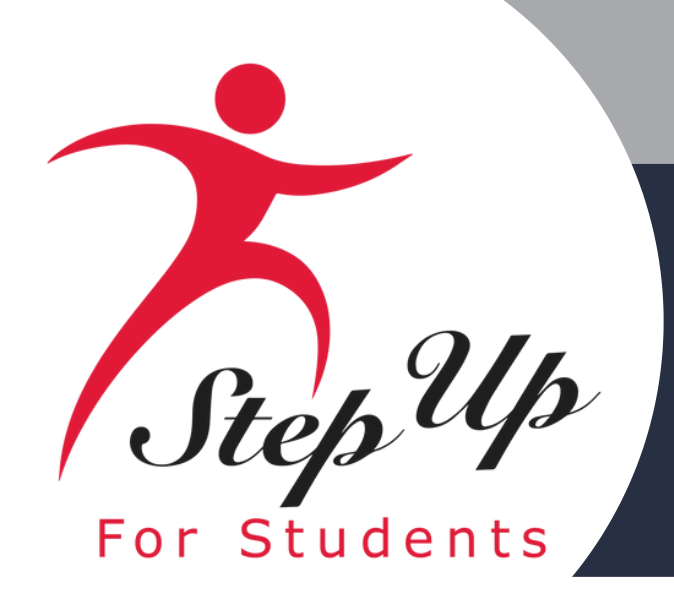

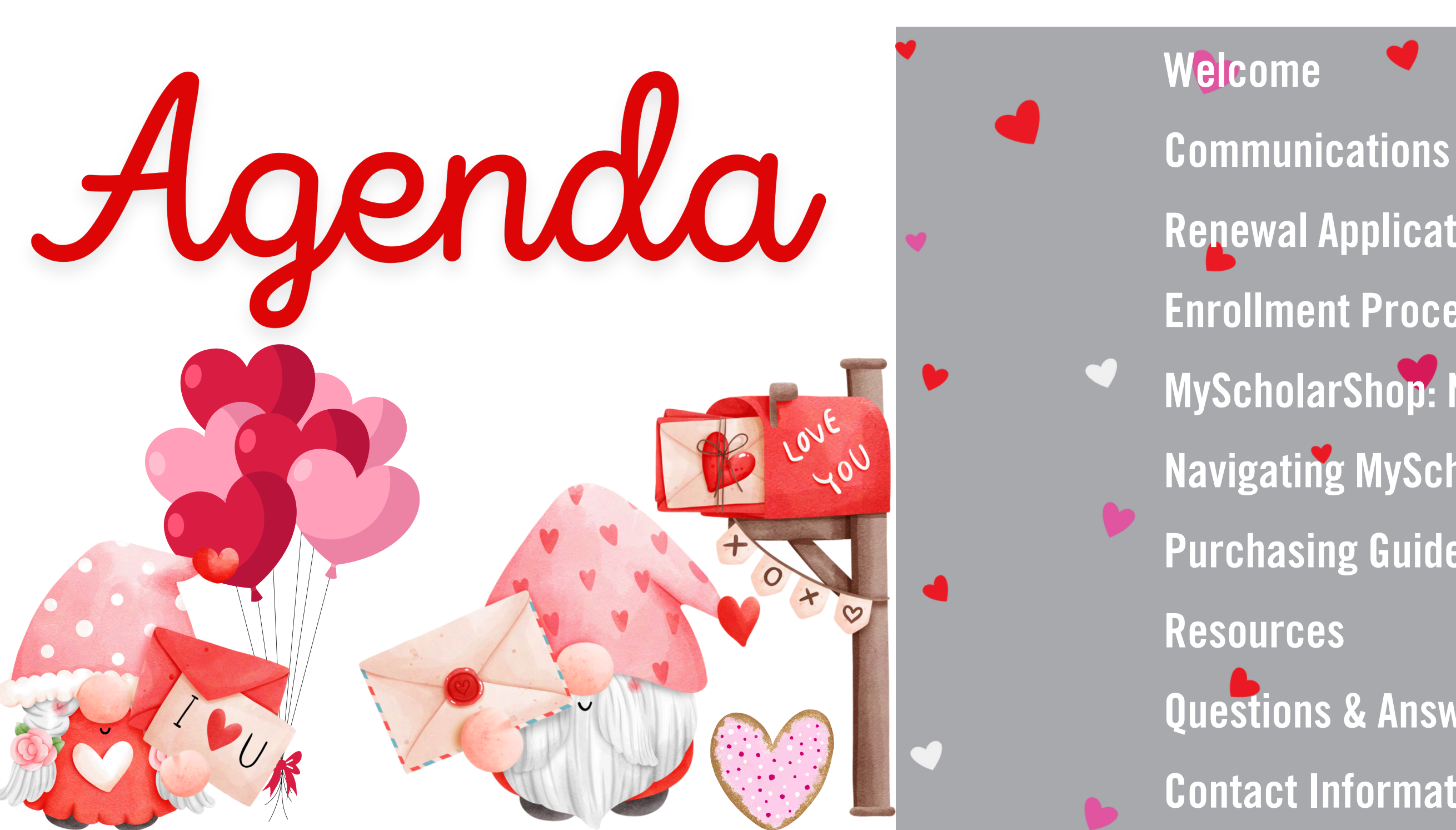

- **Renewal Application**
- **Enrollment Process For Parents/Guardians 2025-2026** MyScholarShop: New Vendor Alert
- Navigating MyScholarShop
- **Purchasing Guide Hot Topics**
- **Questions & Answers**
- **Contact Information**

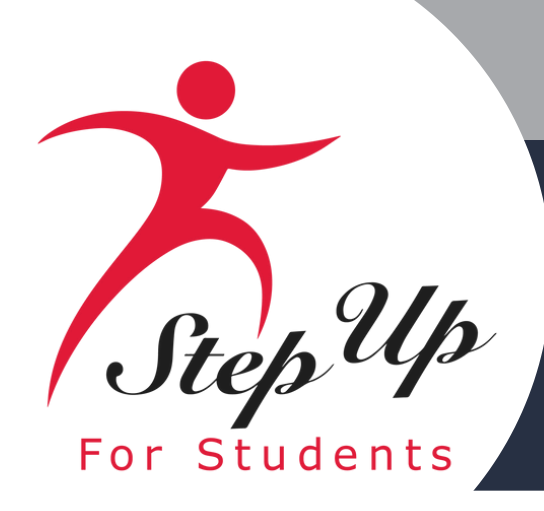

## Communications

**Subject: Renew your student's Unique Abilities Scholarship!** 

**Date: 02/03/2025** 

Hello

Applications are now available for the 2025-26 school year, and we'd like to invite you to renew your student's Private School, Unique Abilities or PEP Scholarship.

For resources, including our application checklist and videos, please <u>click</u> here and select the scholarship of your choice.

Monitor your email after applying for status updates and next steps. We look forward to another year of educational opportunity for your child.

Thank you,

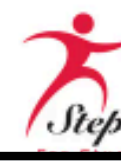

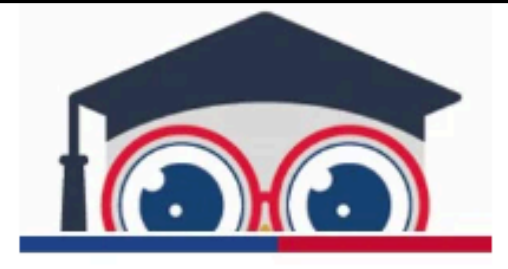

### It's Time to Apply!

Please disregard if you have already submitted your application.

Click here to renew your scholarship

### Helpful Information:

Families must submit one application per scholarship. Please be sure all of your students are included on the appropriate scholarship application before submitting.

### Step Up For Students

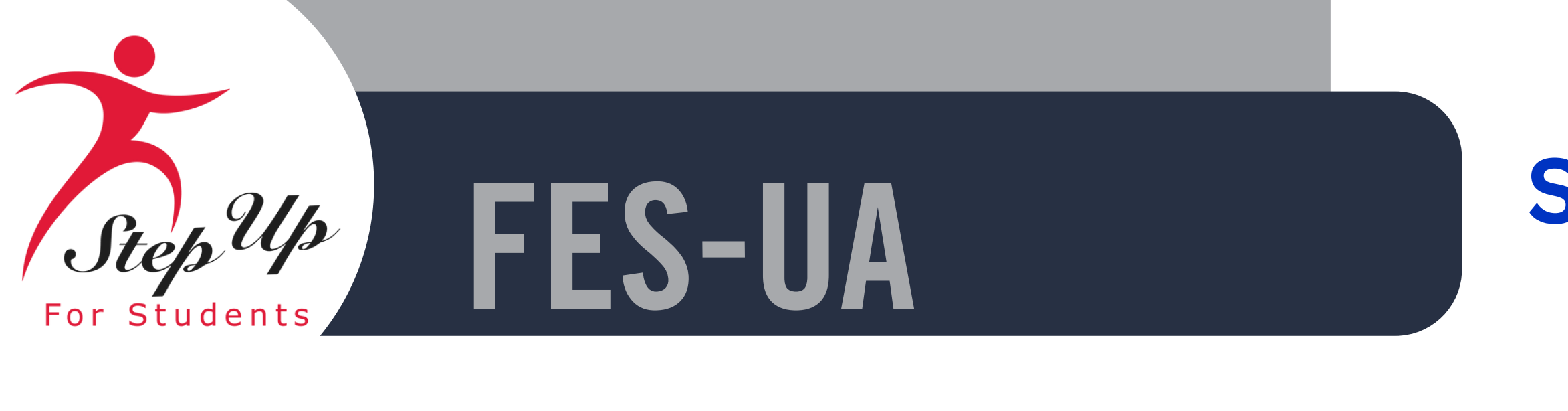

**FES-UA:** Students from age 3 through grade 12 or age 22, whichever comes first, who have a specific diagnosis or have an IEP.

**<u>FTCFES-EO</u>**: You can use the scholarship to attend an eligible private school, and any remaining funds can be accessed through your education savings account to further support your child's educational needs.

**<u>FTCPEP</u>**: For Florida students who are not enrolled full-time in a private or public school.

<u>New Worlds</u>: The program benefits VPK and K-5 public school students who struggle early in reading and/or math skills.

<u>Transportation Stipend</u>: Supports the transportation costs associated with traveling to a different public school than the one the student has been assigned.

### **Scholarship Overview**

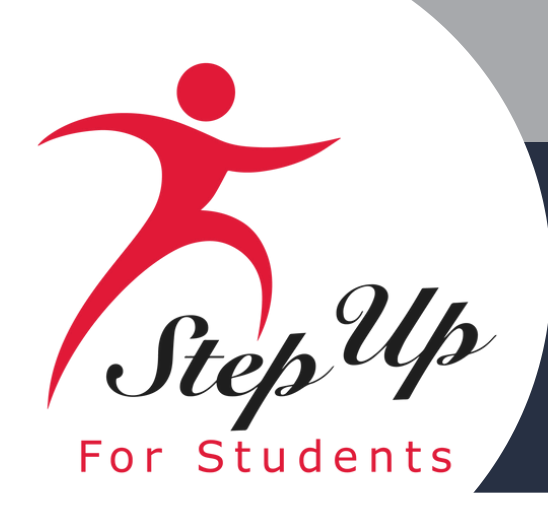

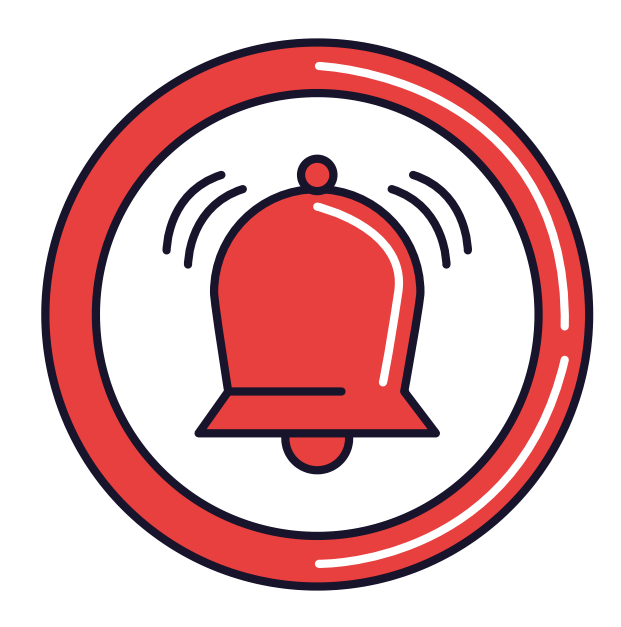

## The FES-UA Renewal Application deadline is April 30th!

If you **accept** a scholarship, you will receive either confirmation of the award OR notice that the scholarship program has reached capacity. This notification will be sent by email.

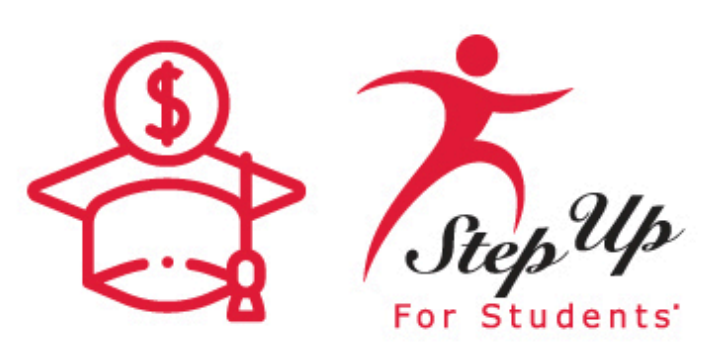

If you **decline** the scholarship, your student will be withdrawn from the scholarship program. If interested, you will then be able to apply through another scholarship program for this student. Reapplying for the same scholarship or another scholarship will reset your current priority status, and you will be considered a 'New' applicant.

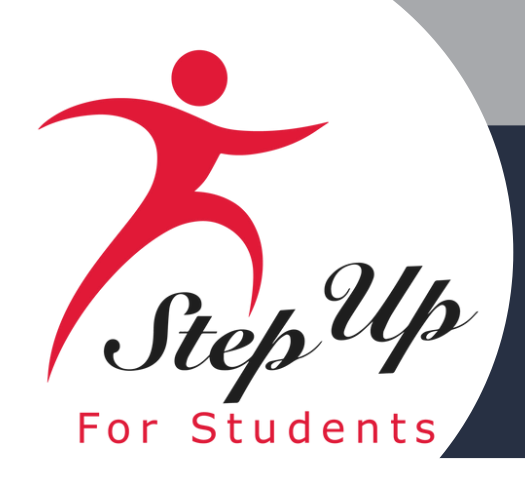

Click the link or scan the QR code below to review the required application documents.

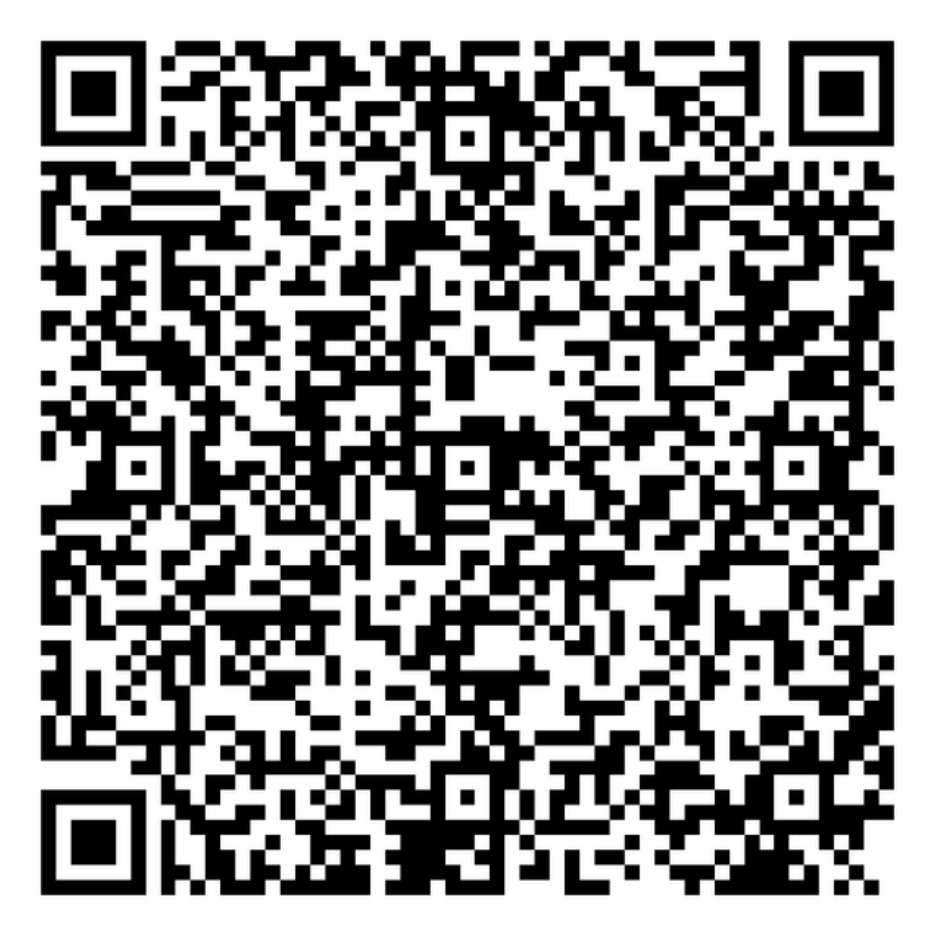

### **New & Renewal Student Application Checklist**

Renewing your child's scholarship for a Private School (FTC/FES-EO), Unique Abilities (FES-UA), or PEP Scholarship requires certain documents for review and this guide is here to help you gather everything you need. If your student received funds in 2024-25, they're considered a renewal student.

### Proof of Florida Residency:

Proof of Residency requires one document from Column A or two different documents from Column B. All documents must be current (dated within two months for recurring bills or statements), valid, and match the parent's or guardian's (primary or secondary) full name and the physical address on the application.

Upload a co

Utility bill (electric, gas

Mortgage statement

Proof of current gover Veterans Affairs, Disa SNAP, DCF correspon

Homestead or Proper

Permanent Change of

Verification of homele

Migrant Address Verif

\*Active-duty members of the United States Armed Forces who do not have a Florida residential address at the time of application but have received Permanent Change of Station (PCS) orders must provide a copy of their PCS orders in the application documents and list the Florida address of the unit to which they are being assigned or from which they are being relieved.

### Social Security Number

A Social Security Number will need to be entered for you and your student.

Note: FES applications require student social security numbers. If you or your student do not have a Social Security Number, leave this question blank. Your student will only be considered for a Private School Scholarship (FTC).

### **Diagnosis Documentation:**

Additional documentation may be necessary for certain Unique Abilities Scholarship (FES-UA) applications. If your student previously gualified for the FES-UA scholarship under one of the following categories, you must submit documentation to demonstrate the student gualifies under an eligible diagnosis for the 2025-26 school year:

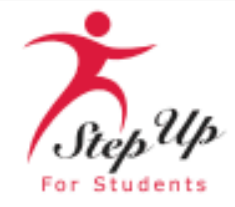

### 2025-26 **RENEWAL STUDENT APPLICATION CHECKLIST**

| Column A<br>by of one of these documents                                              | Column B<br>Upload a copy of two of these documents              |
|---------------------------------------------------------------------------------------|------------------------------------------------------------------|
| ;, water)                                                                             | Florida Driver's License or state-issued ID card                 |
| or residential lease agreement                                                        | Paystub                                                          |
| mment benefits (Social Security,<br>bility, Medicare, Section 8/HUD, TANF,<br>ndence) | Insurance policy statement (auto, health, home, or renters)      |
| ty tax statement/assessment                                                           | Mortgage acceptance letter                                       |
| f Station (PCS) military orders*                                                      | Property Deed                                                    |
| ssness                                                                                | Please note: Both documents from Column B need to be             |
| fication Letter                                                                       | from the same guardian and must be from different<br>categories. |

 Students who qualified as "high-risk" and who are turning 6 on or before September 1, 2025 Students who qualified based on being hospitalized or homebound

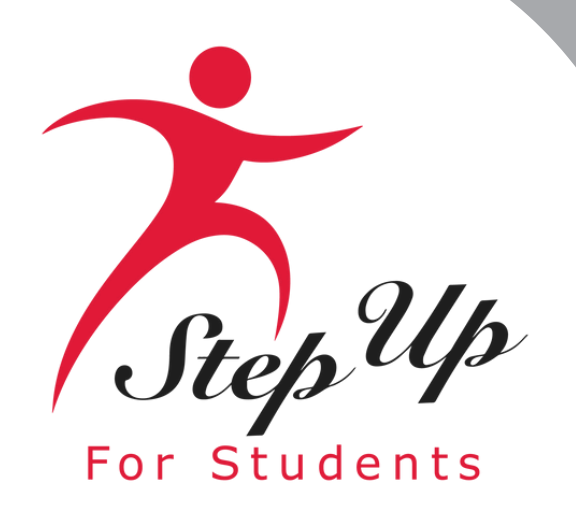

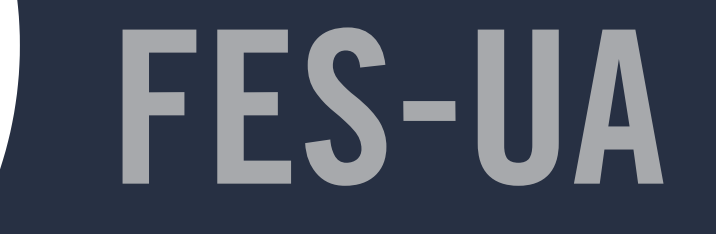

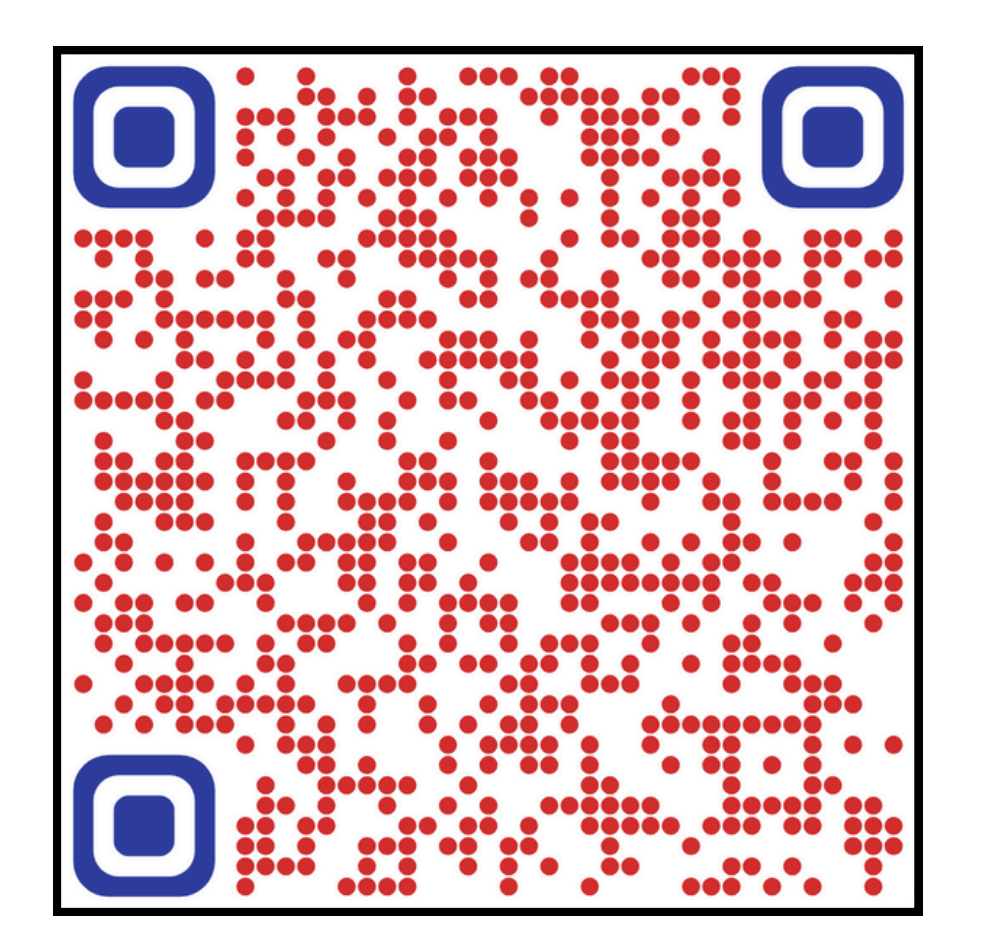

### **Renewal Application Process**

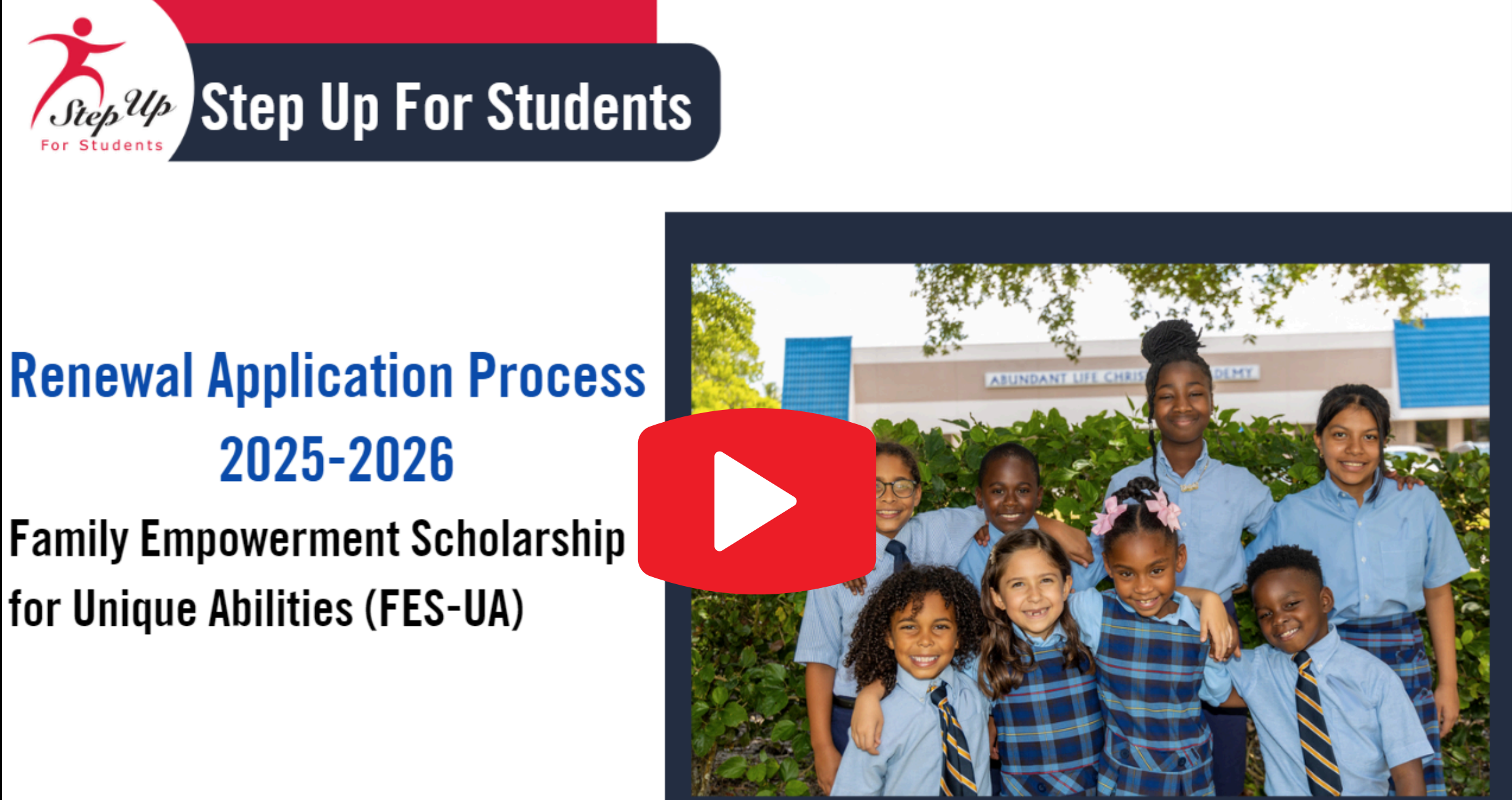

Family Empowerment Scholarship for Unique Abilities (FES-UA)

### Click the link or scan the QR code below for a step by step guide for a renewal student

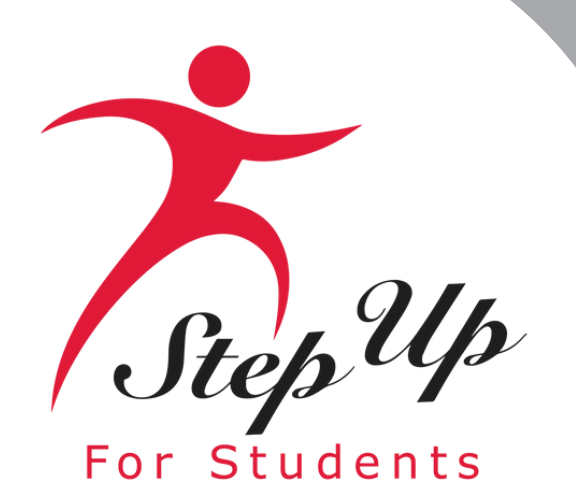

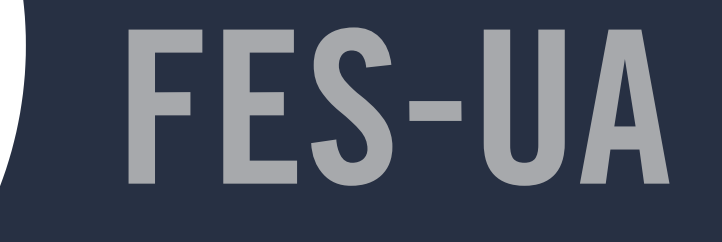

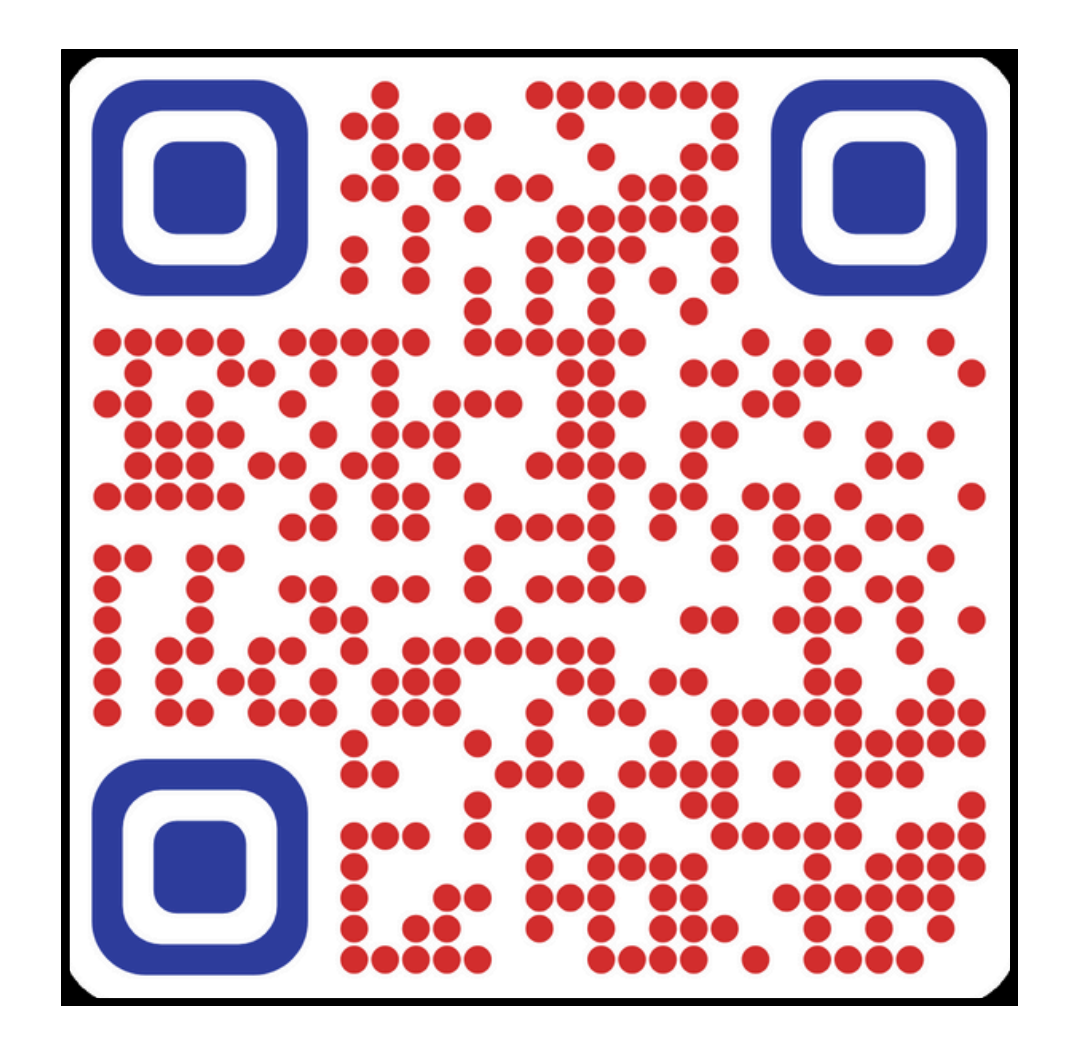

**Proceso de Solicitud de Renovación** de la Beca Necesidades Especiales (FES-UA) 2025-26

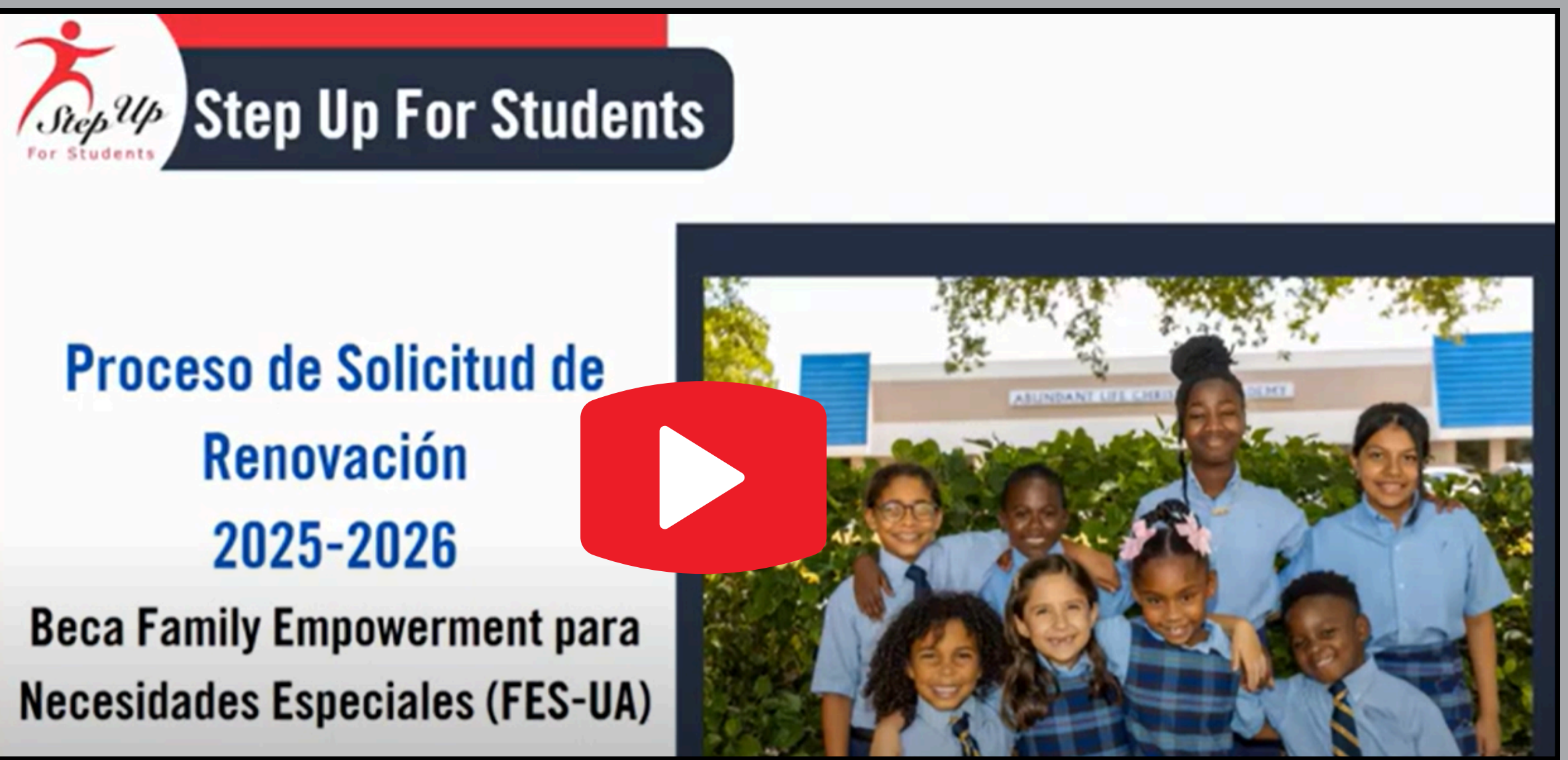

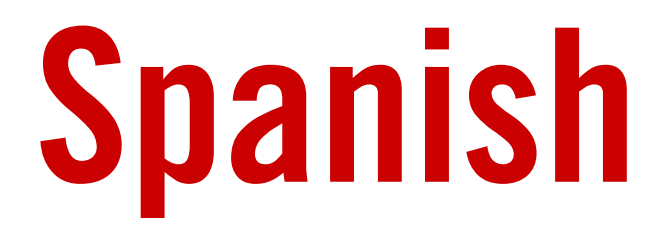

Haga clic en el enlace o escanee el código QR para una guía paso a paso para estudiantes de renovación

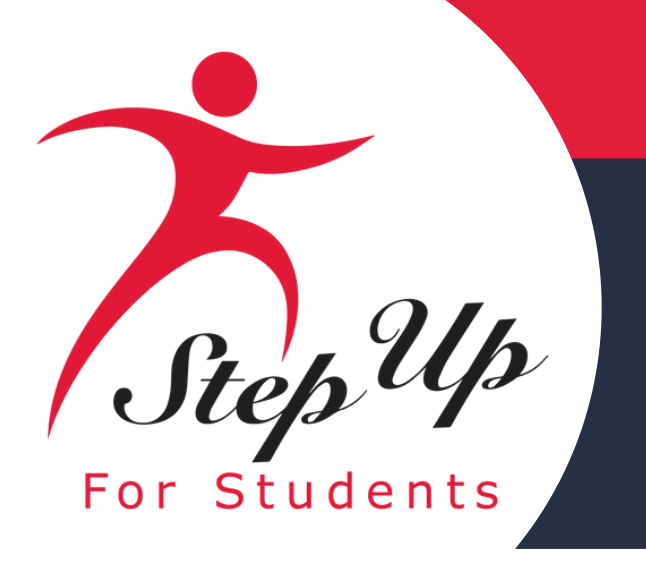

## Step Up Step Up For Students

## **Enrollment Process** For **Parents/Guardians** 2025-2026

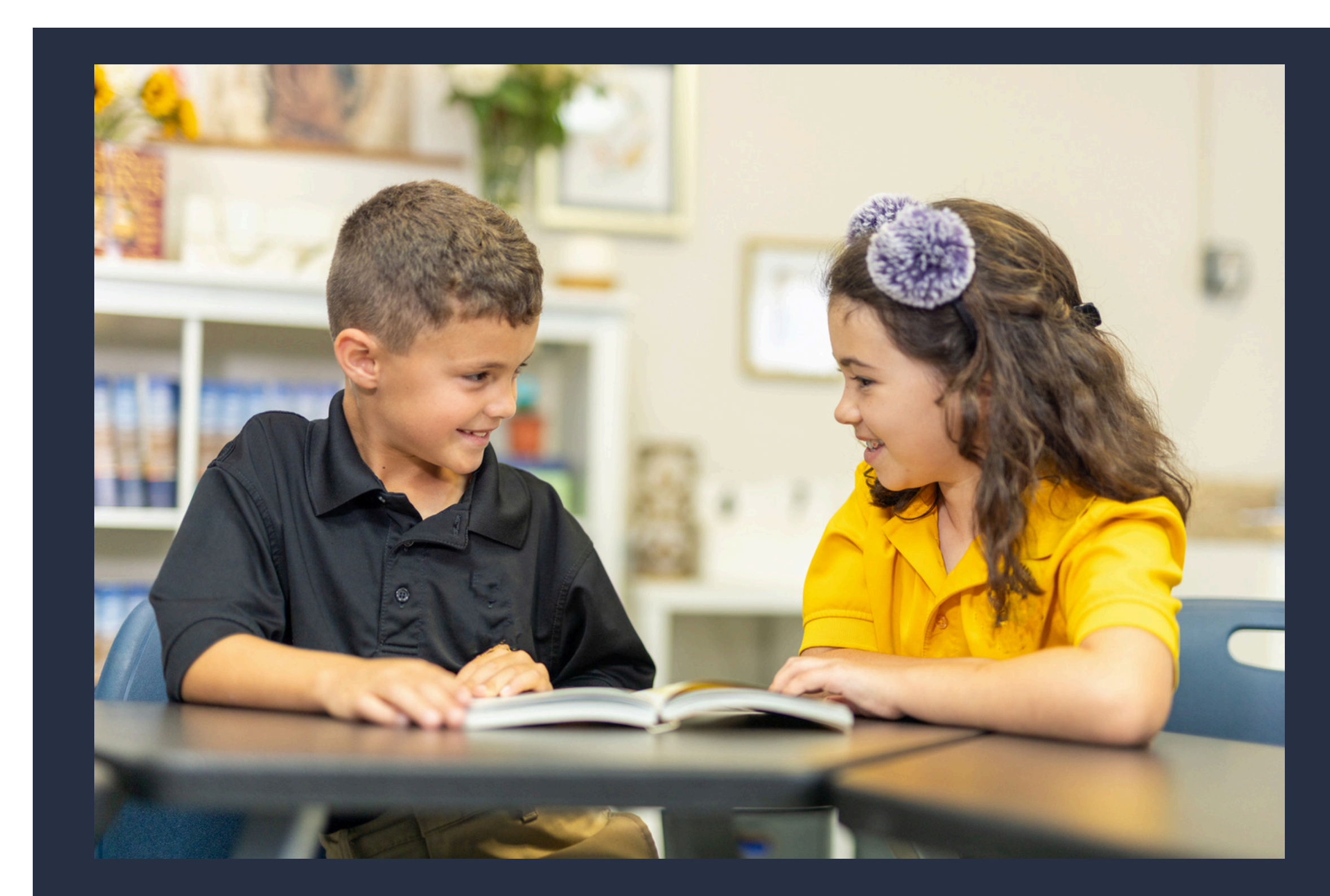

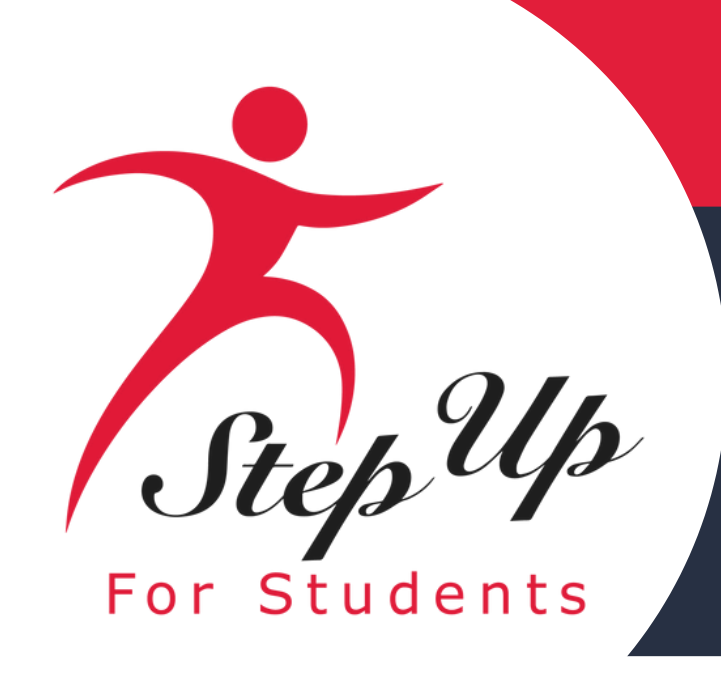

### Identifying next steps...

After a student is awarded, the enrollment cycle begins. Schools and scholarship families must work together to ensure that the following steps are taken:

- 1. Schools must set up their 2025 2026 profile in EMA.
- 2. Parent(s)/Guardian(s) must locate the student's award ID and submit it to their eligible school of choice.
- **3.** Schools will use the award ID to enroll students in EMA.
- 4. Parent(s)/Guardian(s) will be prompted in EMA to accept the enrollment request and approve scholarship payments. Schools must confirm student admission and parents must approve each payment to schools before scholarship funds may be transferred from the student's account by the SFO.

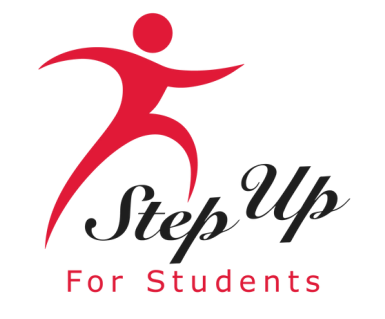

| Scholarship Portal   |                           |                                             |         |
|----------------------|---------------------------|---------------------------------------------|---------|
| ← Child Seven        |                           |                                             |         |
|                      | Apply For Scholarship     |                                             | Open St |
| Student Profile      | EDIT                      | Current Funds Available<br>FES-EO<br>\$0.00 |         |
| Student ID           | 21007992                  |                                             |         |
| Name<br>DOB          | Child Seven<br>10/10/2010 | Applications                                |         |
| Gender               | Male                      | Award ID: 5110423 (i                        |         |
| Ethnicity            | Hispanic or Latino        | Program Award Amount: \$7,612.00 (i)        |         |
| Race                 | N/A                       |                                             |         |
| Relationship To You  | Son                       |                                             |         |
| Student FLEID number |                           |                                             |         |
| Additional Details   |                           |                                             |         |

### To find a student's Award ID on the parent/guardian dashboard:

**1. Log in to your EMA Account.** 

2. Go to the "My Students" section on the Guardian Dashboard or click the "My Students" menu.

- $\circ$  Award IDs change yearly.
- If not awarded, the Award ID shows as "Pending."

**3.** For more than three students, click "View All" to see all students.

4. Update Alert: EMA enables printing of student details, including "Award ID."

- Find the "Print Award ID" button in the "My Students" tab.
- Click to print or save the information to your computer.
- 5. Provide the Award ID to the participating school for
- student enrollment completion.

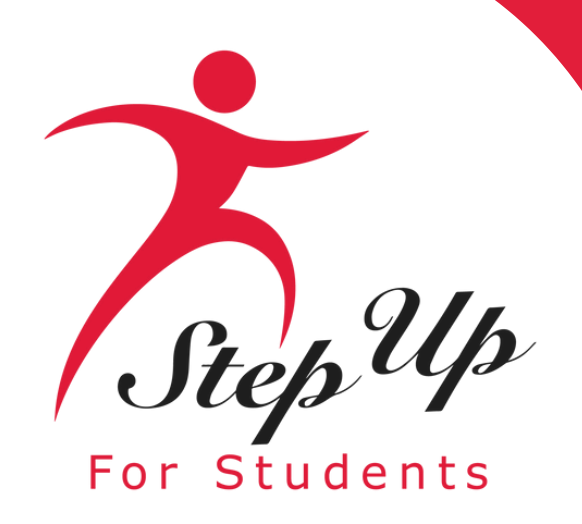

### **Step Up For Students**

Student ID: This is your student's unique identification number that will be needed for the engagement center to look up your students' application.

|     |                     | Scholarship Porta    | al                        |                                                                      | ( <sup>25</sup>      | 8 |
|-----|---------------------|----------------------|---------------------------|----------------------------------------------------------------------|----------------------|---|
| 89  | Dashboard           | E Ap                 | ply For Scholarship       | Open Student Learning Plan                                           | \$ New Reimbursement |   |
| \$+ | Reimbursements      |                      |                           |                                                                      |                      |   |
| 9   | My Students         | Student Profile      | EDIT                      | Current Funds Available<br>New Worlds Scholarship Accounts<br>\$0.00 |                      |   |
|     |                     | Student ID           | 20009667                  |                                                                      |                      | J |
| 0   | Recent Transactions | Name                 | TestKH Test               | Applications New Worlds Scholarship Accounts                         | Funded               |   |
| Q   | Help                | DOB                  | 6/15/2018                 | <ul> <li>Award ID: 20001636 ()</li> <li></li></ul>                   | VIEW AFFLIGATION     |   |
|     |                     | Gender               | Male                      |                                                                      |                      |   |
|     |                     | Ethnicity            | Hispanic or Latino        |                                                                      |                      |   |
|     |                     | Race                 | Black or African American |                                                                      |                      |   |
|     |                     | Relationship To You  |                           |                                                                      |                      |   |
|     |                     | Student FLEID number |                           |                                                                      |                      |   |

Award ID: Give this number to an eligible private school of your choice. They will use this number to enroll your student.

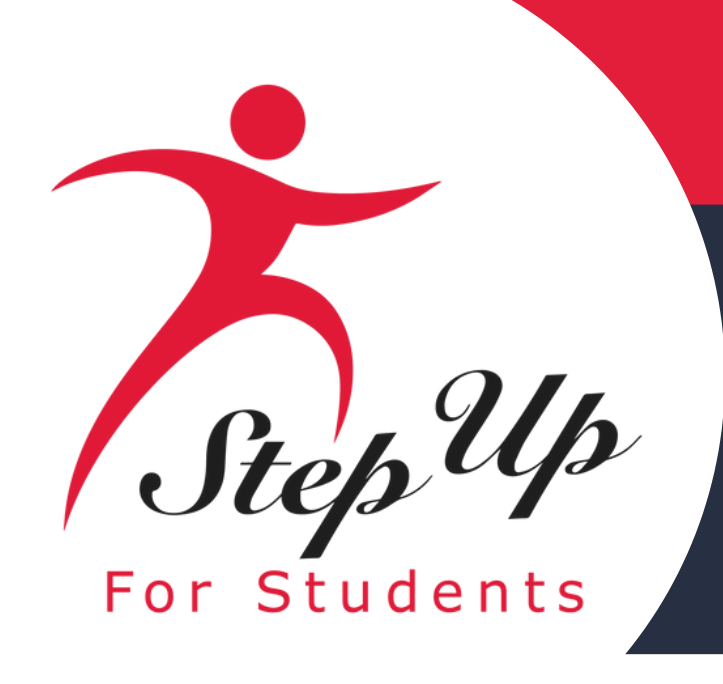

Let's go over the latest improvements that have been made to the parent experience.

### **Two New Sections:**

- Action Items
- **My Students**

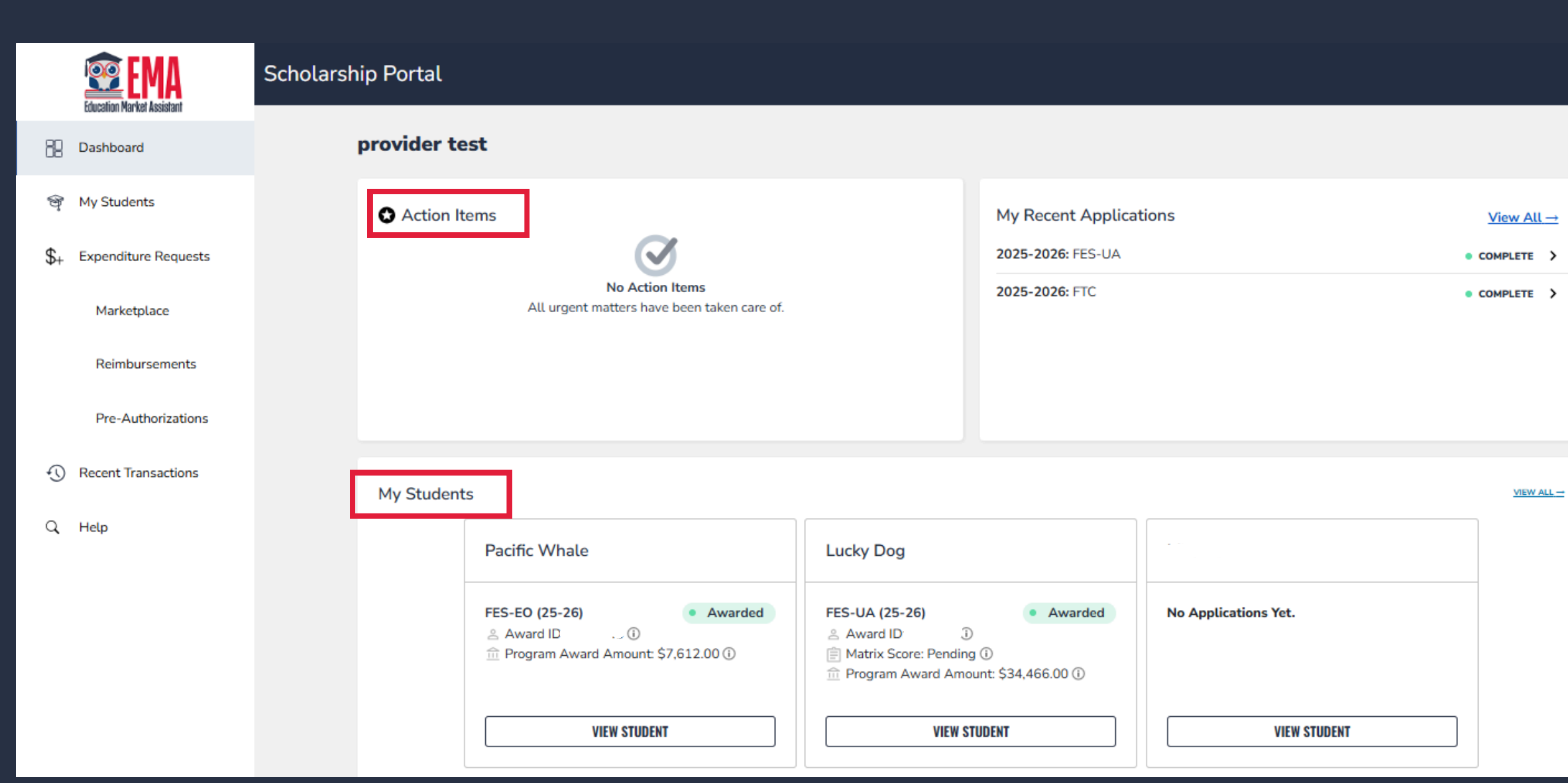

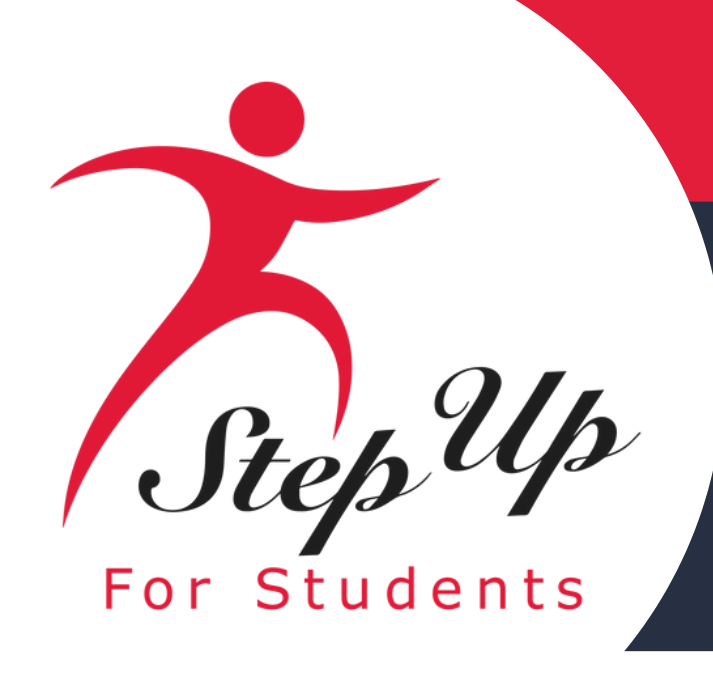

### **Action Items**:

In EMA are items that require guardian attention to ensure the student's scholarship is compliant.

**Clicking on the line item takes the** parent/guardian directly to the corresponding section.

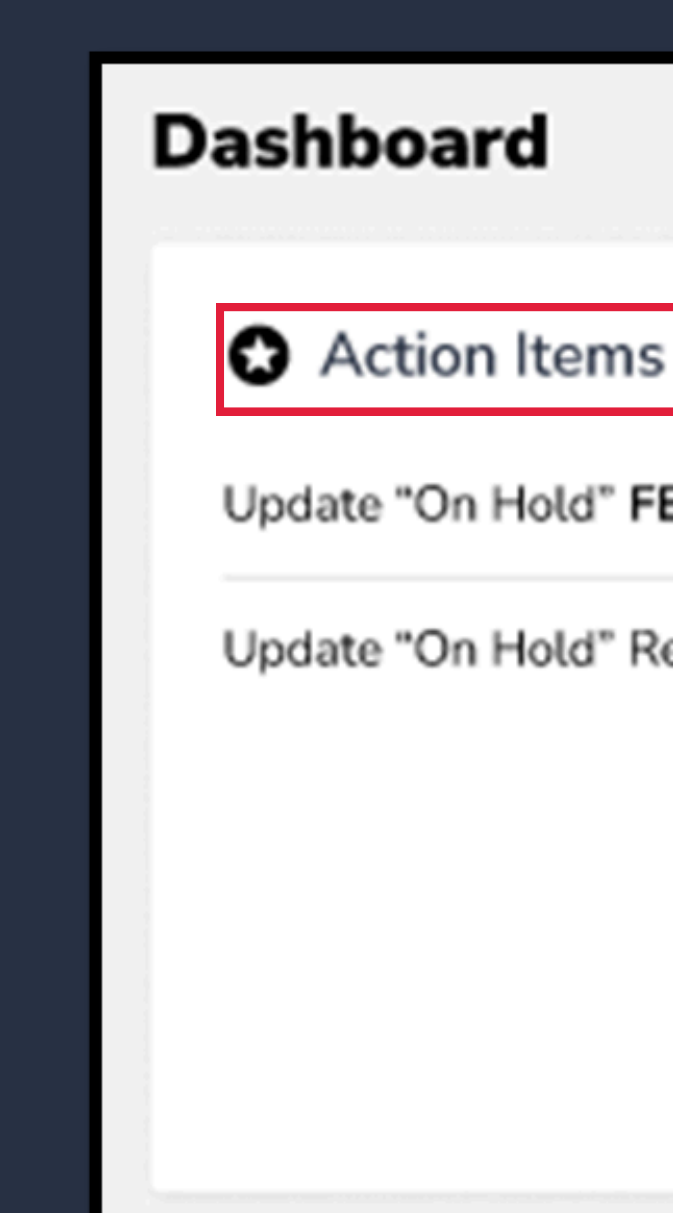

Update "On Hold" FES-UA Application

Update "On Hold" Reimbursement #2093212 for

>

>

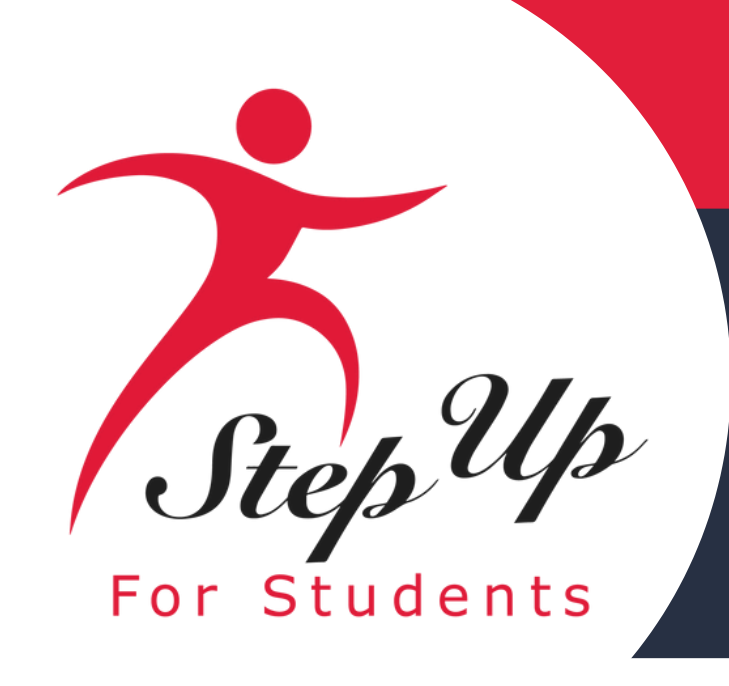

### Student on the Parent/Guardian Dashboard

Parents/guardians can use this section to keep track of their child's application and enrollment status. The Award ID, the name of your child's school, and the amount of their program award can be viewed. This will give you a fresh perspective on your child's academic progress. It's important to note that the program award amount reflects the amount that the student was awarded, not the amount currently available.

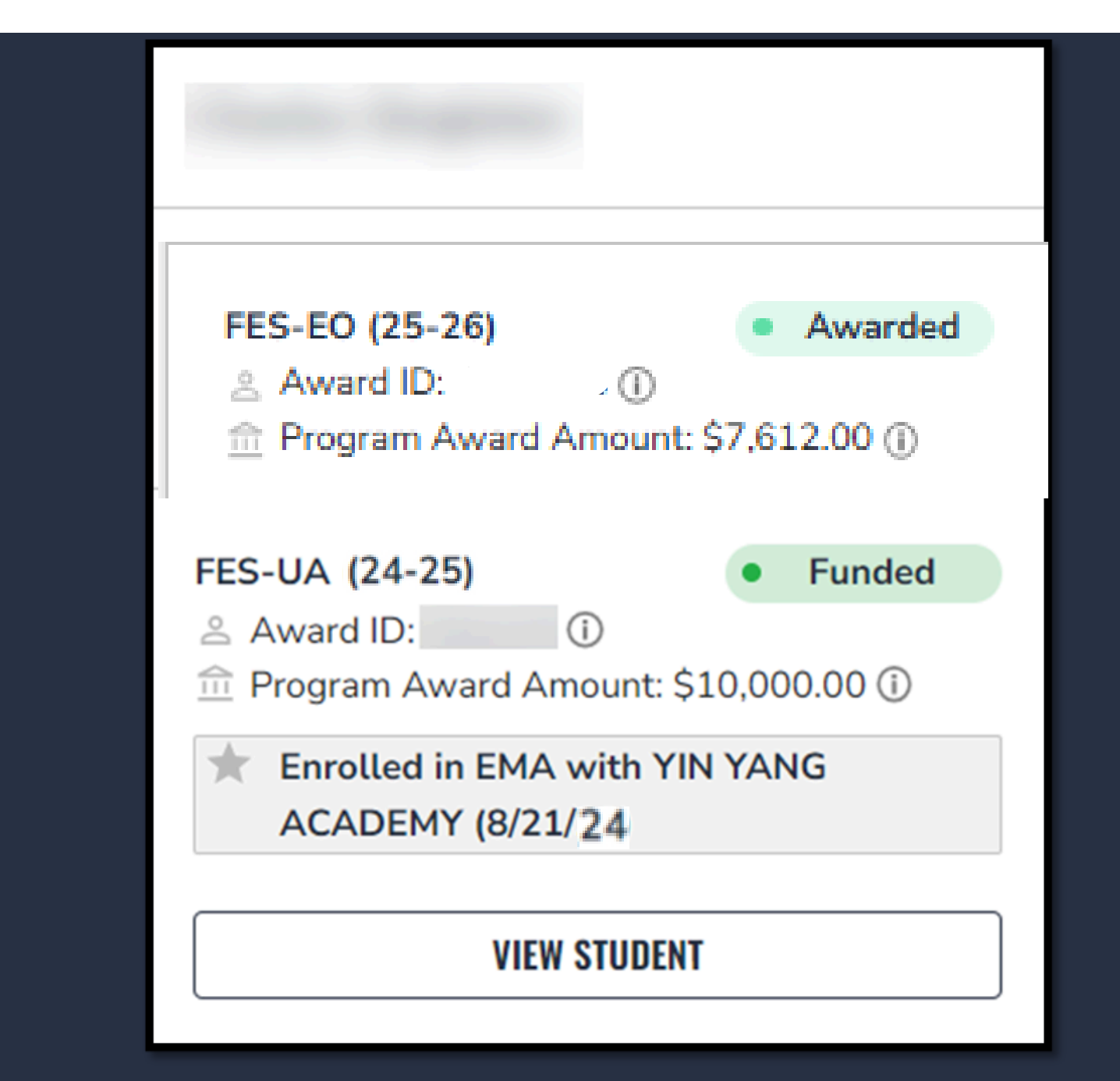

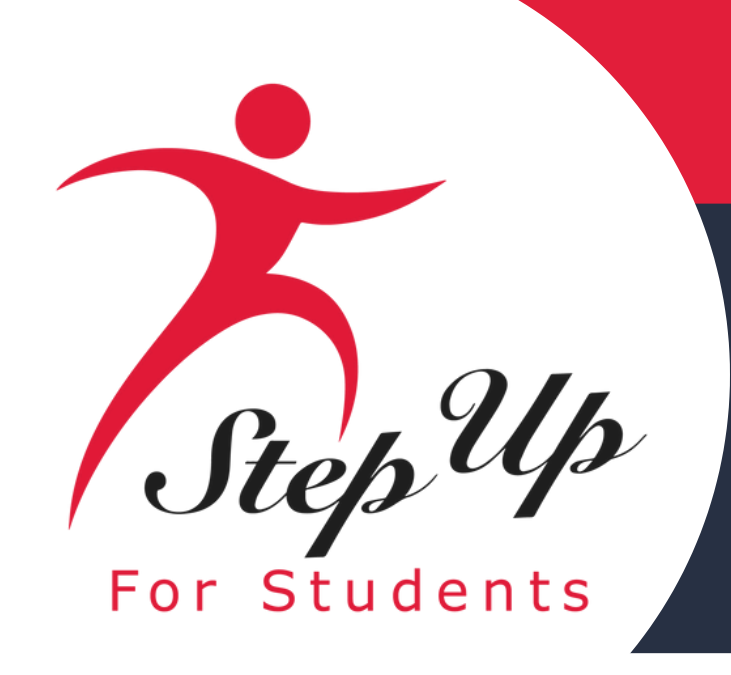

### **Please Note:**

### You can only view your students available funds by going to the "Mv Students" page.

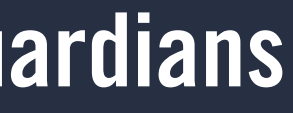

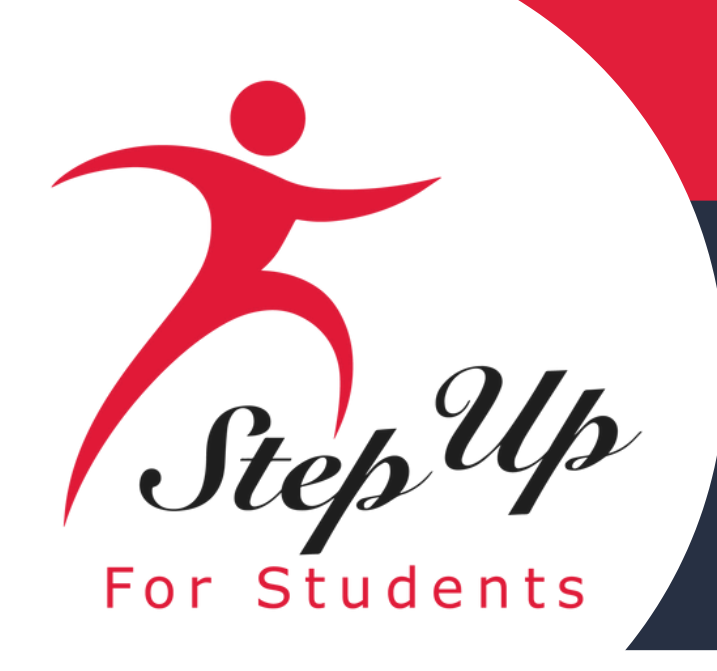

### New Families

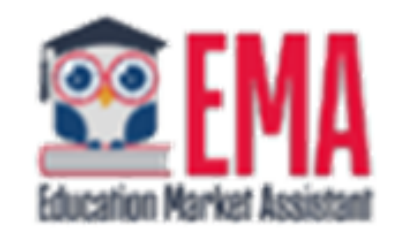

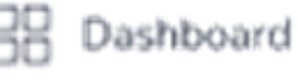

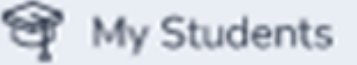

Help

Recent Transactions

### Locating a student award ID

Locate a student's Award ID under the "My Students" tab in the menu. This menu will display all the students listed on the account.

Select "View Student" at the bottom of the student box.

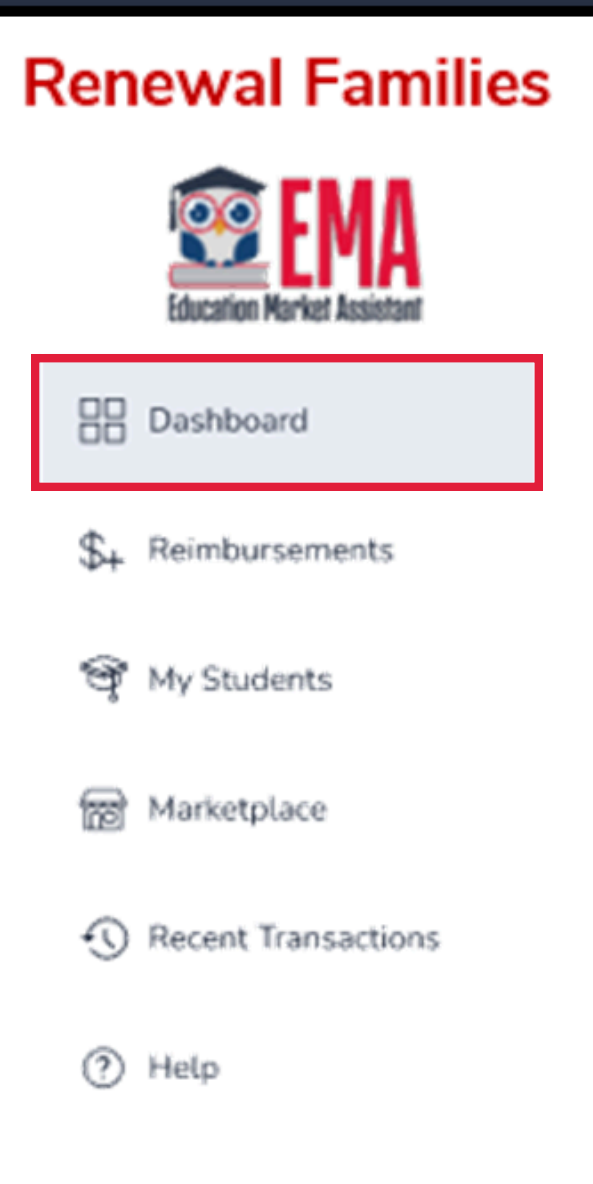

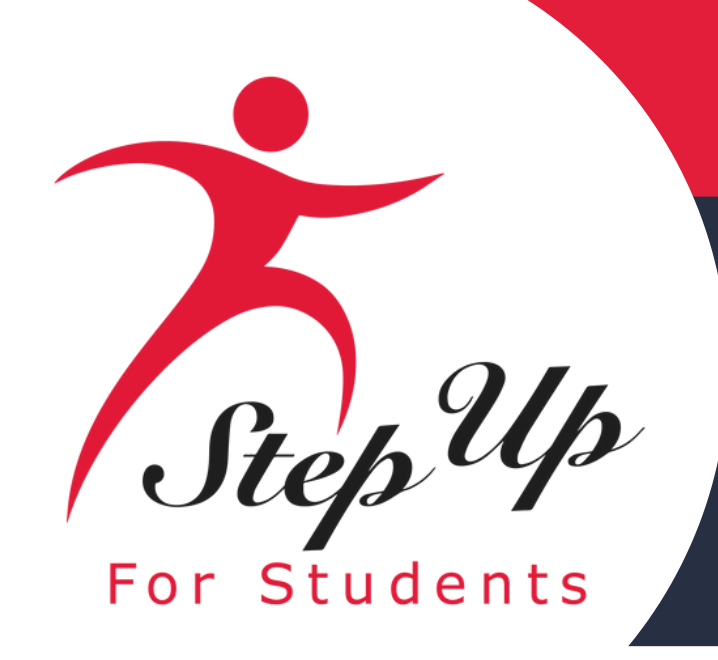

### My Students

| FES-EO (25-26)         | Awarded          | FES-UA (25-26) • Awar               | rde |
|------------------------|------------------|-------------------------------------|-----|
| 🖄 Award ID. 📜 🗌 🕻 🛈    |                  | 🚊 Award ID. 🗋 🛈                     |     |
| m Program Award Amount | t \$7,612.00 (i) | Matrix Score: Pending ①             |     |
|                        |                  | Program Award Amount: \$34,466.00 ( | D   |

You can now view student details at a glance, similar to the dashboard view. If you wish to view more details, select 'View Student'.

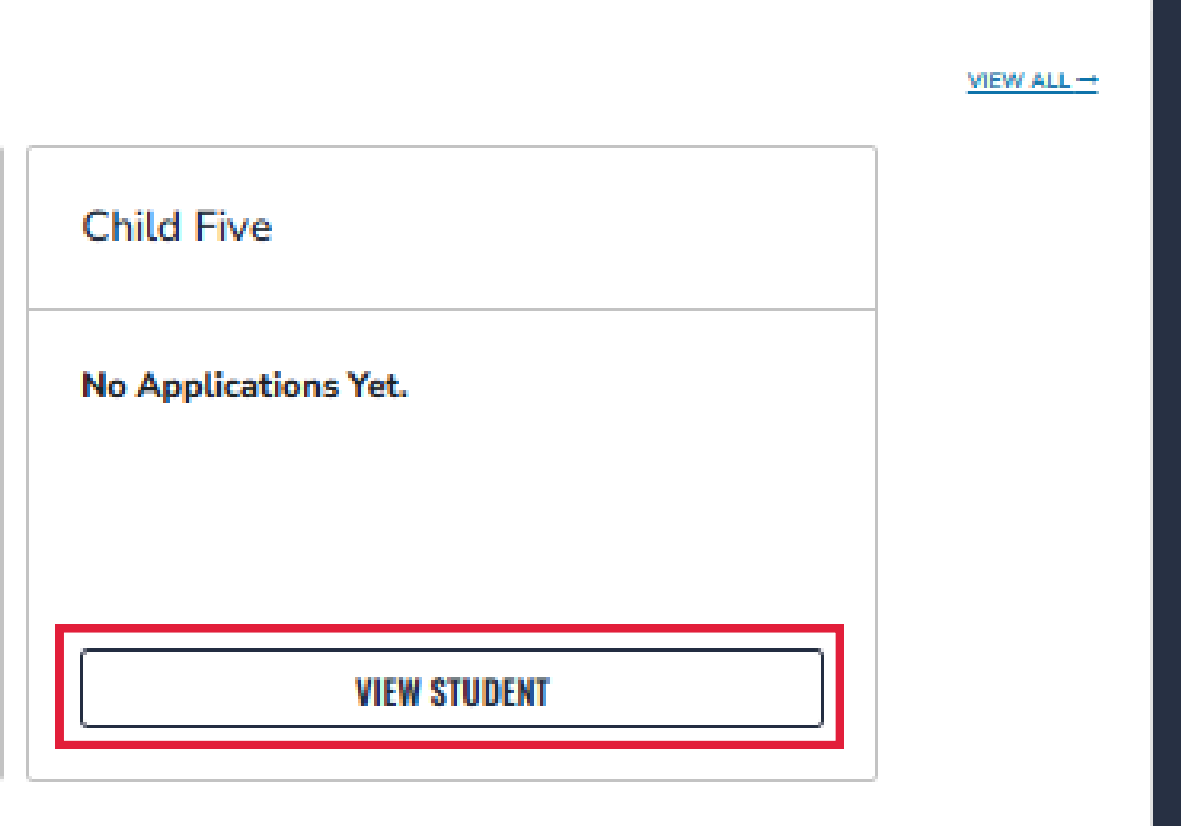

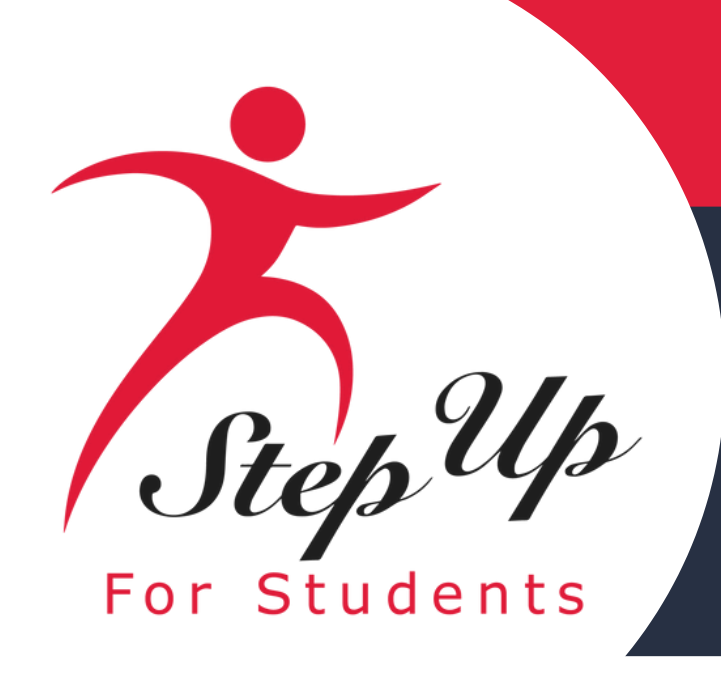

### **Please Note:**

Each student will have their own information

box displaying application details, such as the:

- •Award ID
- Program Award Amount
- •Current Funds Available
- •Student Status
- •Enrollment Information

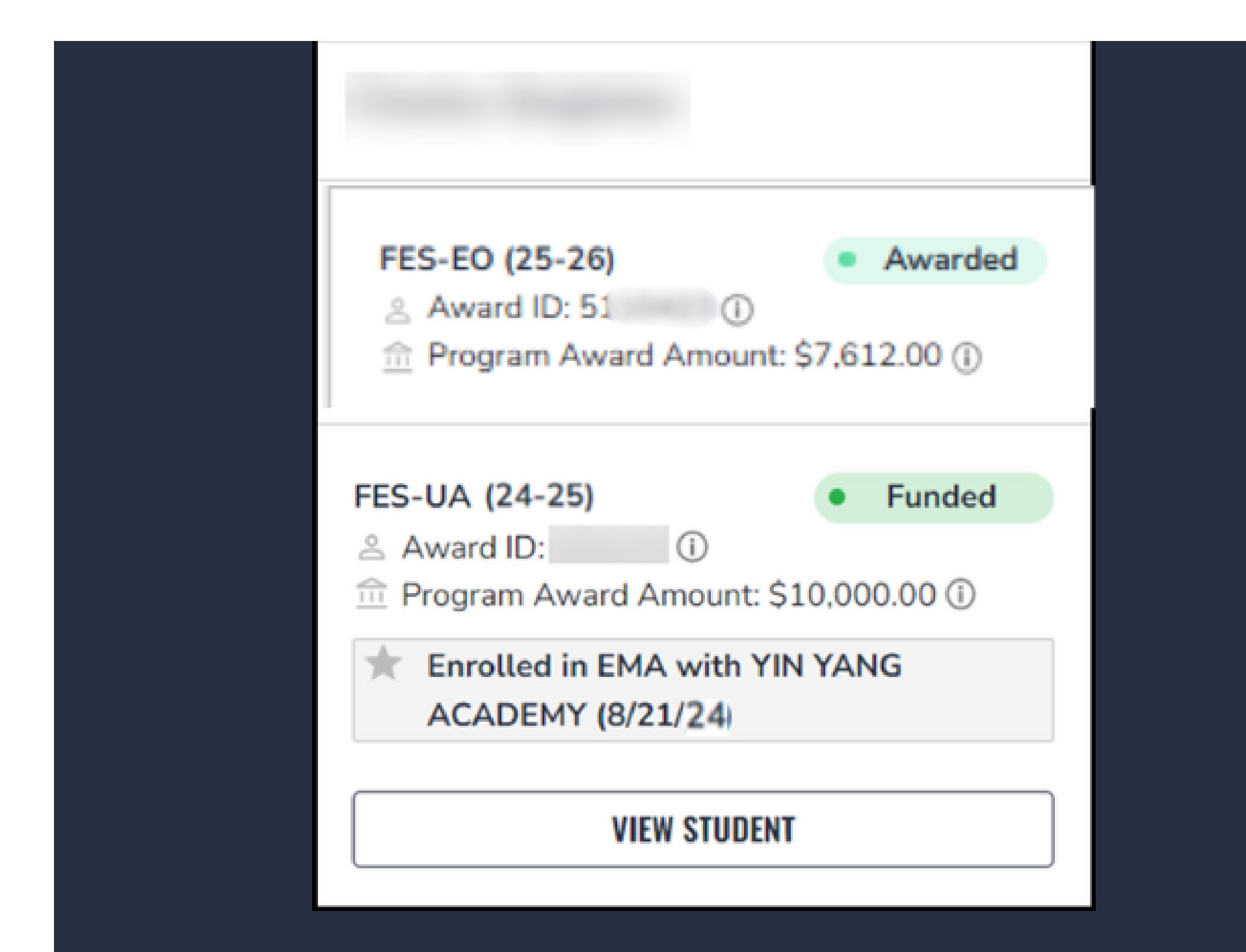

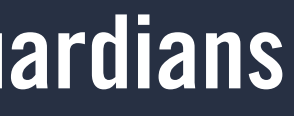

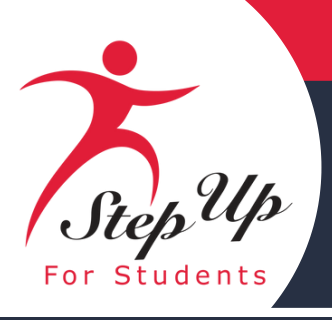

|                          | Scholarship Portal   |                    |                        |                                                         |                                   |               |                  |                         |          | <b>;</b> * 6* 8  |
|--------------------------|----------------------|--------------------|------------------------|---------------------------------------------------------|-----------------------------------|---------------|------------------|-------------------------|----------|------------------|
| Dashboard                | ← Green Peeps        |                    |                        |                                                         |                                   |               |                  |                         |          | 👲 PRINT AWARD ID |
| 약 My Students            |                      |                    | Apply For Scholarship  |                                                         |                                   |               | Oper             | n Student Learning Plan |          |                  |
| \$+ Expenditure Requests |                      |                    |                        | -                                                       |                                   |               |                  |                         |          |                  |
| Marketplace              | Student Profile      |                    | EDIT                   | Current Funds<br>FES-UA<br>\$0.00                       | Available                         |               |                  |                         |          |                  |
| Reimbursements           | Student ID           |                    | 2000                   |                                                         |                                   |               |                  |                         |          |                  |
|                          | Name                 |                    | Green Peeps            | Applications                                            |                                   |               |                  |                         |          |                  |
| Pre-Authorizations       | DOB                  |                    | 9/1/2019               | FES-UA (25-26)                                          | Awarded                           |               |                  |                         |          |                  |
| Recent Transactions      | Gender               |                    | Male                   | Award ID: 840                                           | 0                                 |               |                  |                         |          | VIEW APPEIGATION |
| 9                        | Ethnicity            |                    | Non-Hispanic or Latino | Matrix Score: A     matrix Score: A     matrix Score: A | rd Amount: \$34,466.00 ①          |               |                  |                         |          |                  |
| Q Help                   | Race                 |                    | Asiar                  |                                                         |                                   |               |                  |                         |          |                  |
|                          | Relationship To You  |                    | Sor                    | New Worlds Scho                                         | olarship Accounts (23-24) • Award | ed            |                  |                         |          | VIEW APPLICATION |
|                          | Student FLEID number |                    |                        | m Program Awar                                          | rd Amount: Pending ()             |               |                  |                         |          |                  |
|                          | Additional Details   |                    |                        | ← Back                                                  |                                   |               | From 1 to 2 of 3 |                         |          | Next →           |
|                          |                      |                    |                        |                                                         |                                   |               |                  |                         |          |                  |
|                          | Enrollments          |                    |                        |                                                         |                                   |               |                  |                         |          |                  |
|                          | SCHOOL YEAR          | SCHOOL NAME        | PROGRAM                | GRADE                                                   | GUARDIAN APPROVAL DA              | TE START DATE | END DATE         | TOTAL TUITION           | STATUS   |                  |
|                          | 2025-2026            | Raccon academy inc | FES-UA                 | 4                                                       | 1/27/2025                         | 8/26/2025     |                  | \$950.00                | Enrolled |                  |

The student details have been updated into three sections. **I.Student Profile II.**Applications **III.Enrollments** 

|  | • | ٩ | 8 |
|--|---|---|---|
|--|---|---|---|

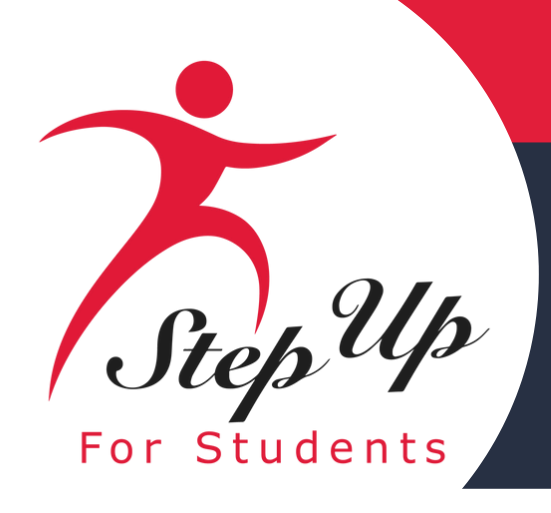

### **Student Profile**

### The Student Profile section allows you to quickly view and update basic student information.

| Student Pro    | ofile         | EDIT             |
|----------------|---------------|------------------|
| Student ID     |               |                  |
| Name           |               |                  |
| DOB            |               | 11/23/2014       |
| Gender         |               | Female           |
| Ethnicity      | Non-Hi        | spanic or Latino |
| Race Whit      | e, Black or A | frican American  |
| Relationship T | o You         | Daughter         |

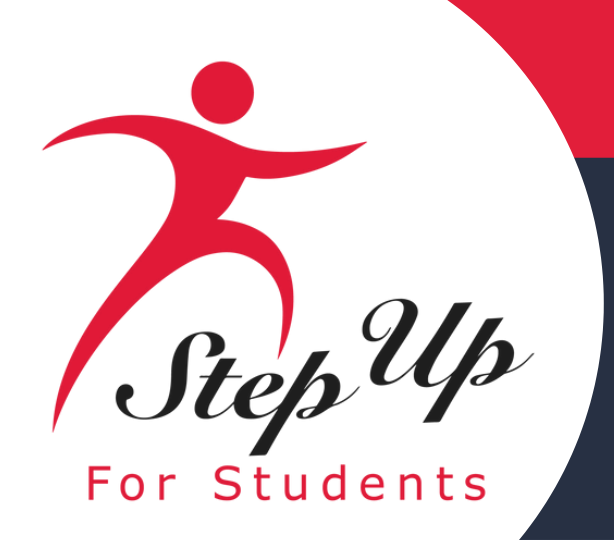

| Emailine Verket Excision | Scholarship Portal           |                                             |                            | Ø <sup>1</sup> 8 |
|--------------------------|------------------------------|---------------------------------------------|----------------------------|------------------|
| B Dashboard              | ← Child Seven                |                                             |                            | 👲 PRINT AWARD ID |
| ঞ্জ্বি My Students       | Apply For Scholarship        |                                             | Open Student Learning Plan |                  |
| Recent Transactions      |                              |                                             |                            |                  |
| Q. Help                  | Student Profile EDIT         | Current Funds Available<br>FES-EO<br>\$0.00 |                            |                  |
|                          | Student ID 21007             |                                             |                            |                  |
|                          | Name Child Seven             | Applications                                |                            |                  |
|                          | DOB 10/10/2010               | FES-EO (25-26) • Awarded                    |                            |                  |
|                          | Gender Male                  | Award ID: 511 0                             |                            |                  |
|                          | Ethnicity Hispanic or Latino | m Program Award Amount: 57,812.00 ()        |                            |                  |
|                          | Race N/A                     |                                             |                            |                  |
|                          | Relationship To You Son      |                                             |                            |                  |
|                          | Student FLEID number         |                                             |                            |                  |
|                          | Additional Details           |                                             |                            |                  |

### **Student Details – Applications**

The Applications section provides a quick overview of your student's status, including their Award ID, Program Award Amount, Current Available Funds, and application details accessible by selecting View Application.

| Step Up<br>For Students | Enrolling<br>Parents/G     | Students in EMA For<br>Guardians |               |                                             |                        |                   |
|-------------------------|----------------------------|----------------------------------|---------------|---------------------------------------------|------------------------|-------------------|
|                         | Education Market Assistant | Scholarship Portal               |               |                                             |                        |                   |
|                         | B Dashboard                |                                  | testaj testaj |                                             |                        |                   |
|                         | জ্বি My Students           |                                  | Action Items  |                                             | My Recent Applications | <u>View All →</u> |
|                         | Recent Transactions        |                                  |               | $\overline{\mathbf{O}}$                     | 2025-2026: FES-UA      | COMPLETE          |
|                         | Q. Help                    |                                  |               | All urgent matters have been taken care of. | 2025-2026: FTC         | COMPLETE          |
|                         |                            |                                  |               |                                             |                        |                   |
|                         |                            |                                  |               |                                             |                        |                   |

From the Dashboard, choose 'View All' to see the history of all applications. You can search history by toggling the different scholarship tabs at the top of the page.

| Filmation Market Desistant | Scholarship I | Portal     |        |                |                |      |           |             |             |
|----------------------------|---------------|------------|--------|----------------|----------------|------|-----------|-------------|-------------|
| B Dashboard                | New Worlds    | FTC/FES-EO | FES-UA | Transportation |                |      |           |             |             |
| ক্ত্ব My Students          |               |            | FES-   | UA Applicatio  | ons            |      |           |             |             |
| Recent Transactions        |               |            |        |                | APPLICATION ID | ТҮРЕ | STATUS    | SCHOOL YEAR | SUBMIT DATE |
| Q. Help                    |               |            |        | •              | 2035           | New  | Complete  | 2025-2026   | 01/06/2025  |
|                            |               |            |        | •              | 200            | New  | Submitted | 2023-2024   | 05/12/2023  |

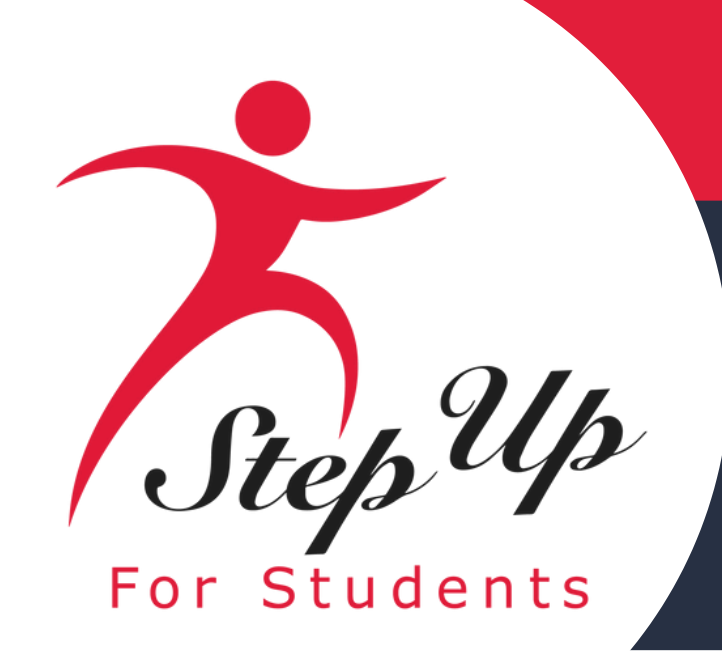

| Enrollments |                    |         |       |                        |            |          |               |          |
|-------------|--------------------|---------|-------|------------------------|------------|----------|---------------|----------|
| SCHOOL YEAR | SCHOOL NAME        | PROGRAM | GRADE | GUARDIAN APPROVAL DATE | START DATE | END DATE | TOTAL TUITION | STATUS   |
| 2025-2026   | Raccon academy inc | FES-UA  | 4     | 1/27/2025              | 8/26/2025  |          | \$950.00      | Enrolled |

### **<u>Student Details – Enrollments</u>**

The Enrollments section provides you with information about your student's enrollment status, including the school year, school name, program, grade, start and end date, total tuition amount, and current enrollment status.

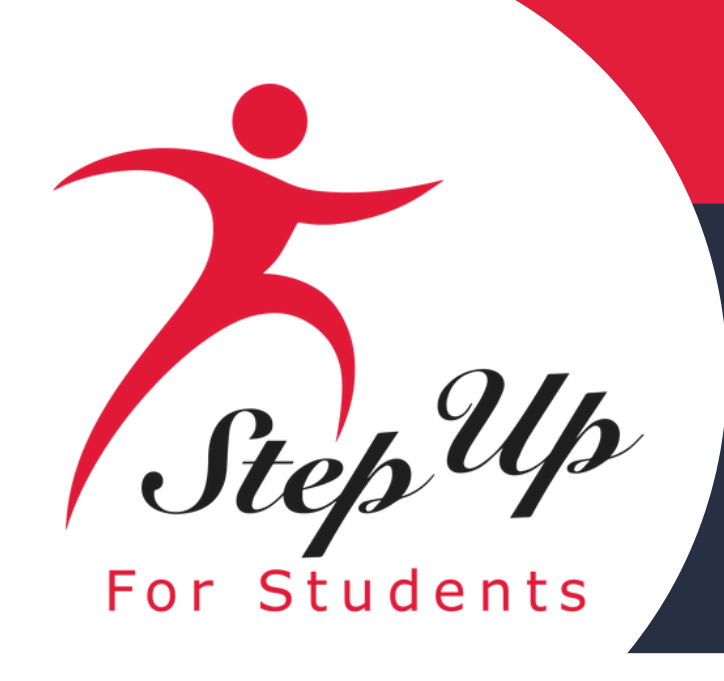

You will now notice two key options above your student details: "Apply For Scholarship" and "Print Award ID."

By selecting "Apply For Scholarship," you will be directed to the Available Scholarship section of the Dashboard.

Furthermore, if a parent needs an award letter, they can click on "Print Award ID" to obtain one.

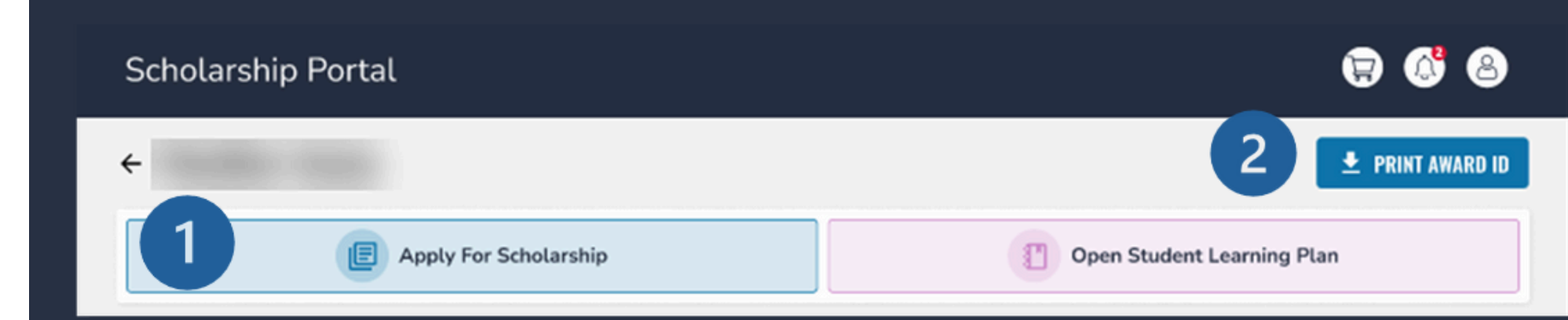

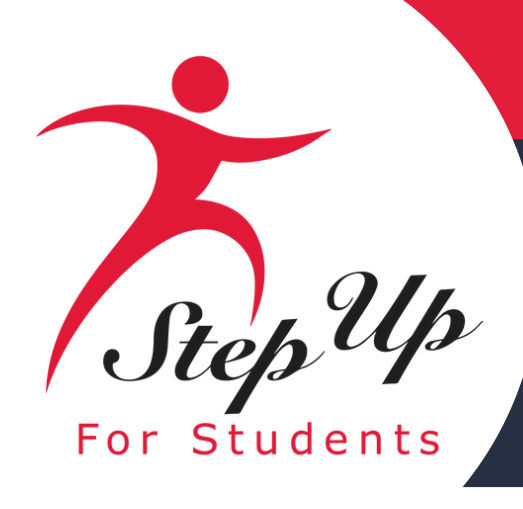

### <u>Accepting the enrollment request</u>

Once the private school has enrolled your student in EMA, you will receive a notification to log in to your account and review the request. You will be able to see your student's start date, annual tuition amount, any discounts applied, and the total amount due to the school.

Please check the corresponding circle to either Confirm Enrollment or Decline Enrollment then select the submit button.

### Laffy Taffy

### Enrollment Requests NEW

Please review the pending enrollment request(s) for your student(s) below. Enrollment in the EMA platform is required for FTC/FES-EO private school scholarship students. Enrollment in the EMA platform is necessary for direct payment to schools for FES-UA scholarship students.

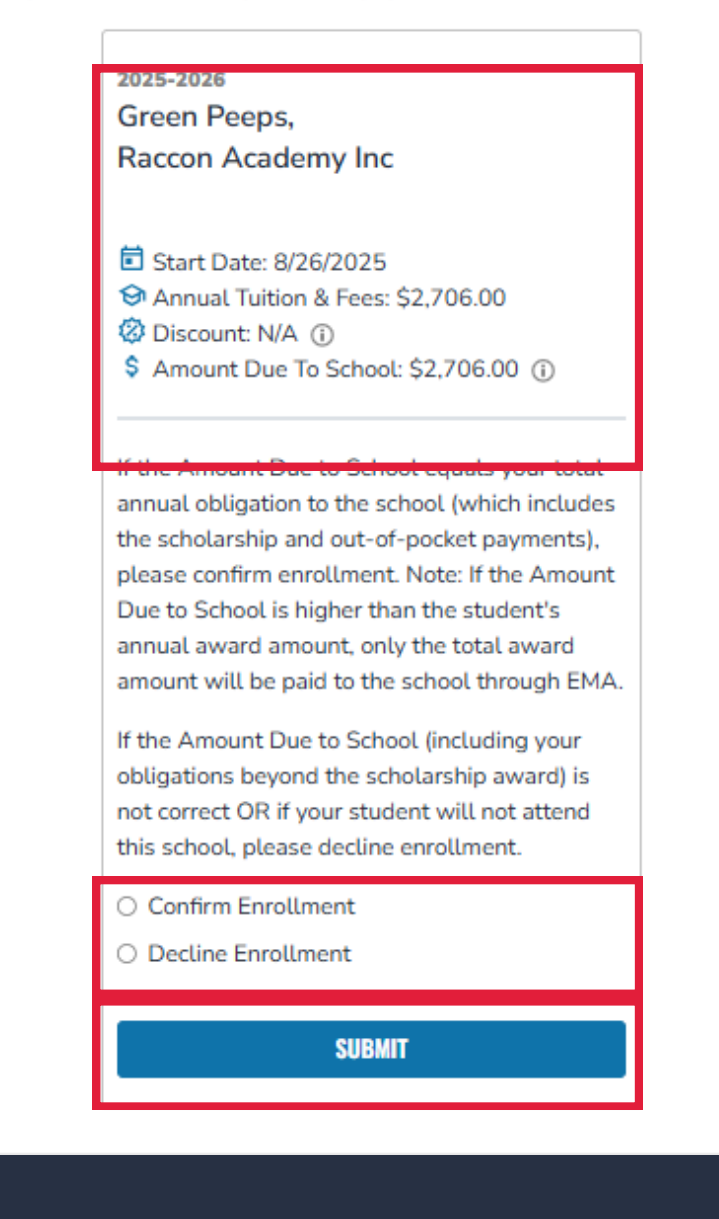

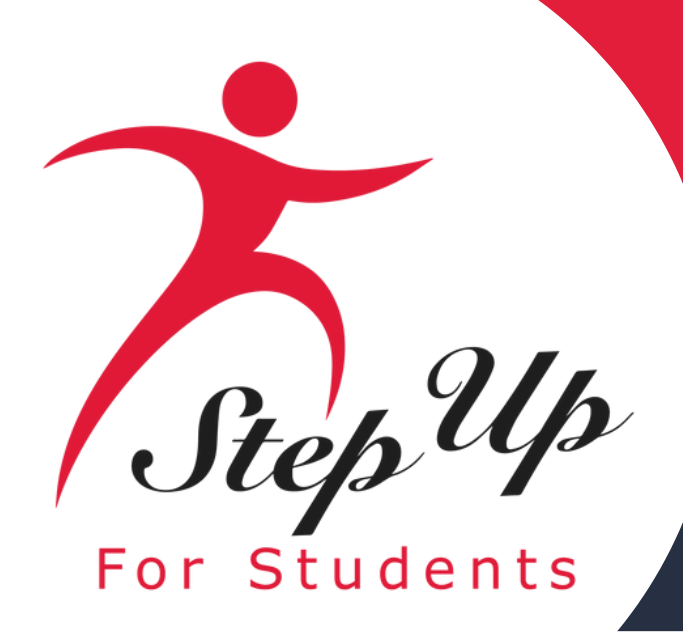

### **Confirm Enrollment**

After selecting Confirm Enrollment, a pop-up will appear asking you if you are sure you want to continue with the action. Please review the information one last time before moving forward. Should you wish to change your decision and Decline Enrollment, choose 'Cancel' to go back to the previous screen.

By confirming enrollment, the Amount Due to School OR the student's annual scholarship amount, whichever is less, will be reserved from your student's scholarship account for payment to the selected private school.

Funds will be distributed on a quarterly basis. Please see the examples below:

| Example 1: Tuition & Fees are lower than award amount  |                           |                                                  |                                                   |                                                                            |  |  |  |  |  |  |
|--------------------------------------------------------|---------------------------|--------------------------------------------------|---------------------------------------------------|----------------------------------------------------------------------------|--|--|--|--|--|--|
| AMOUNT DUE TO SCHOOL                                   | STUDENT'S AWARD<br>AMOUNT | AMOUNT EMA WILL<br>RESERVE FOR SCHOOL<br>PAYMENT | REMAINING AMOUNT DUE TO<br>SCHOOL (OUT-OF-POCKET) | REMAINING AWARD<br>AMOUNT AVAILABLE FOR<br>ADDITIONAL ELIGIBLE<br>EXPENSES |  |  |  |  |  |  |
| \$5,000.00                                             | \$8,000.00                | \$5,000.00                                       | \$0.00                                            | \$3,000.00                                                                 |  |  |  |  |  |  |
| Example 2: Tuition & Fees are higher than award amount |                           |                                                  |                                                   |                                                                            |  |  |  |  |  |  |
| \$15,000.00                                            | \$8,000.00                | \$8,000.00                                       | \$7,000.00                                        | \$0.00                                                                     |  |  |  |  |  |  |
|                                                        |                           |                                                  |                                                   |                                                                            |  |  |  |  |  |  |

beyond the student's annual award amount

If this amount is not correct or if your student will not attend this school, please select cancel and then decline enrollment

### Your Student's Enrollment Information

| SCHOOL YEAR | STUDENT NAME | SCHOOL NAME           | REQUEST DATE | ANNUAL TUITION | DISCOUNT | AMOUNT DUE TO<br>SCHOOL |
|-------------|--------------|-----------------------|--------------|----------------|----------|-------------------------|
| 2025-2026   | Green Peeps  | Raccon<br>Academy Inc | 02/04/2025   | \$2,706.00     |          | \$2,706.00              |

### Are you sure you want to enroll?

If your student's scholarship amount is less than the Amount Due to School, you are responsible for any additional financial obligations

Х

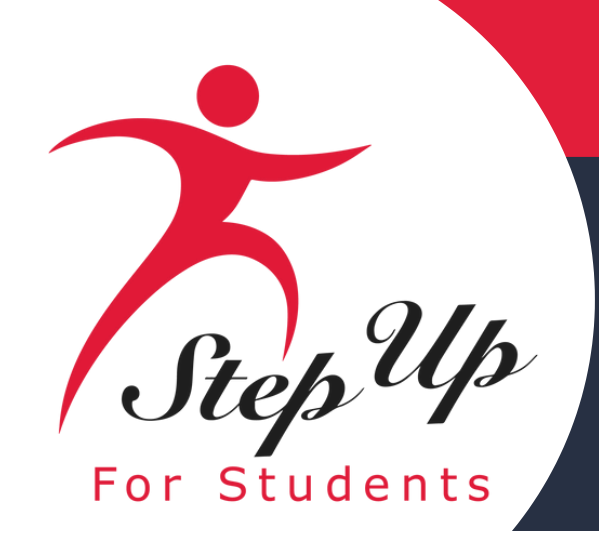

### **Decline Enrollment**

After selecting Decline Enrollment, a pop-up will appear asking you if you are sure you want to continue with the action. Please review the information one last time before moving forward.

Should you wish to change your decision and Confirm Enrollment, choose 'Cancel' to go back to the previous screen.

If you decline enrollment due to an incorrect amount or another concern, the school will have to redo the process and send a new enrollment request. At this point you will need to review and confirm enrollment again.

### Are you sure you want to decline enrollment?

By declining enrollment, your student will not be enrolled in the requested private school in the EMA platform.

FTC/FES-EO private school scholarship students who are not enrolled in a private school in EMA will not be eligible for any scholarship funding; therefore, scholarship funds will not be reserved for payment to the private school. For FES-UA scholarship students, scholarship funds will not be reserved for or paid directly to the private school.

If you decline enrollment, the school may hold you responsible for any payment due for your student's education. For FES-EO/FTC private school scholarship students, your student's scholarship status may be impacted by a failure to enroll in a private school in the EMA platform.

### Your Student's Enrollment Information

| SCHOOL YEAR | STUDENT NAME | SCHOOL NAME           | REQUEST DATE | ANNUAL TUITION | DISCOUNT | AMOUNT DUE TO<br>SCHOOL |
|-------------|--------------|-----------------------|--------------|----------------|----------|-------------------------|
| 2025-2026   | Green Peeps  | Raccon<br>Academy Inc | 02/04/2025   | \$2,706.00     |          | \$2,706.00              |
|             |              | CANCEL                | DECLINE ENR  | OLLMENT        |          |                         |

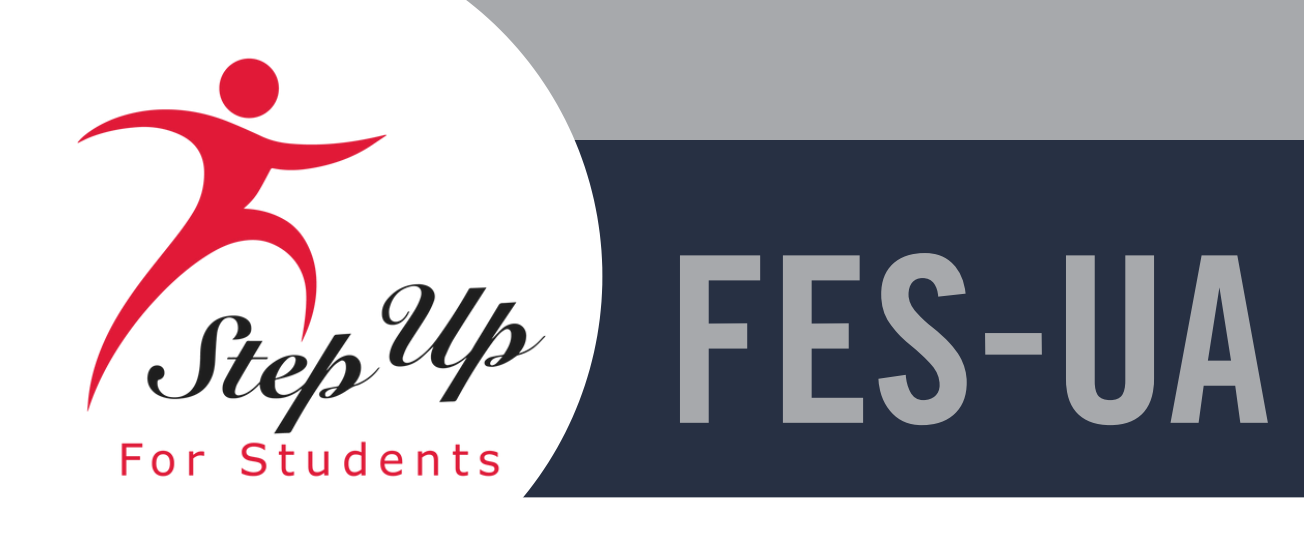

## MyScholarShop New Vendor Alert

| Company<br>Name | <b>Description of Services</b>                                                                                                    | Website                                                                           |
|-----------------|----------------------------------------------------------------------------------------------------|-----------------------------------------------------------------------------------|
| Heart of Dakota | Christian Homeschool Curriculum from the Heart Featuring open-and-<br>go daily plans, living books, and fun hands-on activities with God's<br>Word at the heart, our award-winning Christian homeschool<br>curriculum will take you all the way from preschool through high<br>school. With Heart of Dakota, you'll love learning again!                                                                                                    | <u>https://heartofdakota.co</u><br><u>m/</u>                                      |
| Good Beautiful  | The Good and the Beautiful was founded by a homeschool mother<br>who wanted to find beauty, joy, and powerful academics in<br>homeschool, but was becoming overwhelmed and finding that no<br>curriculum was working the way she had hoped. As a professional<br>writer herself, and with the resources to pull in a group of experts, and<br>a vision of what homeschool curriculum could be, she began creating<br>her own curriculum. Now The Good and the Beautiful is a team of over<br>70 writers, experts, reviewers, educators, and editors that are working<br>daily on the goals of making homeschool: Easy, Beautiful, Affordable,<br>Academically Solid, Character-Building and Joyful | <u>https://www.goodandbe</u><br><u>autiful.com/pre-k-8-</u><br><u>curriculum/</u> |

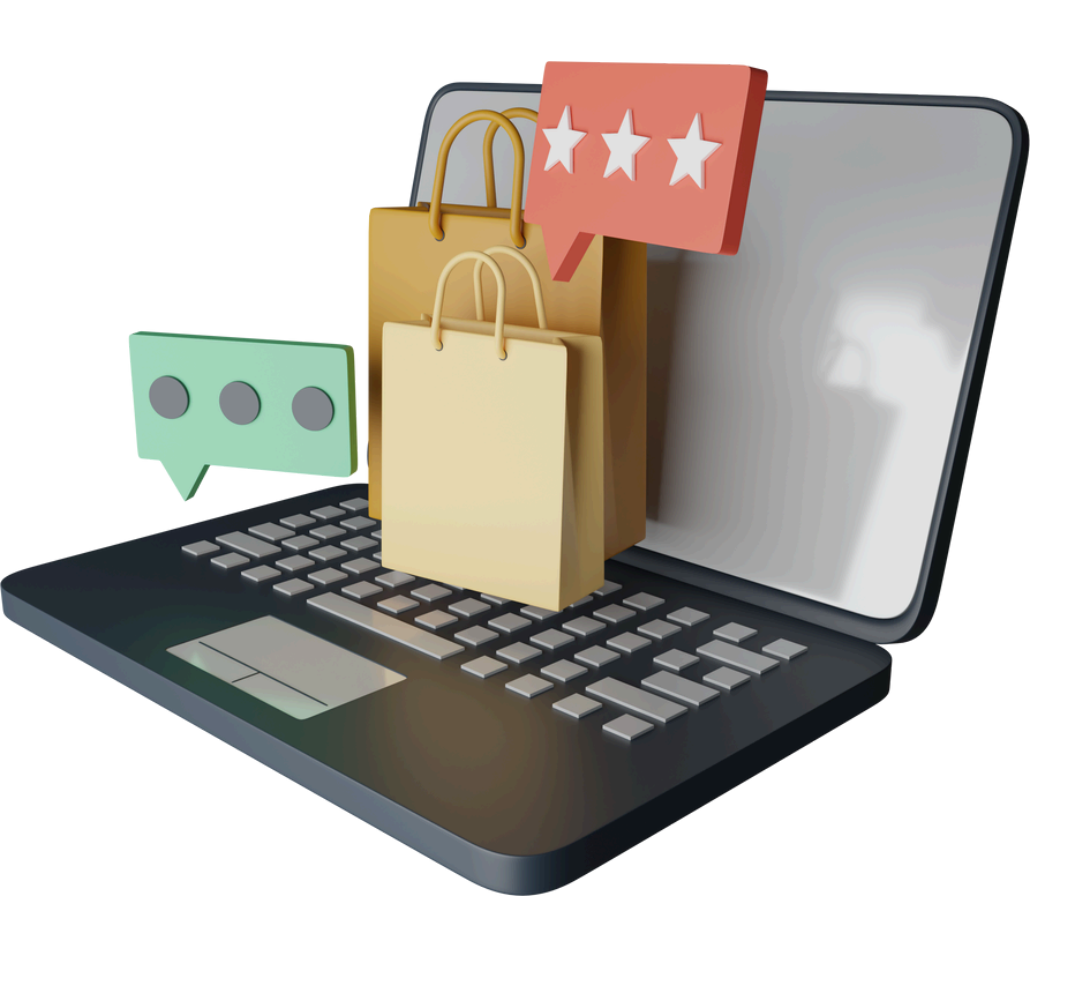

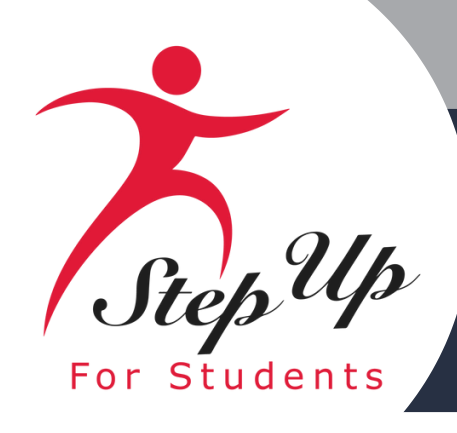

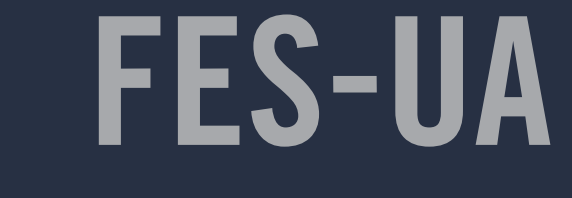

## MyScholarShop New Vendor Alert

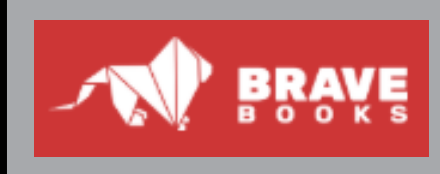

Company

Name

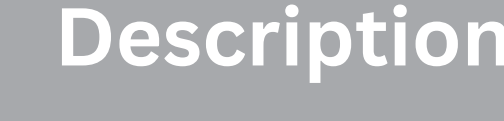

Faith-based Stories for Children. Have building your children's character and BRAVE Books are Different? Brave Boo book teaches a different faith-based v includes multiple activities and discus lesson. High quality: Every book is test best lessons and highest quality storie The series keeps young readers coming Freedom Island Universe and its chara

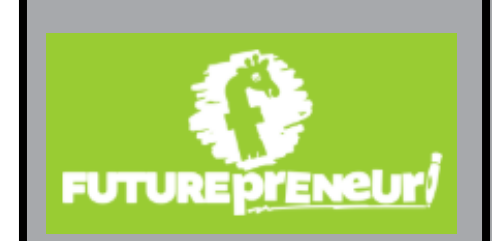

Unlock Your Child's Entrepreneurial Spirit A Bus Challenge Box Designed to Inspire Our Children With Futurepreneur, Your Child Gets All of This Kids, Business Plan Booklet, Engaging guide for startups. Futurepreneur covers market research and more, In your monthly box your child will re business box with educational tools your young start their business, A Mentor Guide with Tips o on this journey of business ownership, Support tutorial videos for extra support as they go thro challenge. And advice for parents and mentors!

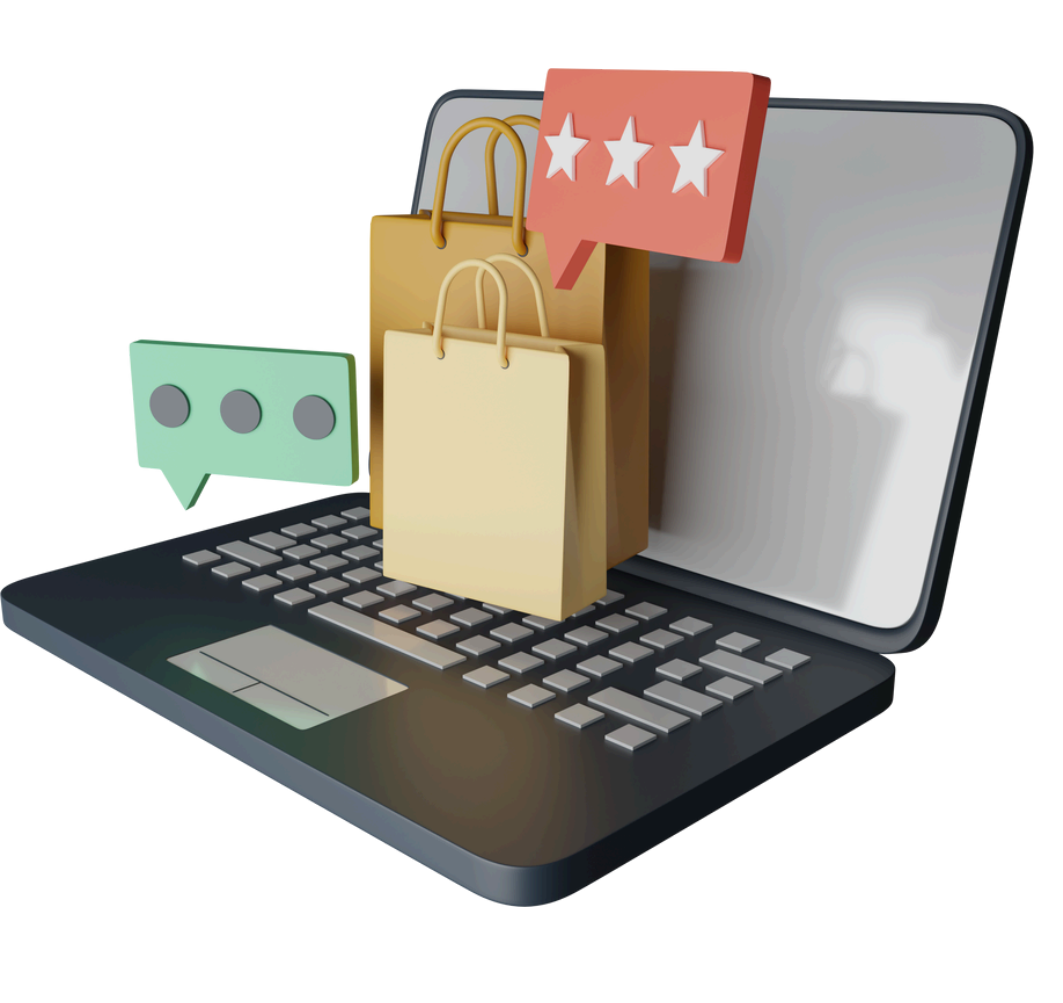

| of Services                                                                                                    | Website                                      |
|----------------------------------------------------------------------------------------------------|----------------------------------------------|
| e peace of mind knowing you're<br>conviction with BRAVE Books. Why<br>oks- Strengthen convictions: Every<br>alue Unite families: Every book<br>sion questions to reinforce the<br>ted with real families to ensure the<br>es in the industry. Ignite imaginations:<br>g back to explore more of The<br>acters.                                                                        | <u>https://bravebooks.us/</u>                |
| pirit A Business Of The Month<br>r Children with Capitalist Principles.<br>All of This Delivered to Their Door!<br>guide for young entrepreneurs'<br>t research, budgeting, branding, sales,<br>hild will receive Fun Tools in Each<br>our young entrepreneur will use to<br>with Tips on how to support your child<br>, Supporting A Video Guide with<br>ey go through each business | <u>https://futurepreneur.</u><br><u>com/</u> |

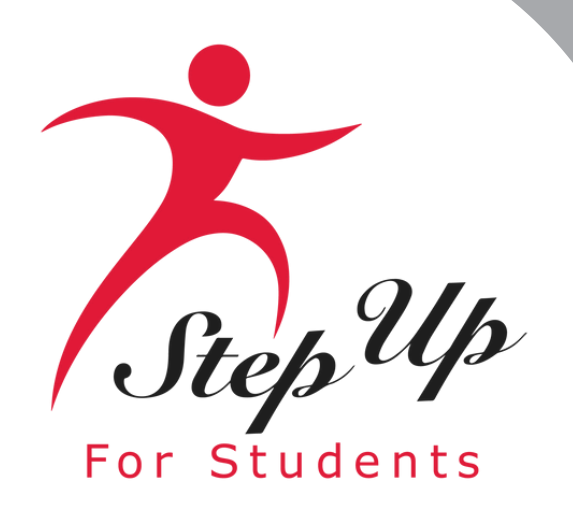

## FTC/FES-EO

## **MyScholarShop** Resources

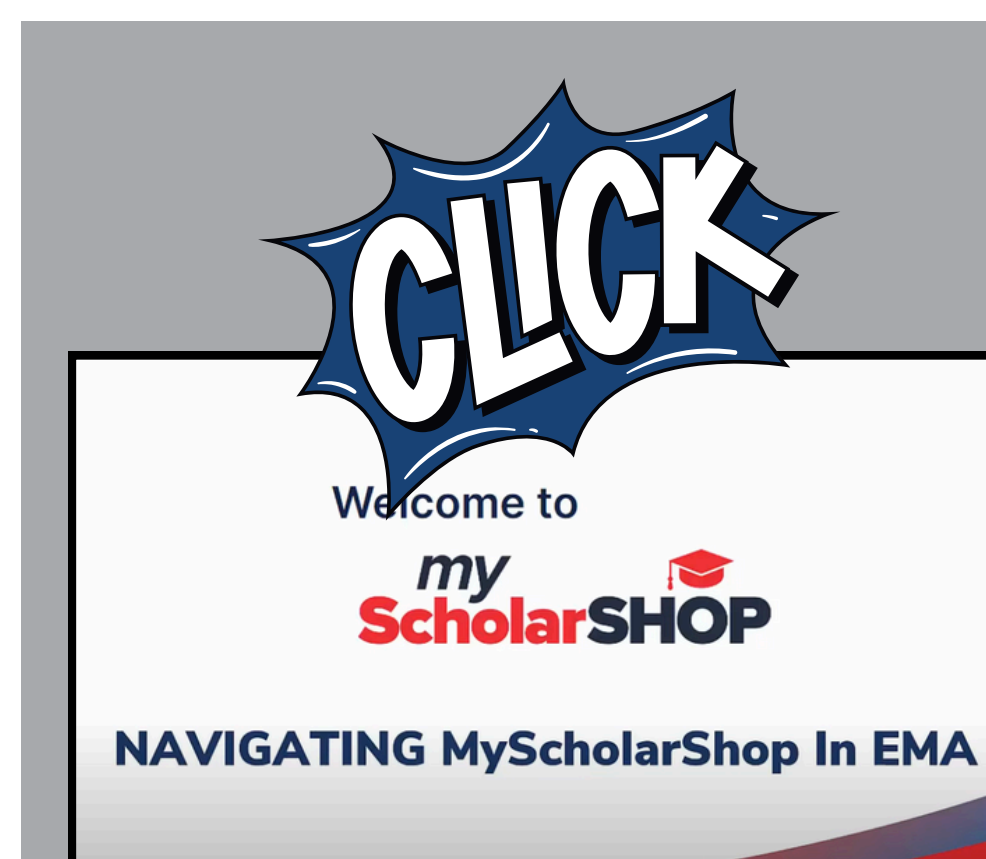

### Navigating MyScholarShop in EMA

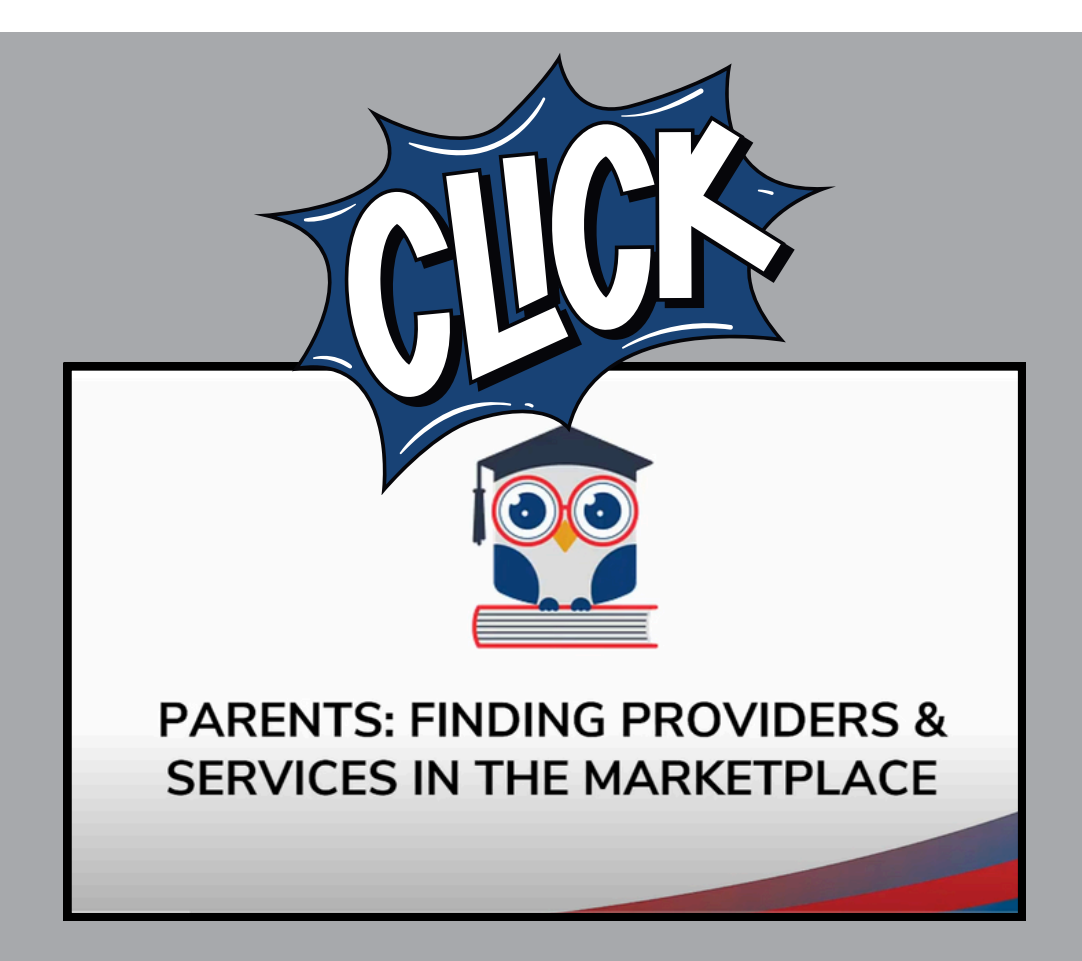

Parents: Finding Services and **Providers in the Marketplace** 

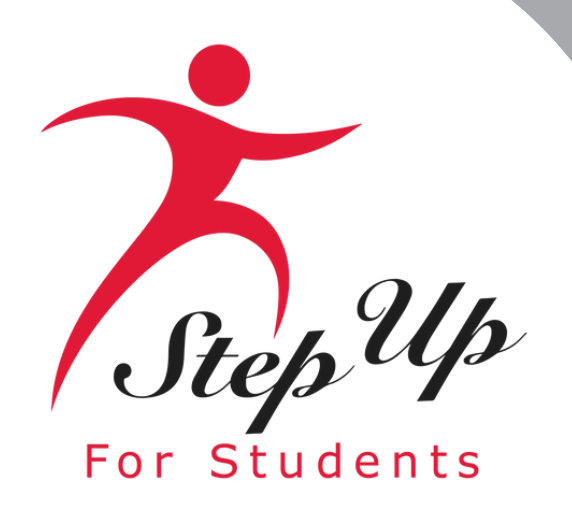

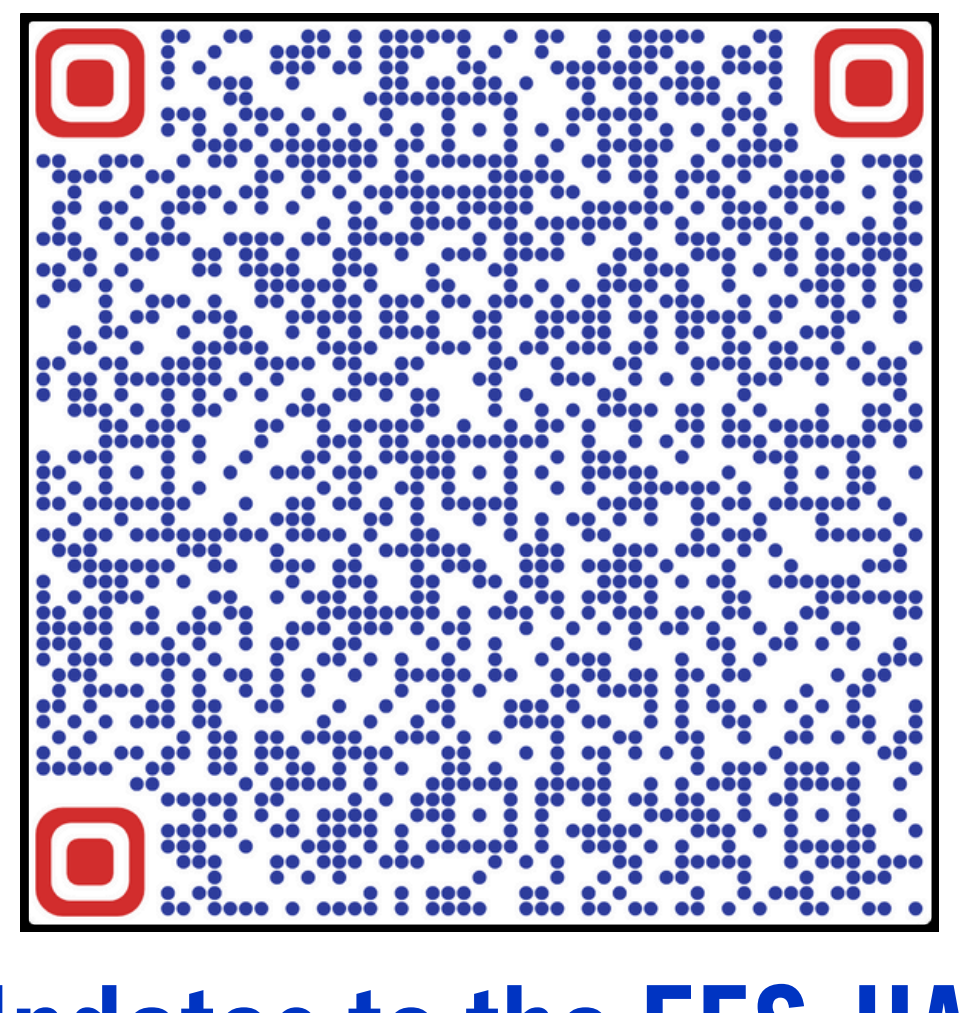

### **Updates to the FES-UA**

### Handbook

### FES-UA Scholarship Program

- Parent Handbook
  - $\odot$
  - Added 25-26 application window dates
  - Updated link to the standardized testing exemption form Ο.
  - Removed references to the legacy reimbursement system  $\odot$
  - Added statement about interest accrual in student accounts.
  - $\mathbb{C}^{+}$
  - Changed required format for listing purchase dates
  - 0 spend remaining funds until they are gone

## Handbook Highlights

Added a description of what happens if SUFS funds student accounts in error

Added instructions for out-of-state military families who do not have a FL residential address to use their military base address in EMA for applications

Clarified that students who have aged out of the scholarship may continue to

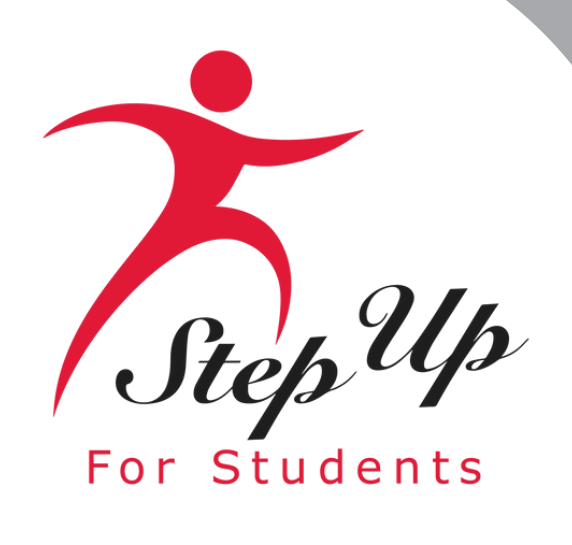

### **How To Find Providers:**

How to use the marketplace to find a direct pay extracurricular activity for my child to participate in?

All of this information can be found in the Parents: Finding Providers and **Services in Marketplace** You Tube Video Linked here

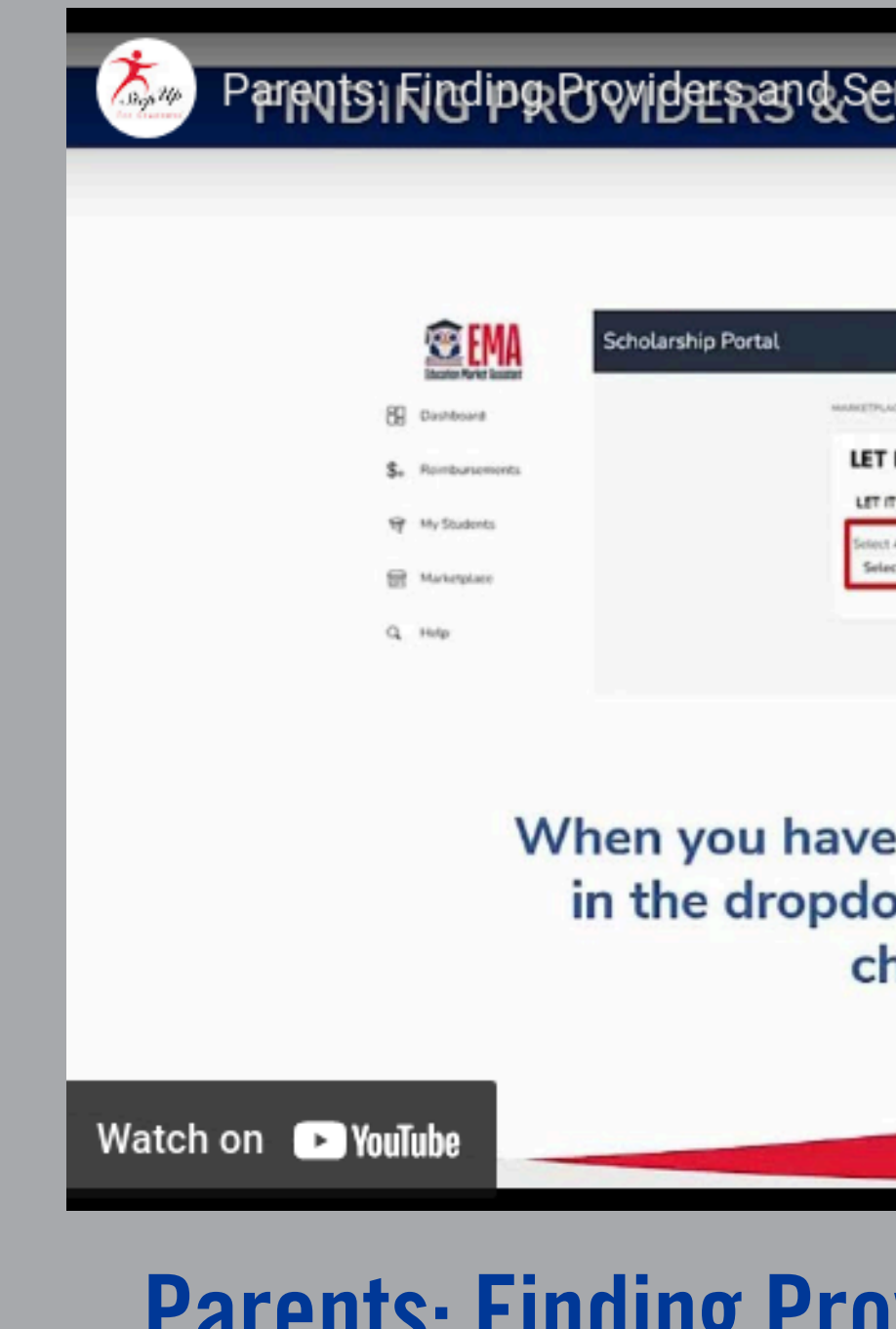

### Parents Finding Browiders and Services in Markster of CES IN THE MARKETPLACE 6 8 LET IT SNOW EARLY CHILDHOOD SCHOOL IT SHOW FARLY CHILDHOOD SCHOO When you have found your provider, select a location in the dropdown to begin adding a service to the chosen student's account.

### **Parents: Finding Providers and Services in Marketplace**

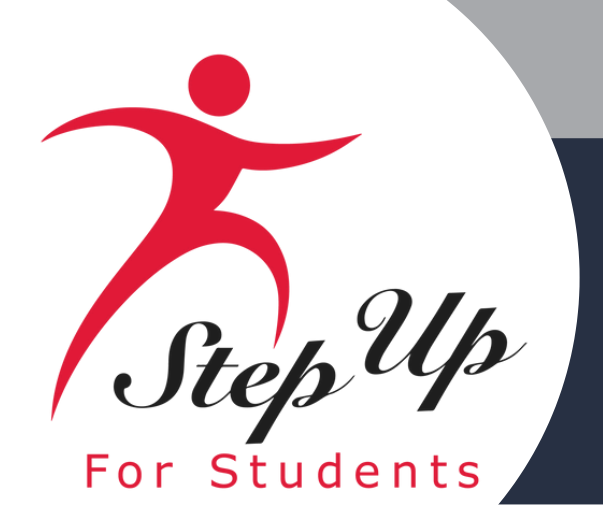

## Purchasing Guide Hot Topics

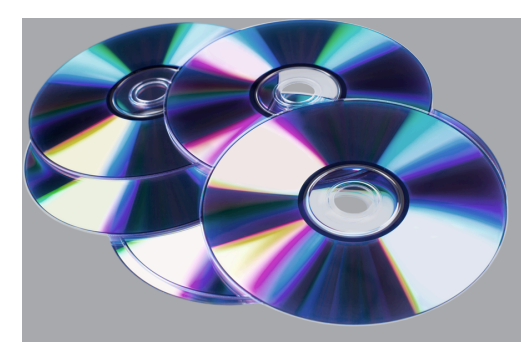

## Digital Materials & Digital Periphery Devices, Assistive Technology Devices

### FES-UA Purchasing Guide pg. 4 -5

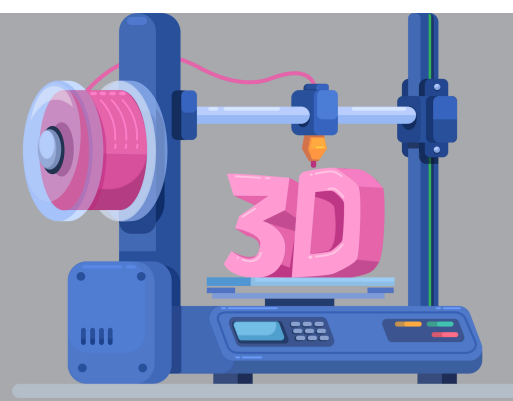

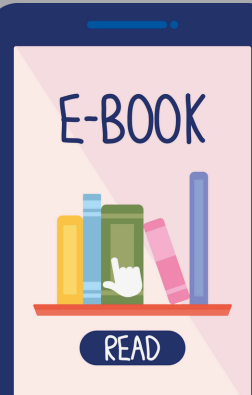

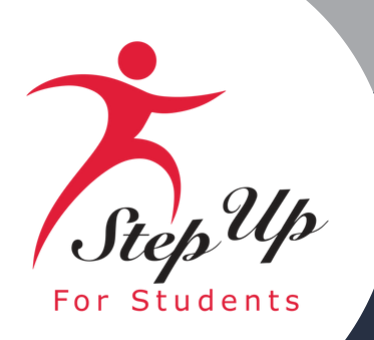

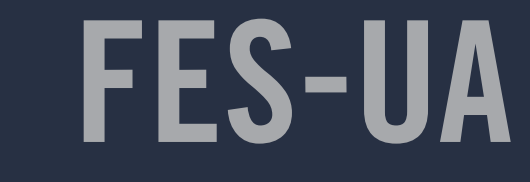

FES-UA Purchasing Guide pg. 4

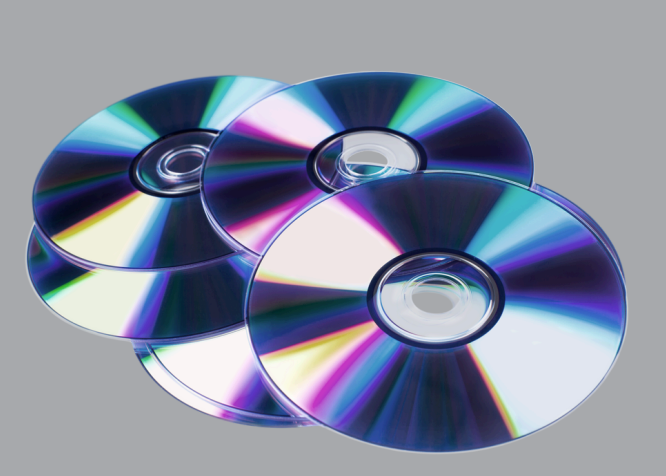

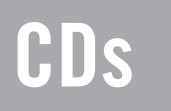

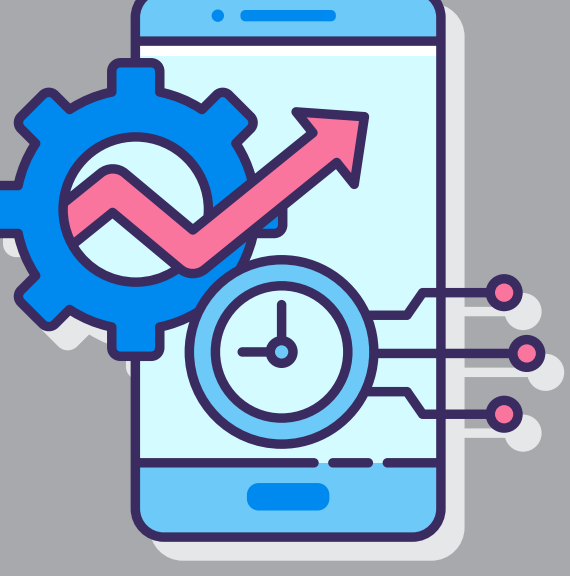

## Productivity applications

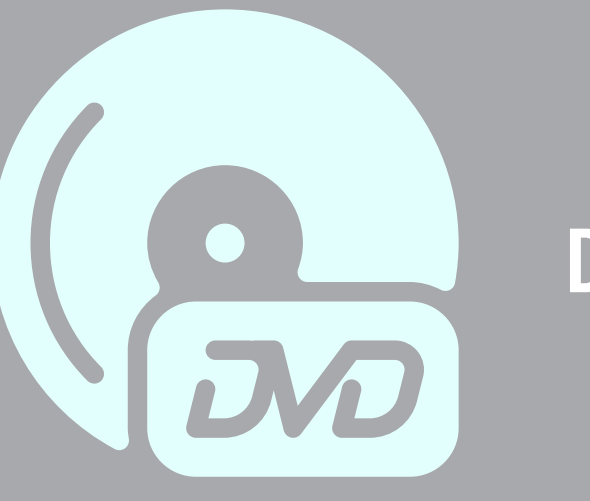

DVDs

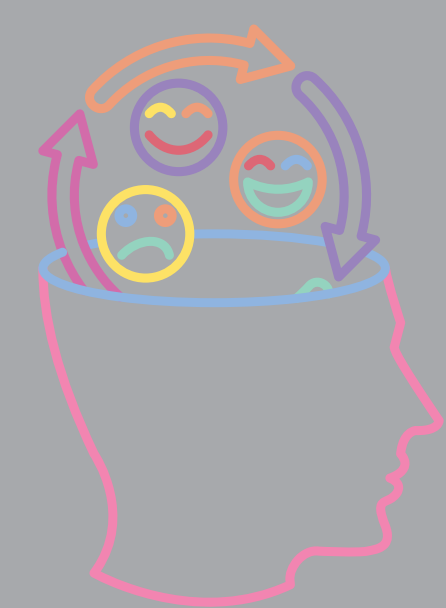

Behavioral applications

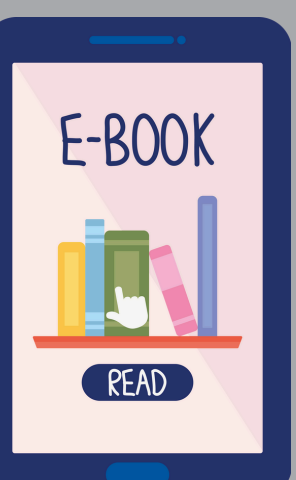

E-books & or Subscription/ membership access for the student

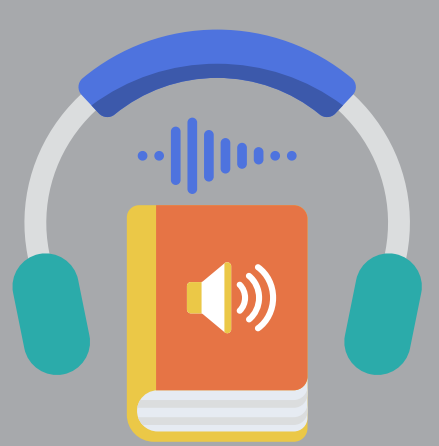

### Digital Materials Approved Items

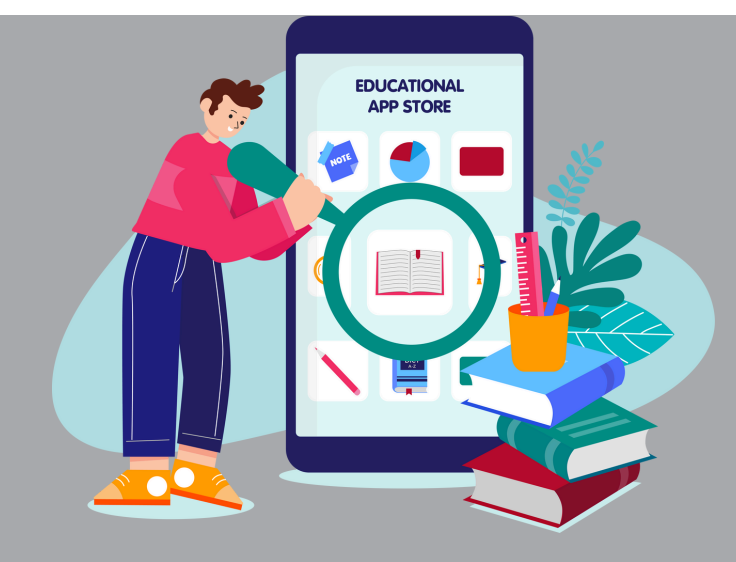

## Educational applications

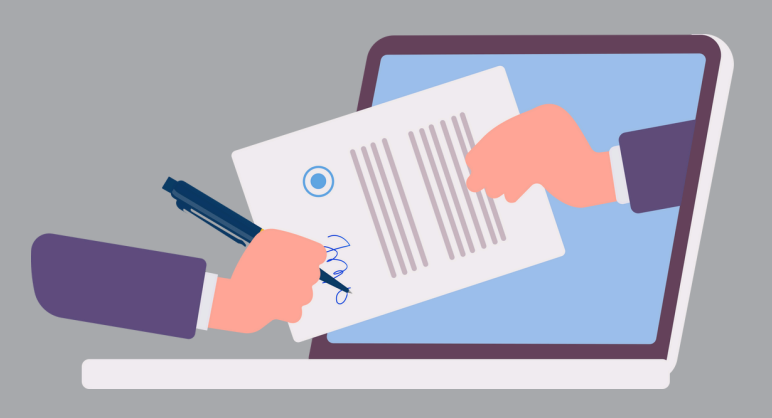

### Digital documents

Audiobooks & or Subscription/ membership access for the student

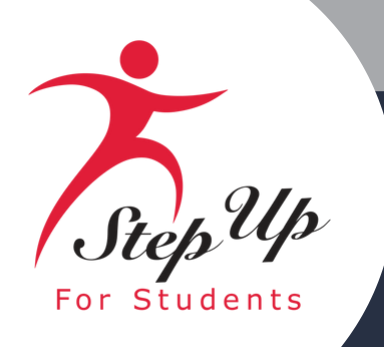

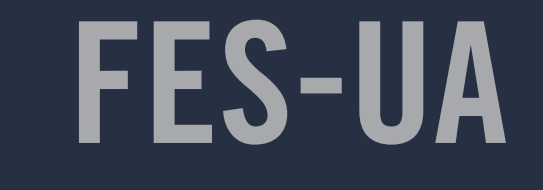

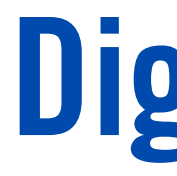

### **FES-UA Purchasing** Guide pg. 4

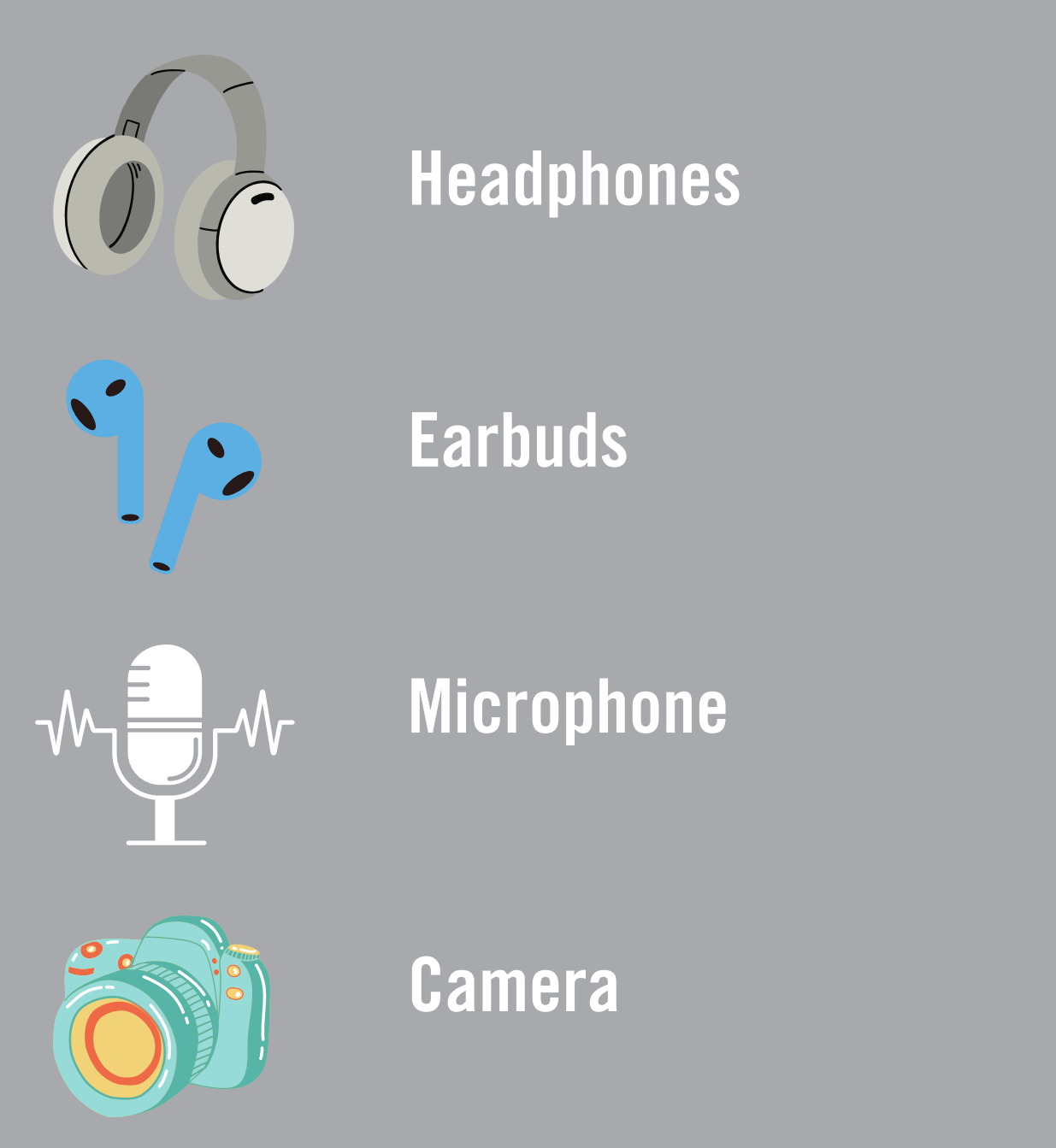

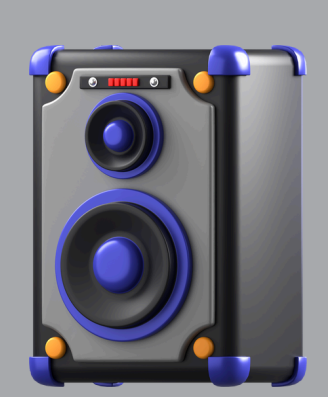

Speaker

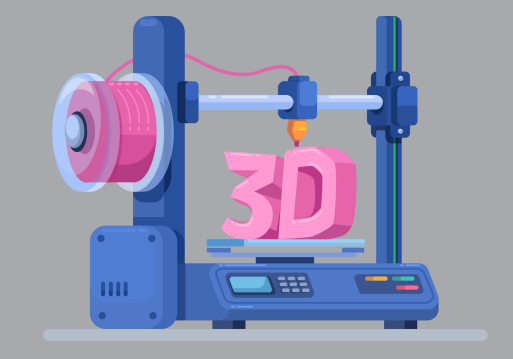

**3D Printer** 

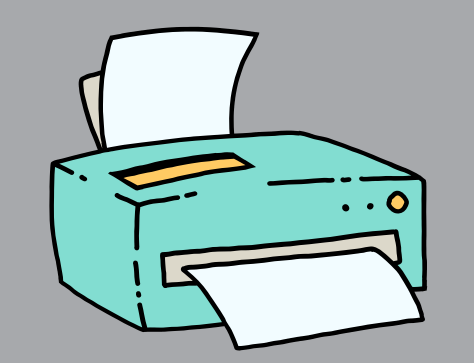

Printer

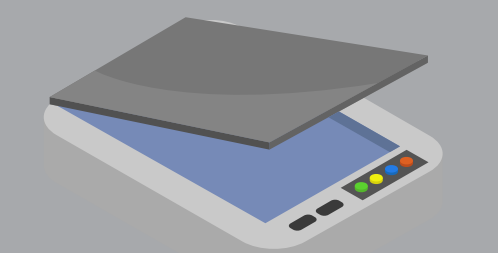

Scanner

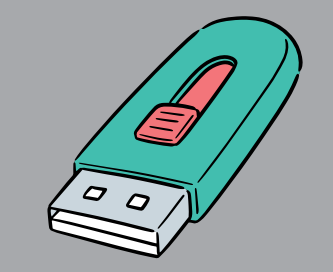

**Flash Drive** 

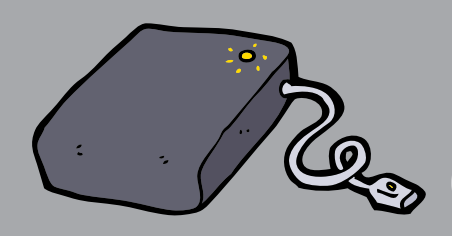

**External Drive** 

## **Digital Periphery Devices Approved Items**

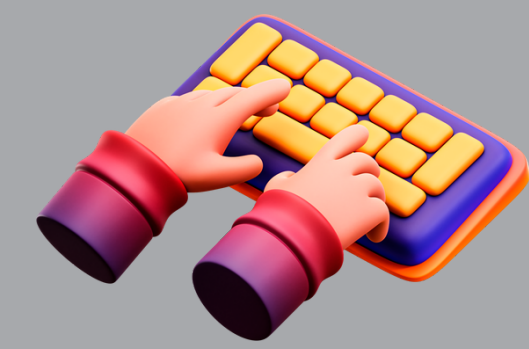

### **Keyboard**

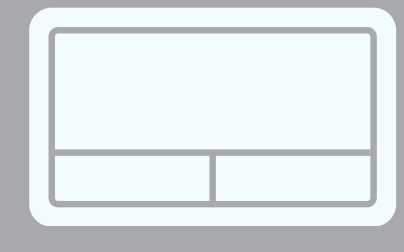

### Touchpad

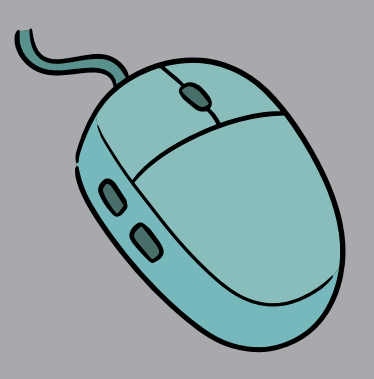

### Mouse

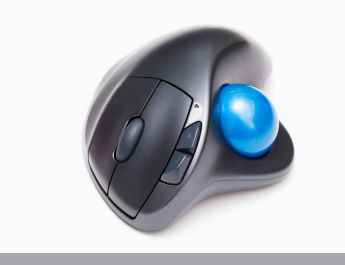

### Trackball

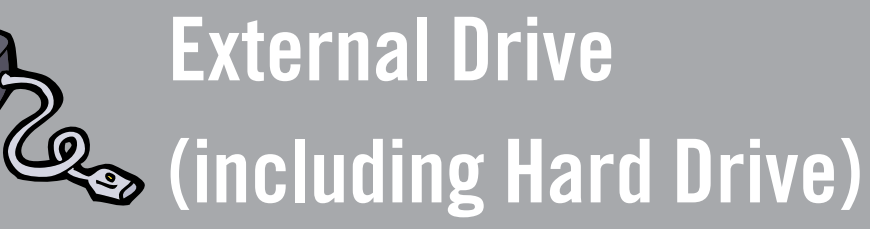

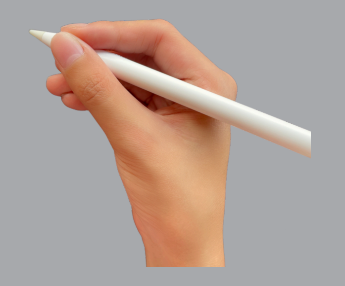

### **Digital Pencil**

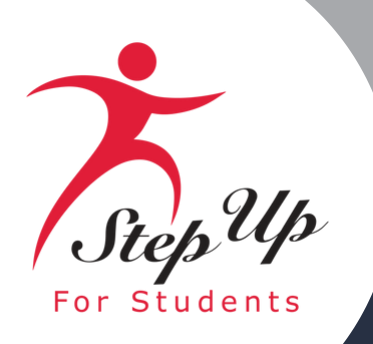

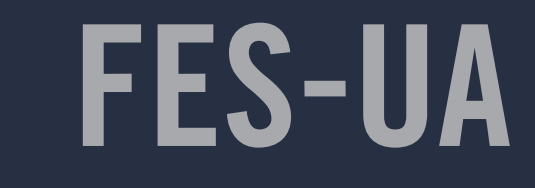

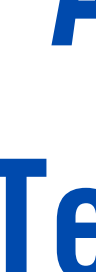

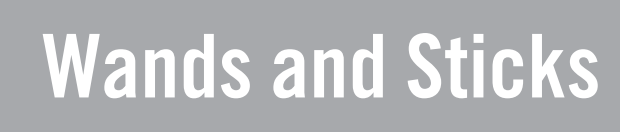

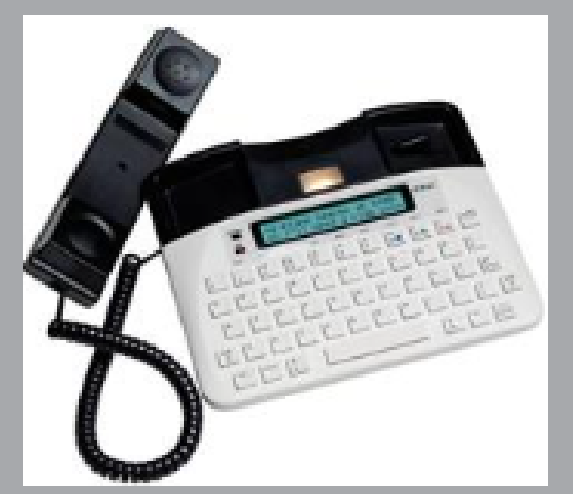

TTY/TDD Conversion Modems

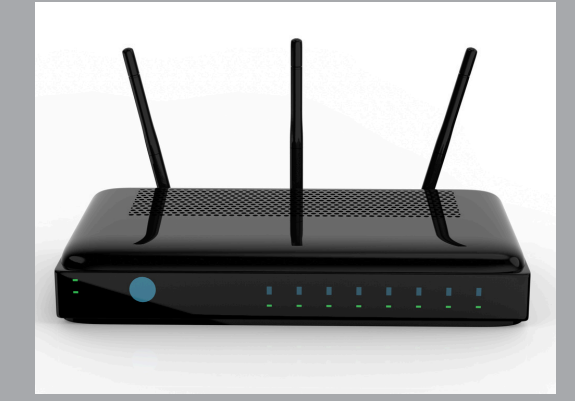

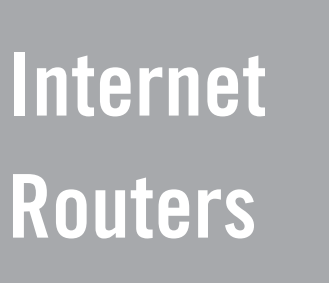

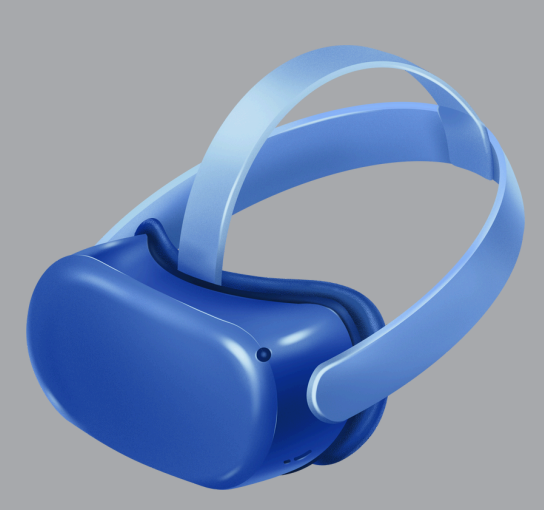

Virtual & **Augmented Reality Headsets/ Goggles** 

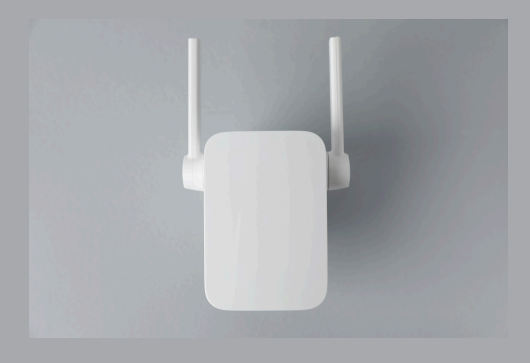

Wi-Fi Extenders

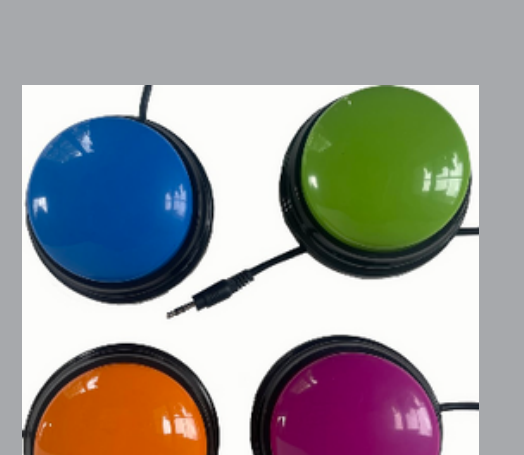

Switches and other devices that are unique to the student's needs

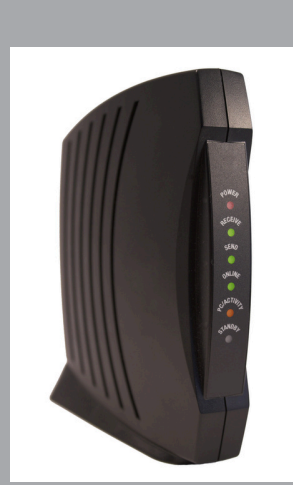

Modems

## **Approved Assistive Technology Devices**

**Important Note:** 

**Multiples Of a single Item Over \$50.00 Require A Pre-Authorization** 

**FES-UA Purchasing Guide pg. 5** 

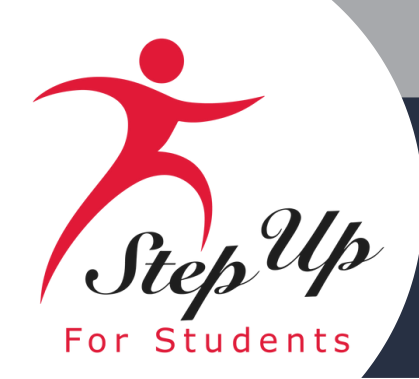

### Educational Benefit Form Explained

Please ensure all necessary questions are thoroughly answered and a detailed description is given for the educational benefit of that item, lesson, field trip.

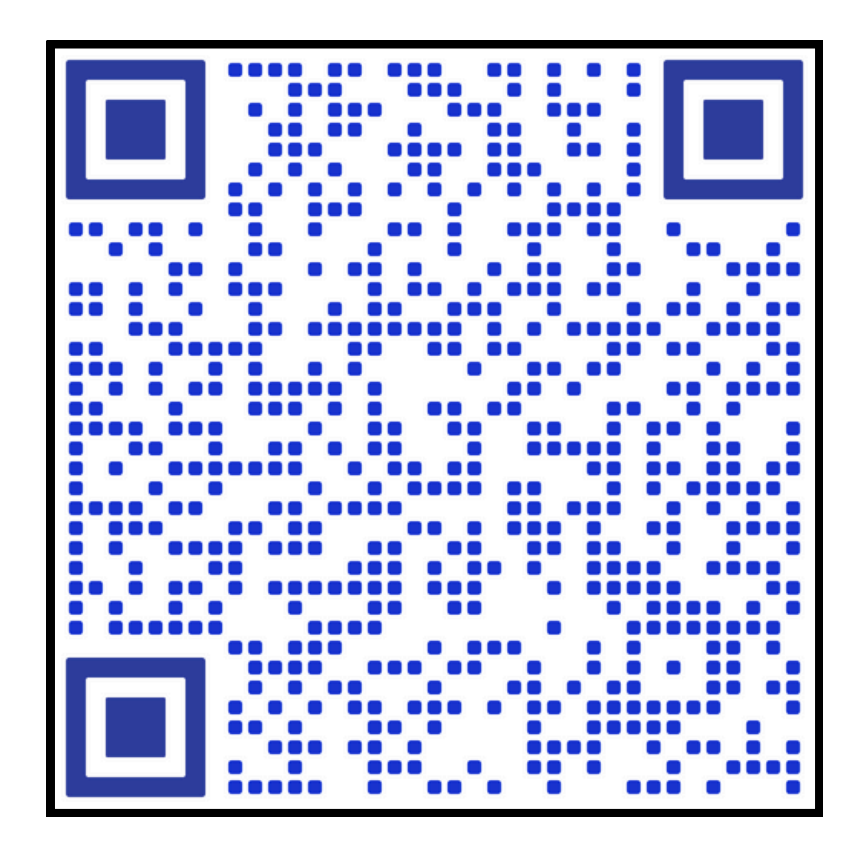

### **Educational Benefit Form**

Student Name: Johnny Doe

Student ID: 1234567890

Music Lessons

What is the Educational Benefit of this item? Music lessons provide numerous educational benefits for Johnny. Playing the bass helps him develop motor skills, such as hand-eye coordination, while also fostering discipline and organizational abilities through consistent practice. Additionally, music training supports his reading development, which is especially beneficial in managing his dyslexia. By engaging in lessons, Johnny also improves his social skills, gaining confidence and learning to collaborate with others. Overall, these lessons contribute to his cognitive, academic, and personal growth.

V affirm scholarship program funds are used only for authorized purposes as described in ss. 1002.394(4) or 1002.395(6), F.S., as applicable, and serve the listed student's educational needs.

Parent Name: Jane Doe Parent Signature: Jane Doe

PLEASE NOTE: Any violation of the FES/FTC scholarship statutes, rules, policies, or procedures may result in the loss of the scholarship, ineligibility for future scholarships, or financial or criminal penalties. Please see the Parent Handbooks for FES-UA or FES-EO/FTC/PEP.

### **Sample of Educational Benefit Form**

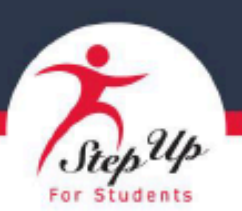

### Educational Benefit Form

Item for which reimbursement is requested (the item you purchased or plan to purchase):

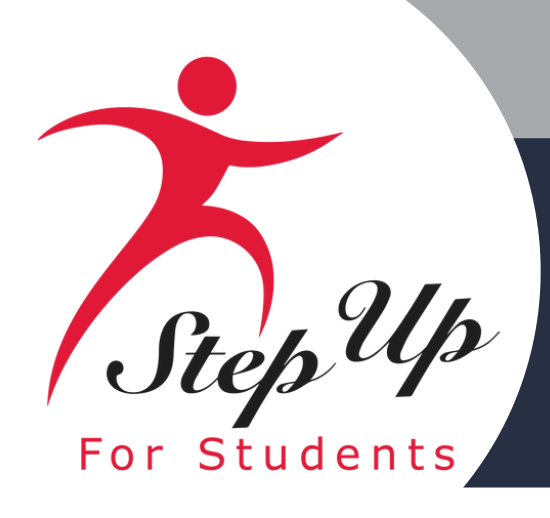

### **Pre-Authorization**

A step by step guide to submitting a Pre-Authorization in EMA

Please scan the QR code below or you can click the link to access the presentation also to your right you can click the link to access the YouTube video for this process.

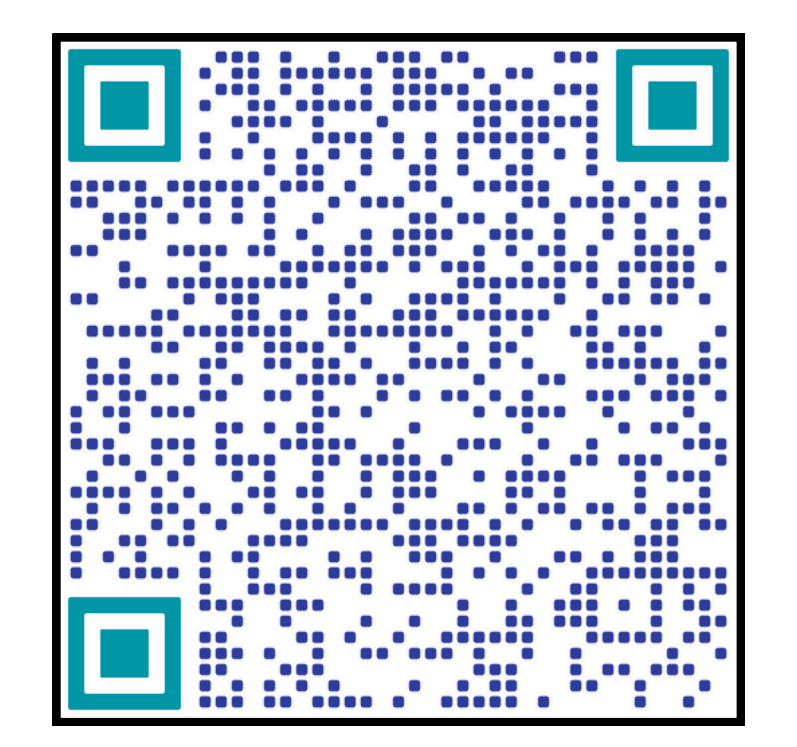

**Pre-Authorization Presentation** 

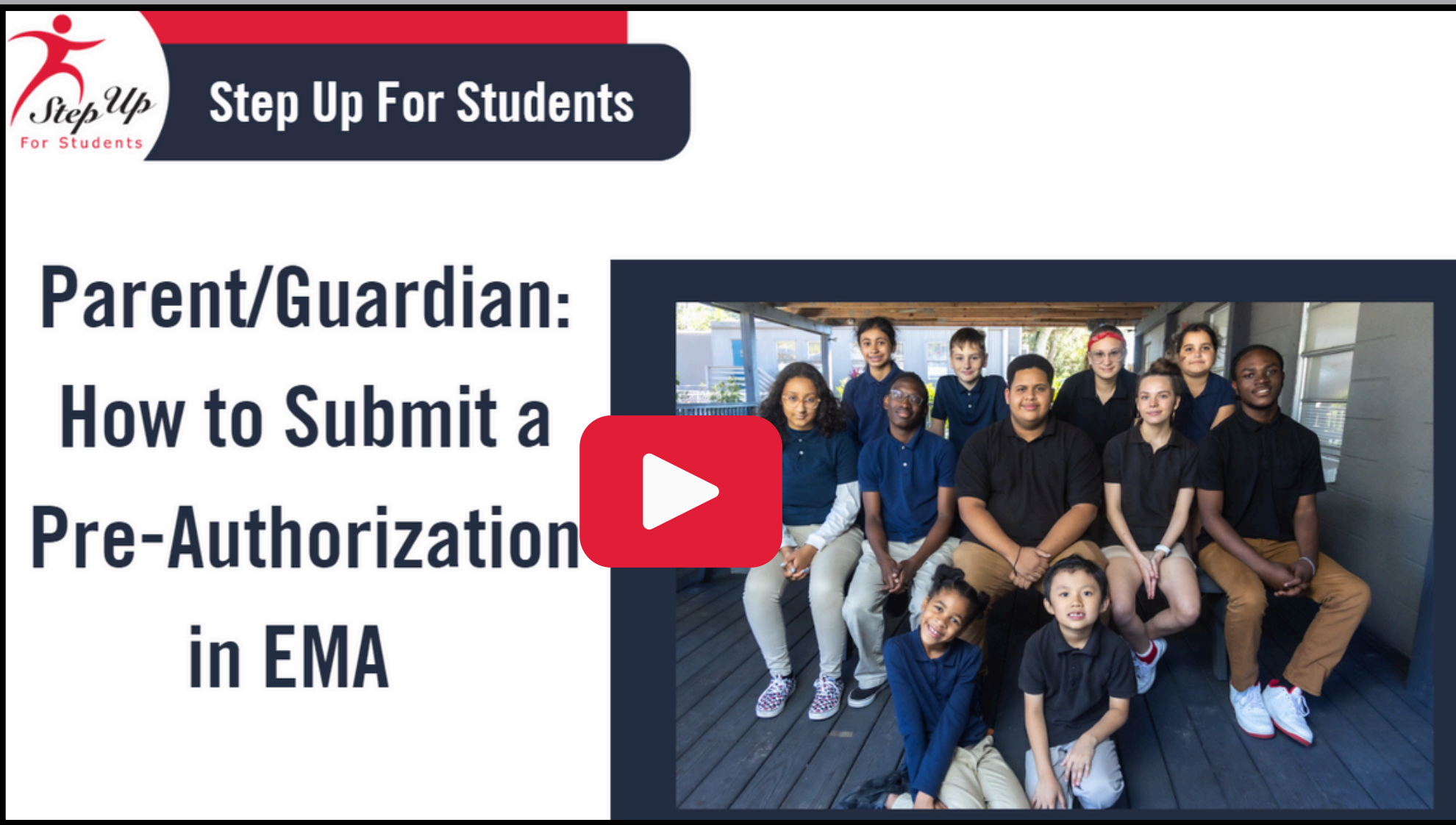

### **Pre-Authorization Presentation YouTube Video**

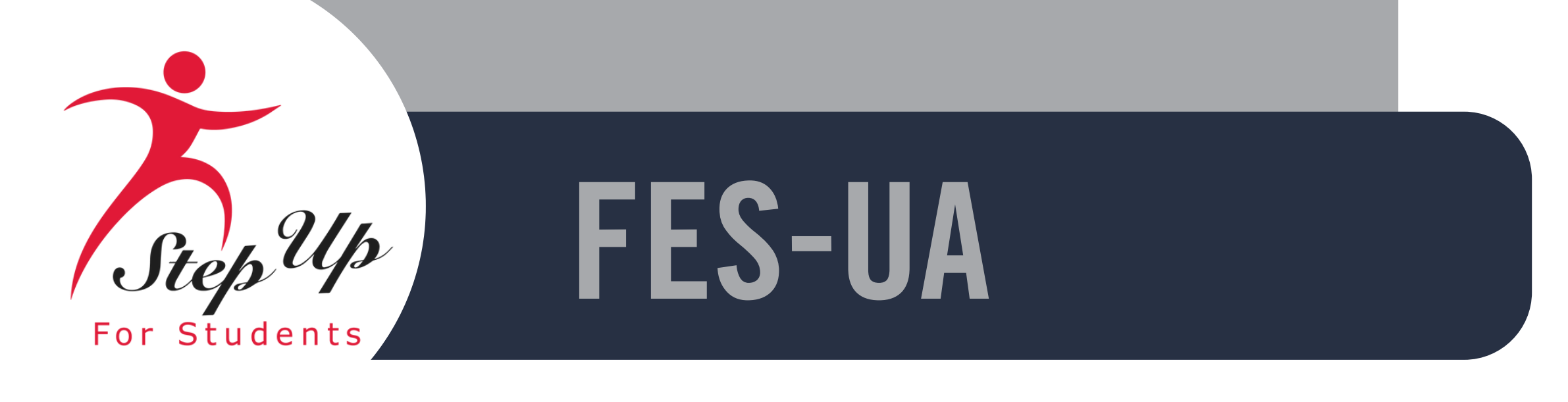

### **Reimbursement Guide**

### A step by step guide to submitting a **Reimbursement in EMA**

Please scan the QR code or you can click the link to access the presentation

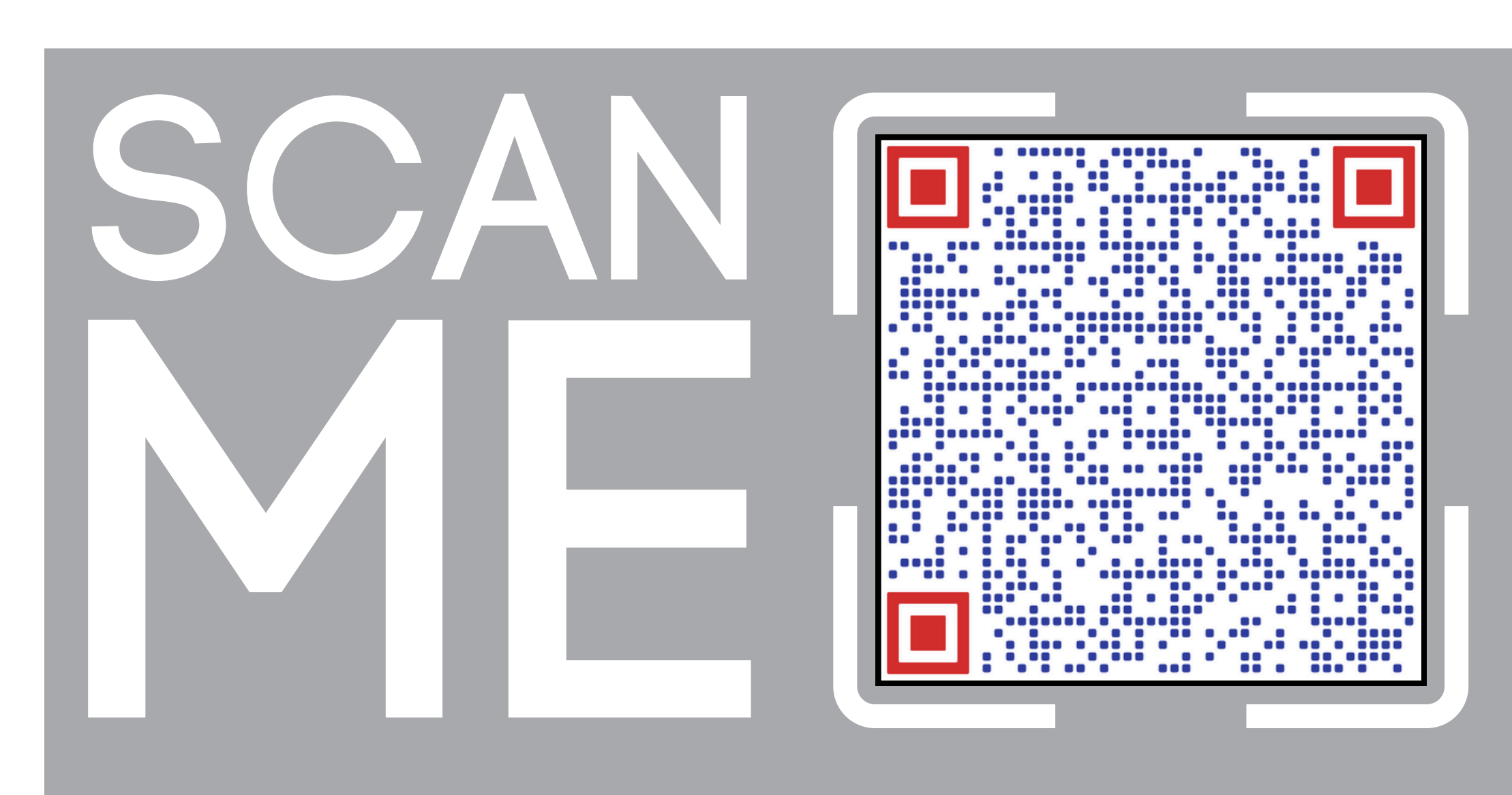

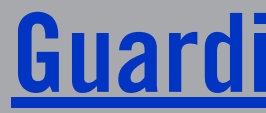

### **Guardians Reimbursement Guide**

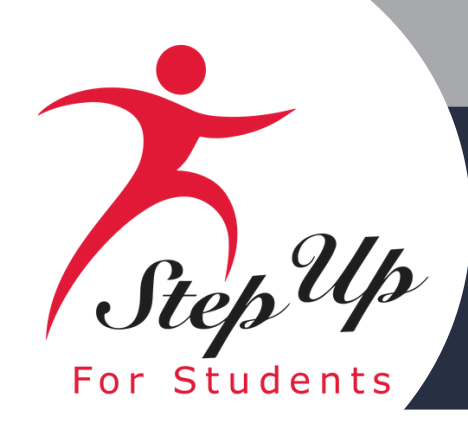

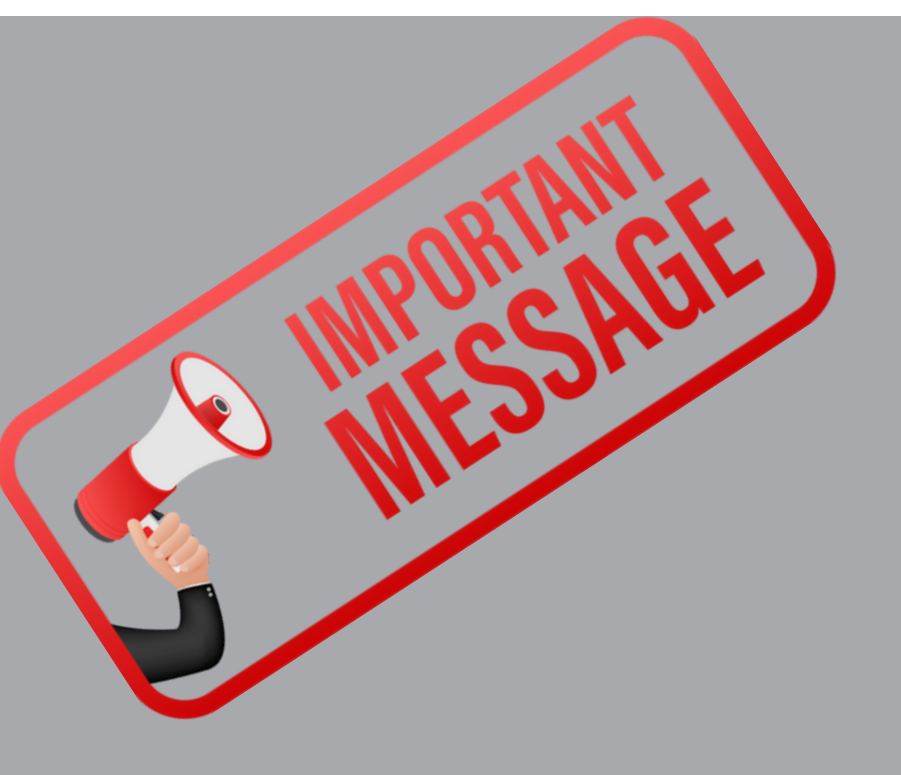

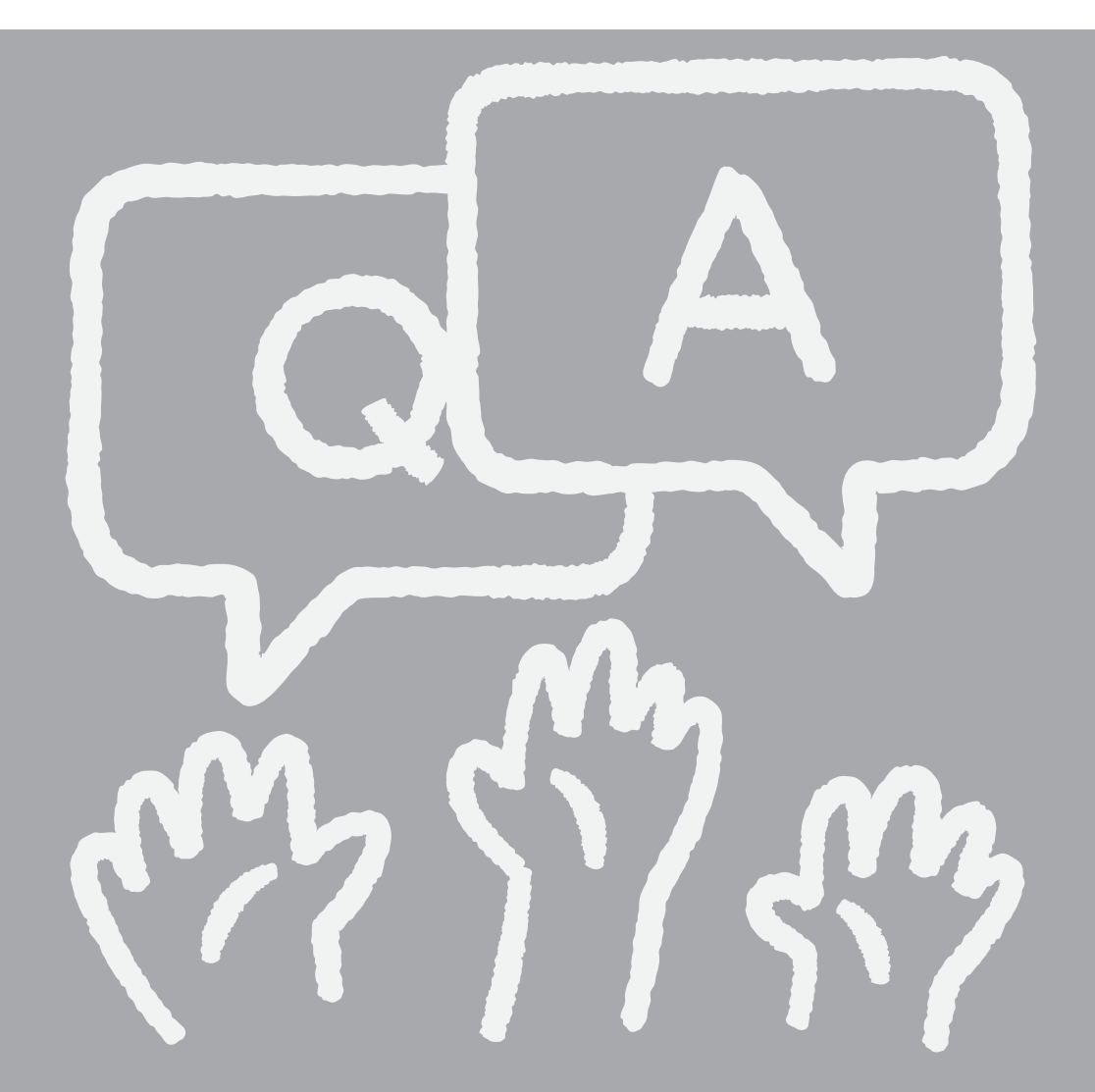

At this time we do not have the staffing for live Q&A sessions during the webinars but all questions turned in after the webinar are reviewed and we do our best to answer them in the following month's webinar.

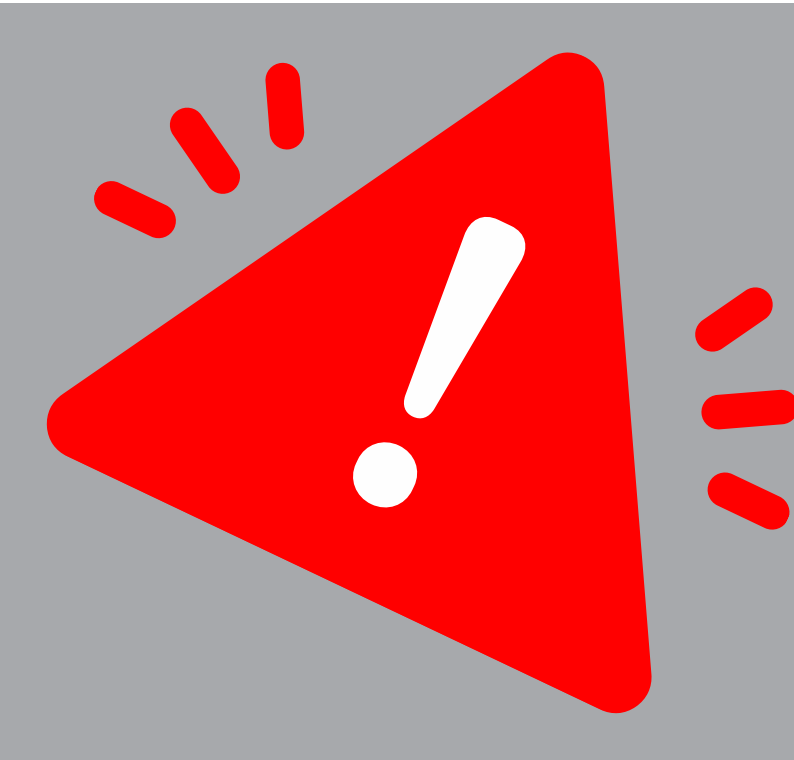

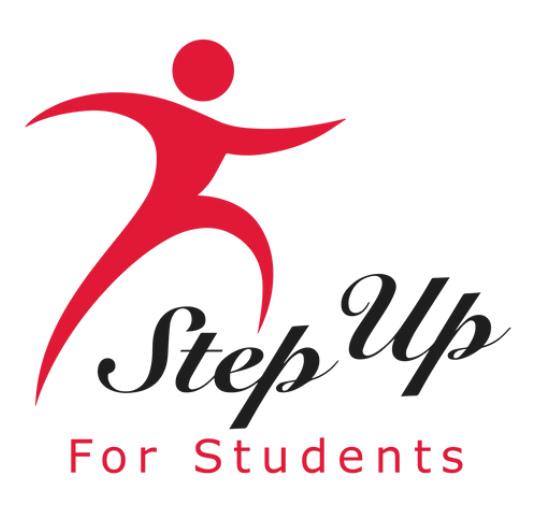

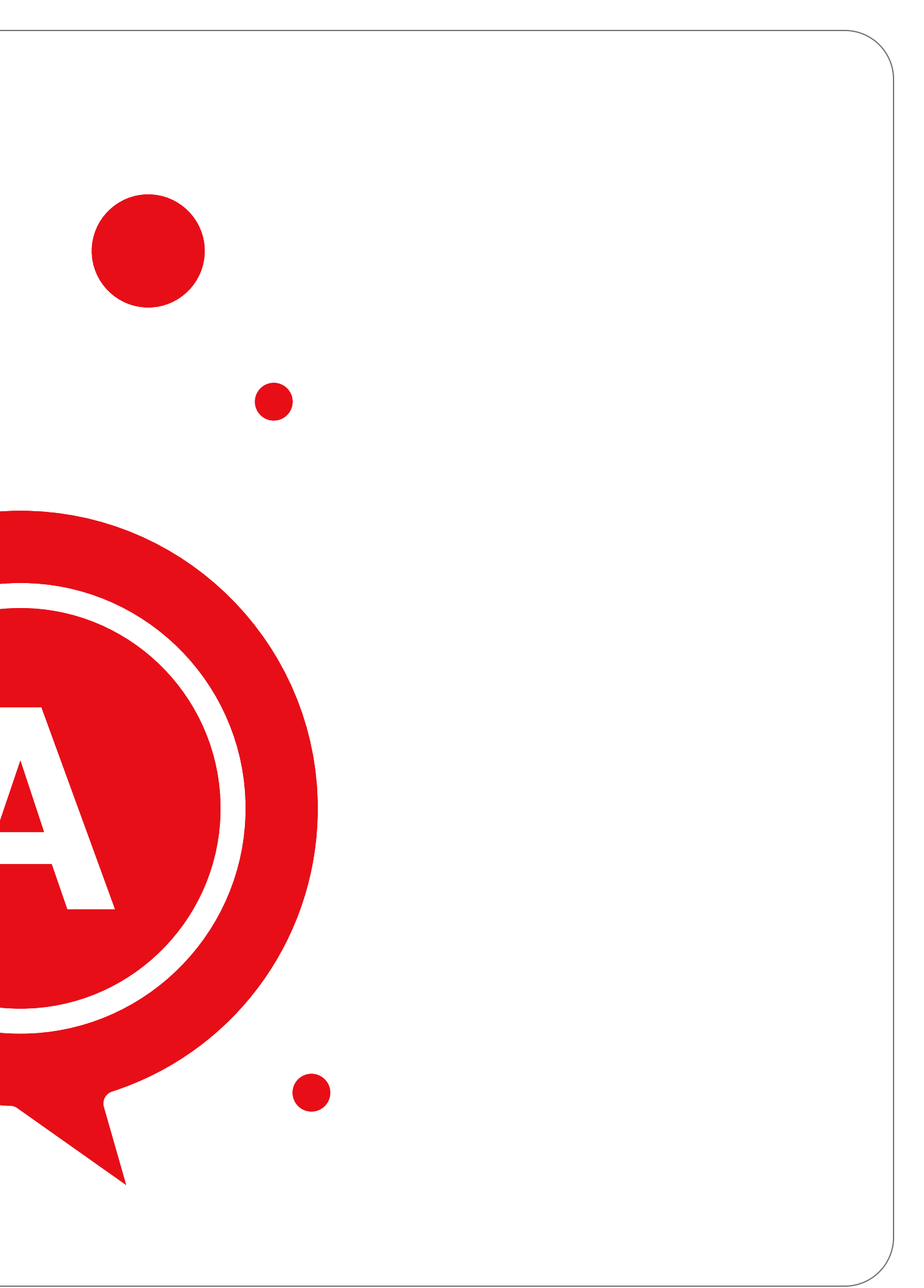

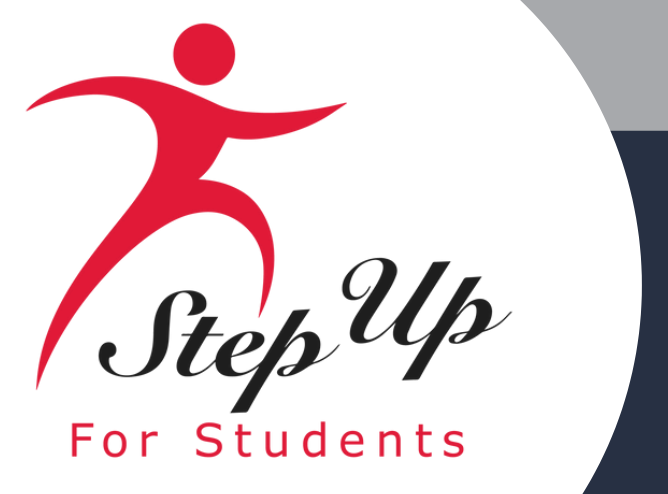

### Question: My student is in public school and was awarded the UA scholarship after the school year started. Can we finish the year in public school and use our funds?

Answer: Scholarship recipients cannot attend public school. Upon award you would have to immediately and officially withdraw your student from the public school to either attend a private school or homeschool. Neglecting to do this could cause your scholarship to be revoked. You may not attend public school and use the scholarship to pay for therapy. If you are awarded a scholarship for next year, you can finish this year in public school and officially withdraw at the end of the school year. This information can be located in the parent handbook on page 11.

### Question: What should I do if my child is moving to a public school next year for 2025-26 and no longer needs the scholarship?

Answer: If you are going back to public school, please do not renew your FES-UA scholarship for 2025-2026. No further action is needed on your part.

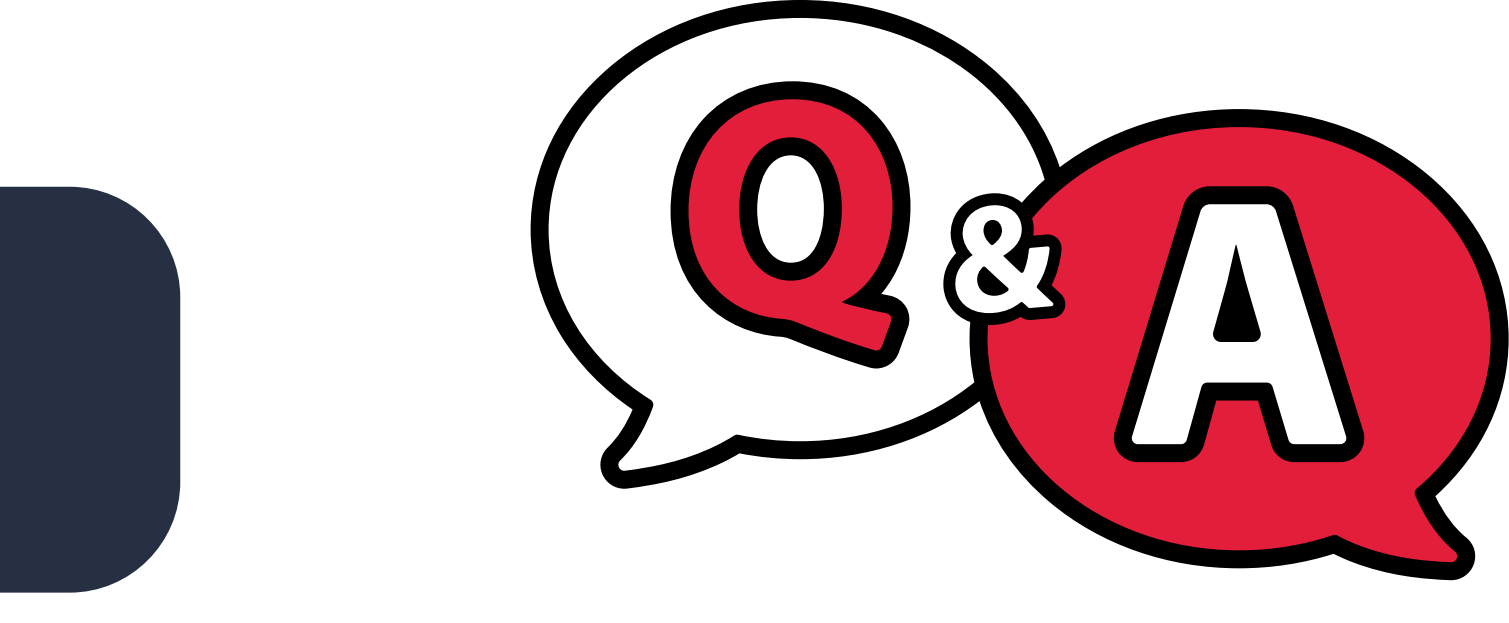

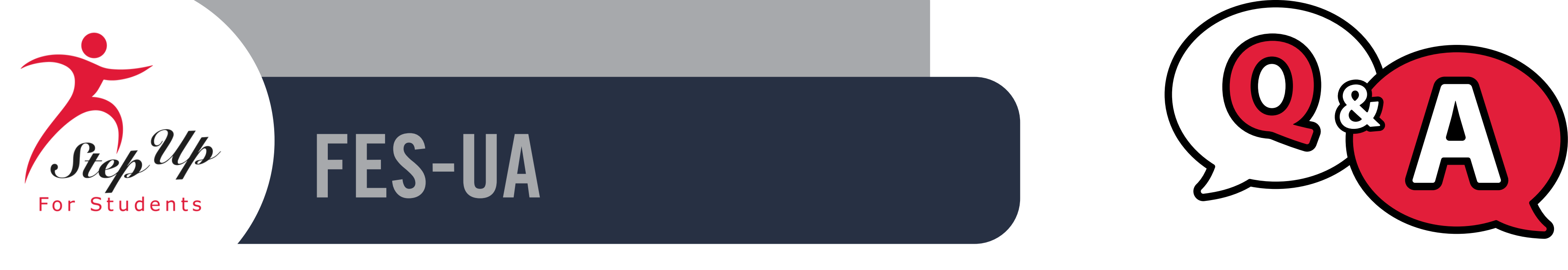

### Question: How are leftover scholarship funds handled at the end of the school year?

Answer: A student's unspent scholarship funds may be rolled over from one school year to the next. However, under Florida law, Step Up For Students cannot transfer funds into the student's scholarship account that would raise the balance above \$50,000. This information can be located in the parent handbook on page 16.

Question: Do I have to upload my whole diagnosis or IEP paperwork for my initial FES-UA application?

Answer: Yes, you will need to upload every page of your diagnosis or IEP paperwork to qualify.

Question: How can I directly pay a provider from my scholarship account if they are not in the provider database in EMA?

Answer: We are always looking for MORE providers! Please have them go to <u>www.stepupforstudents.org</u> to create a Provider account to get started!

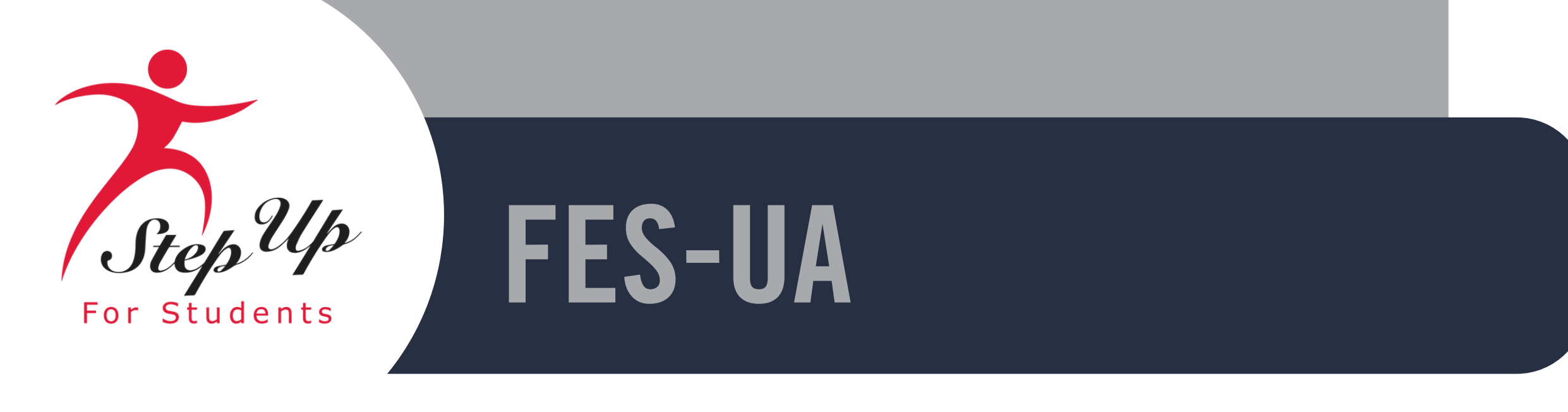

Question: How do I have my child's private school receive funds directly every quarter?

Answer: You can give your Award ID to the school enroll your student in their EMA portal to have invoices generate quarterly that you will approve in EMA. The school will receive payment seven business days after your approval.

Question: For the Legacy families who are now submitting reimbursements and pre-authorizations in EMA with all other scholarship users, how do we do that?

Answer: Please see this video linked here for the step-by-step instructions for using EMA to submit reimbursements and preauthorizations. Guardians Step Up For Students Reimbursement Guide & Parent/Guardian: How to Submit a Pre-Authorization in EMA <u>Slides</u>

Question: Does everyone need to upload diagnosis documentation every year when they apply or renew?

Answer: First time application: everyone submits diagnosis documentation. After that, only students awarded under Hospital or Homebound or High Risk need future diagnosis documents uploaded.

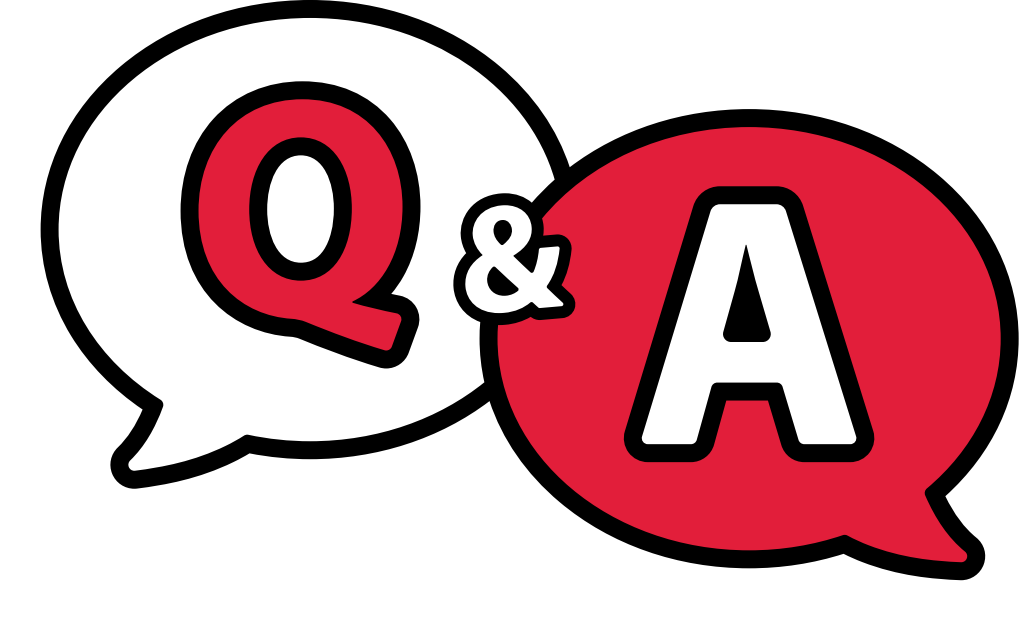

| StepUp / 10                  | SCHOL                    |
|------------------------------|--------------------------|
| For Students<br>16           | Applications are<br>here |
| 17                           | Deadlir                  |
|                              | Rene                     |
| 23                           | Priva                    |
| 14                           | Ne                       |
| Scholarship                  | Private                  |
| <b>Application Deadlines</b> | Unique                   |
|                              | 1                        |

### ARSHIP APPLICATIONS ARE NOW OPEN!

e officially open, but you have time and we will be e to support you every step of the way!

### nes to remember for 2025-26

### ewal Applications are due February 1-April 30

ate Schools, Unique Abilities, PEP

### w Application due dates:

Schools: February 1-November 15th

Abilities: February 1-November 15th

PEP: February 1-April 30

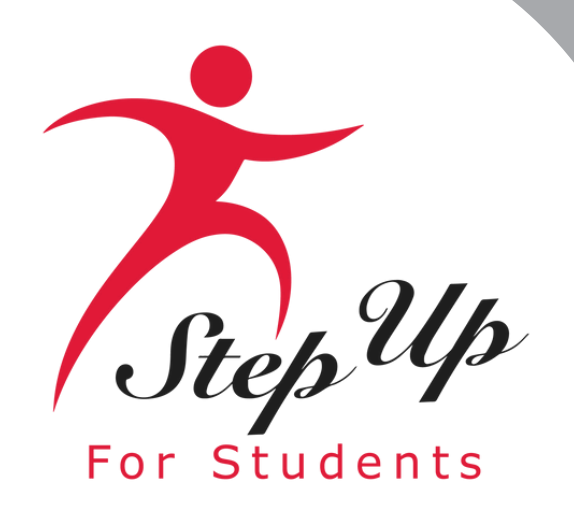

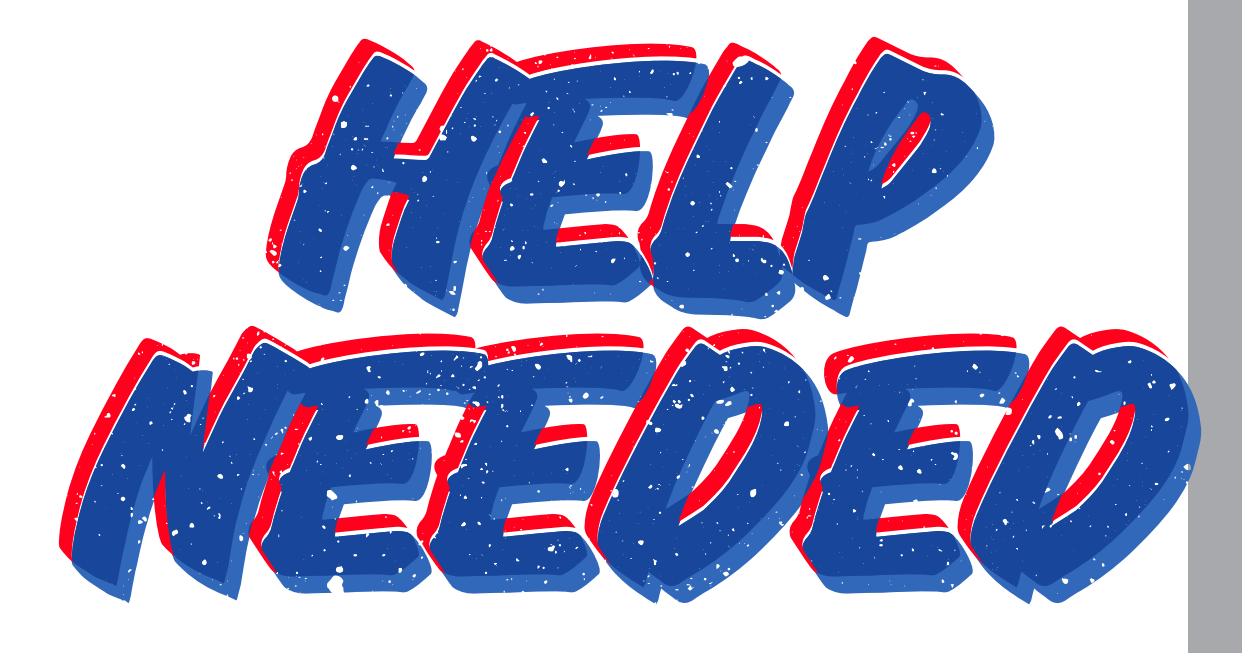

### **New Provider Survey**

We are actively looking for committed tutors, as well as afterschool and summer programs, to help families achieve their academic aspirations. If you are aware of any qualified tutors or programs in the counties mentioned below, we would be immensely grateful for your assistance. Please take a moment to fill out the brief survey linked <u>here</u>. Your input can have a meaningful impact on a child's educational experience. Thank you for your support.

- Citrus
- Gilcrest
- Glades
- Gulf
- Hardee

- Hendry

- Levy

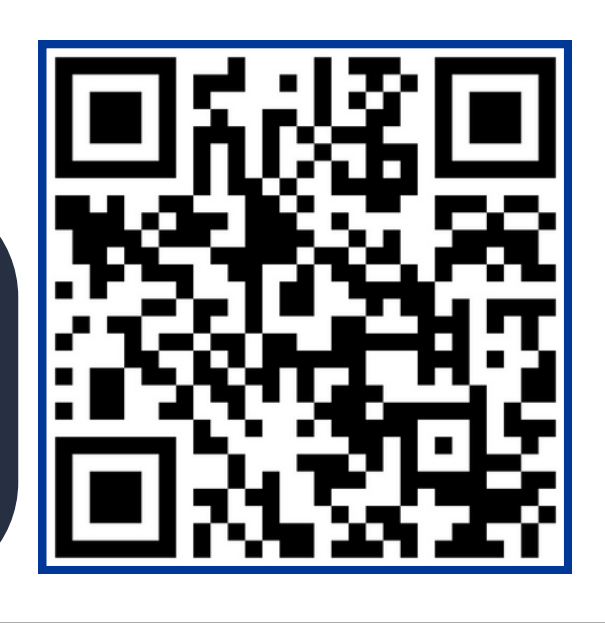

### **New Provider Survey**

• Hamilton Jefferson • Lafayette

- Liberty
- Madison
- Monroe
- Taylor
- Union
- Wakulla

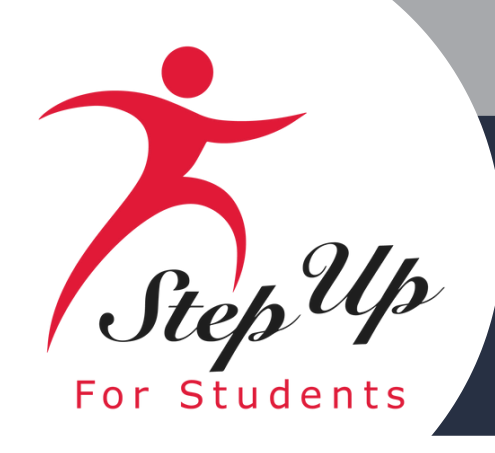

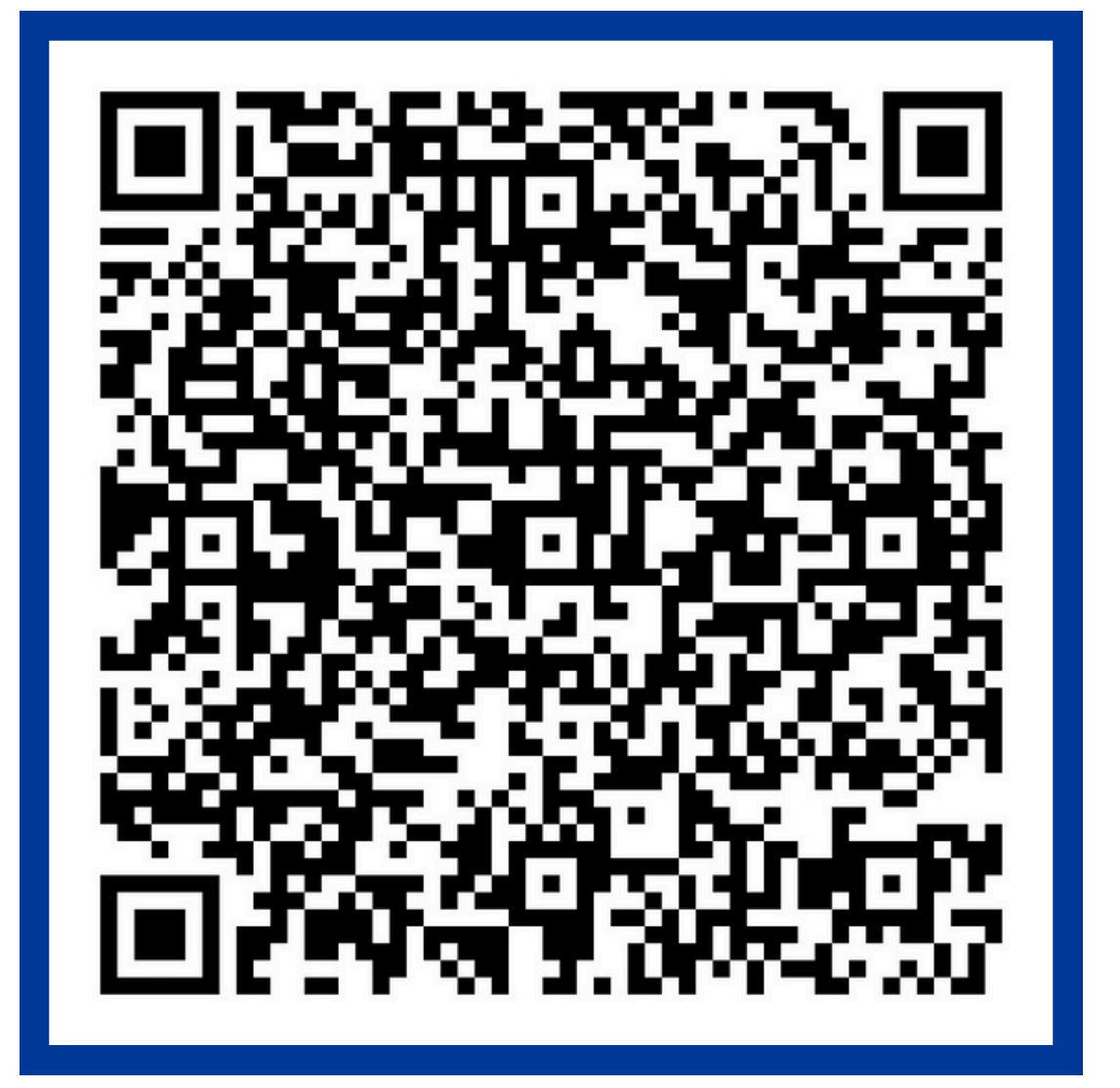

### 2024-2025 Purchasing Guide

### FAMILY EMPOWERMENT SCHOLARSHIP FOR STUDENTS WITH UNIQUE ABILITIES (FES-UA)

### **Purchasing Guide**

2024-2025

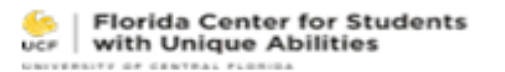

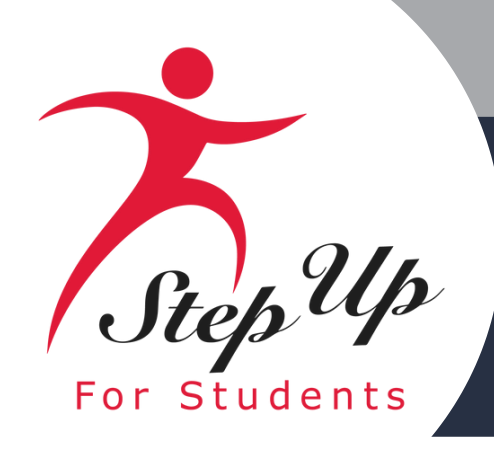

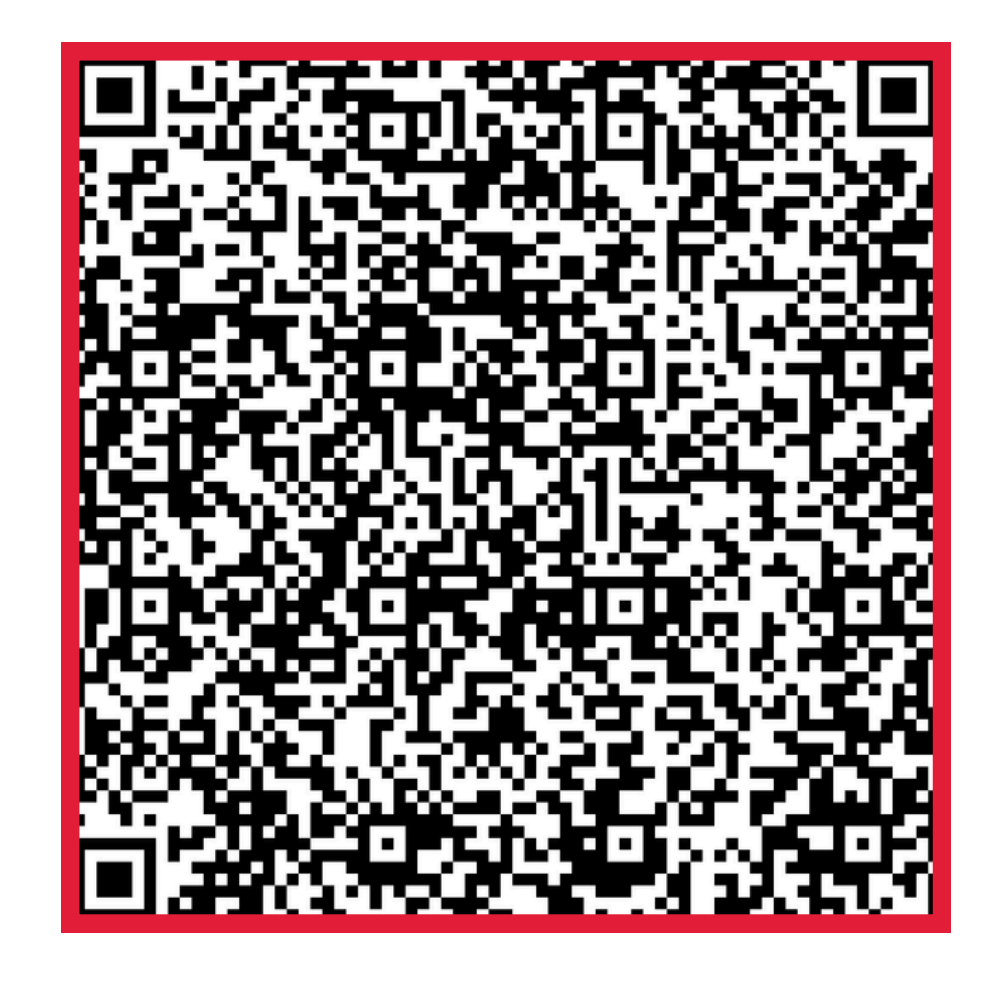

## <u>2024-2025</u> **Parent/Guardian Handbook**

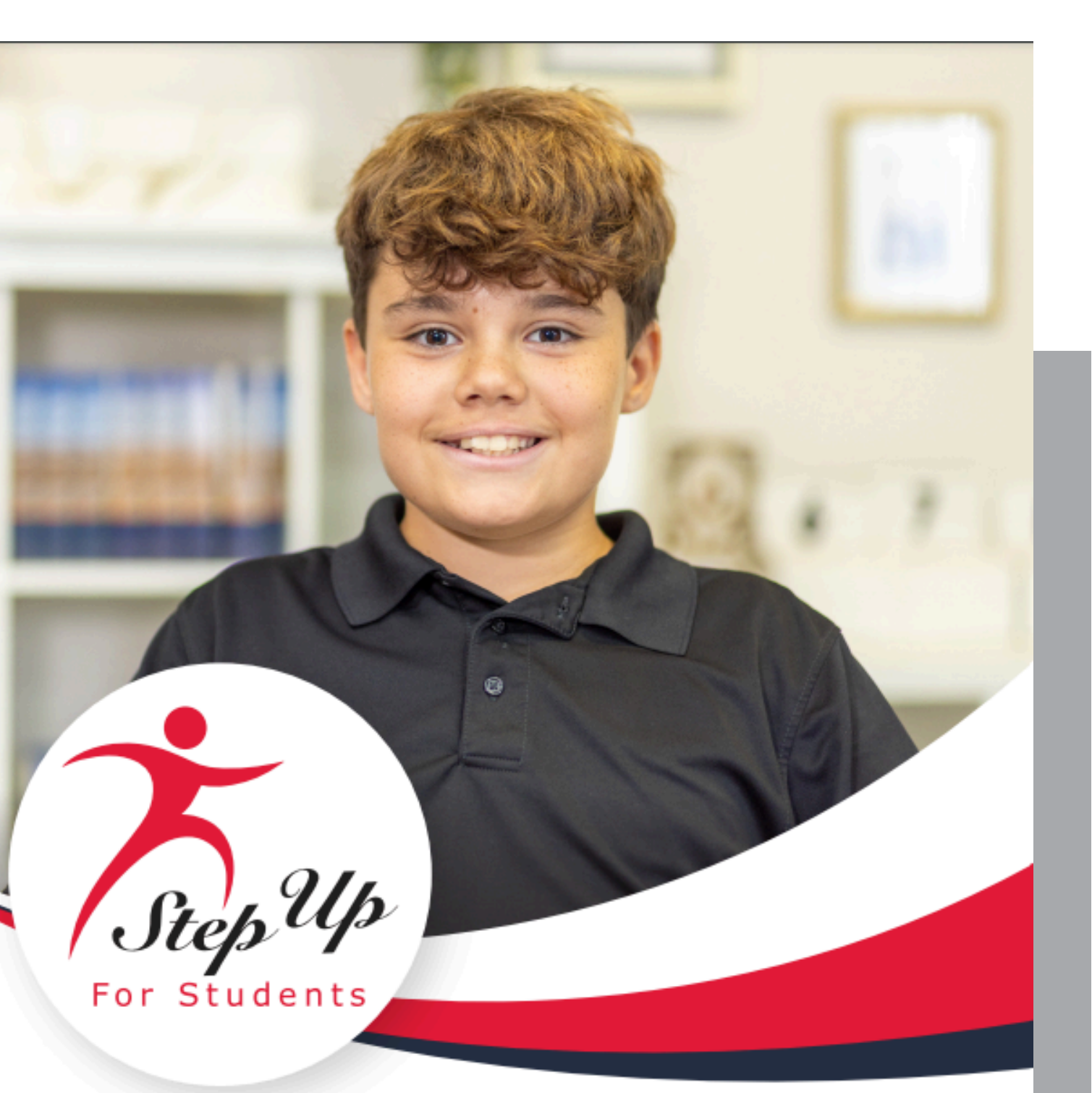

### FAMILY EMPOWERMENT SCHOLARSHIP FOR **STUDENTS WITH UNIQUE ABILITIES PARENT/GUARDIAN HANDBOOK**

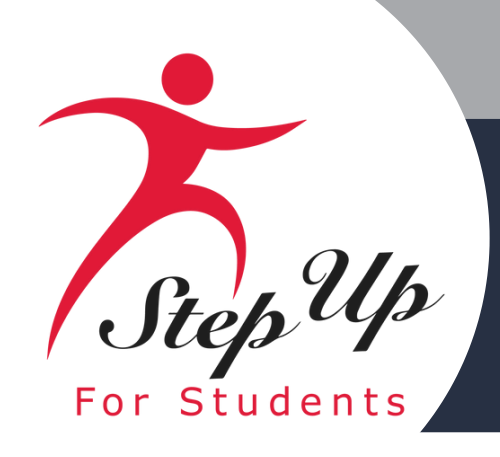

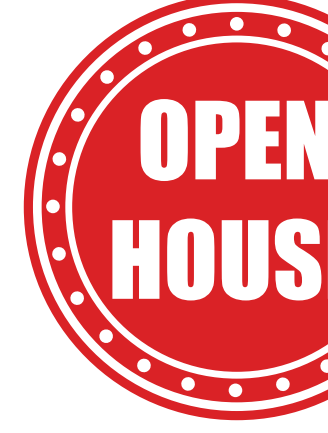

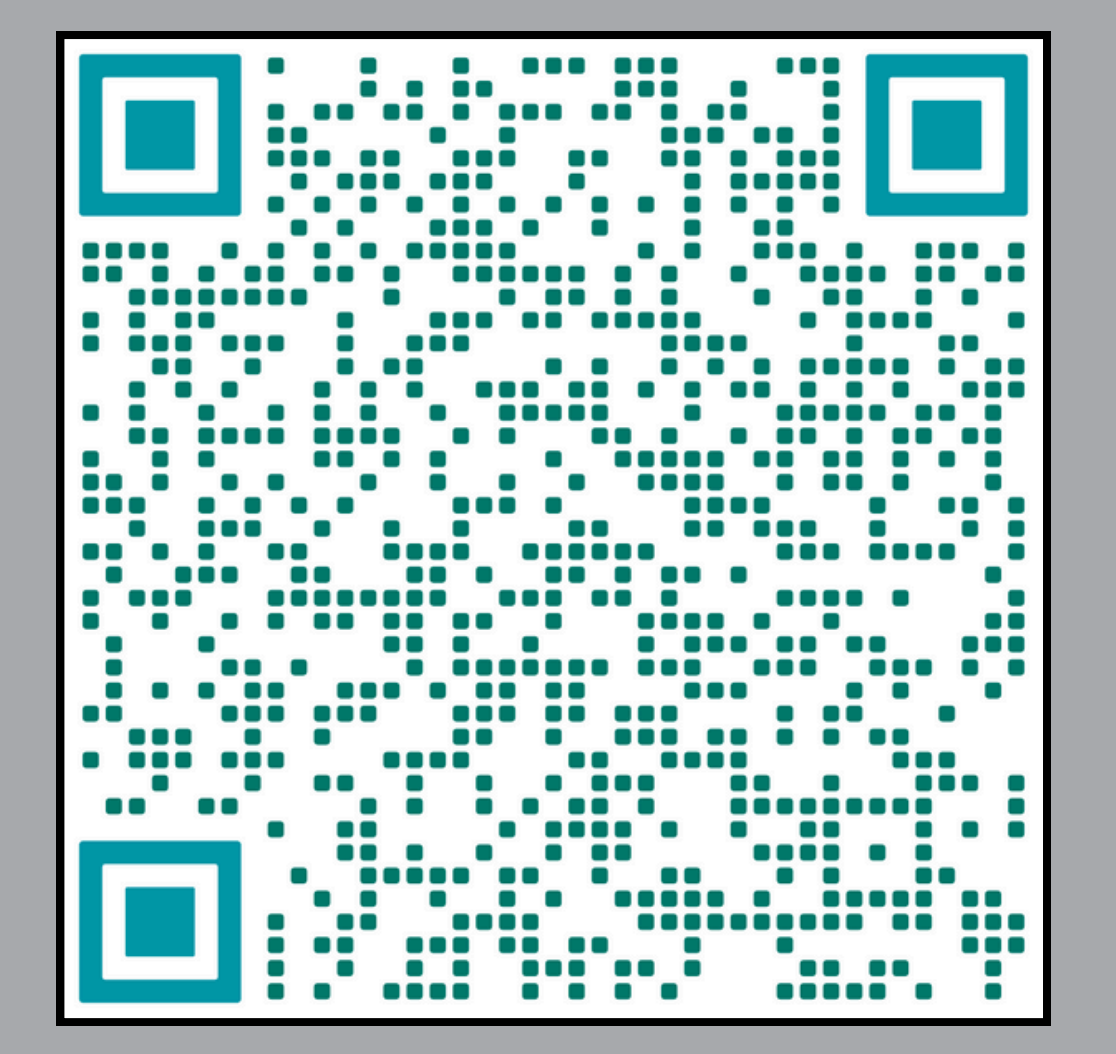

**November Open House** 

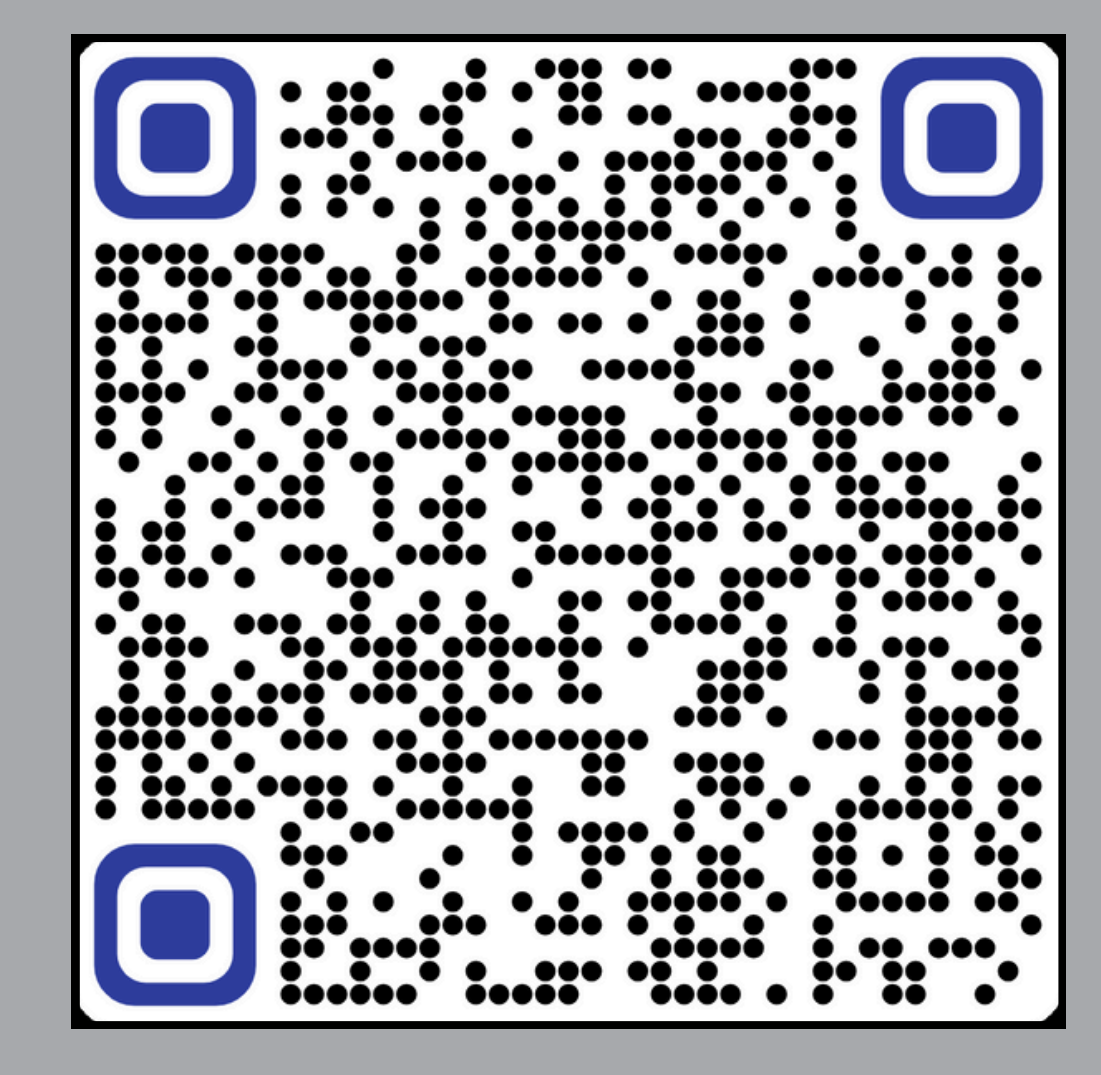

**December Open House** 

## **Previous FES-UA** HOUSE Open Houses

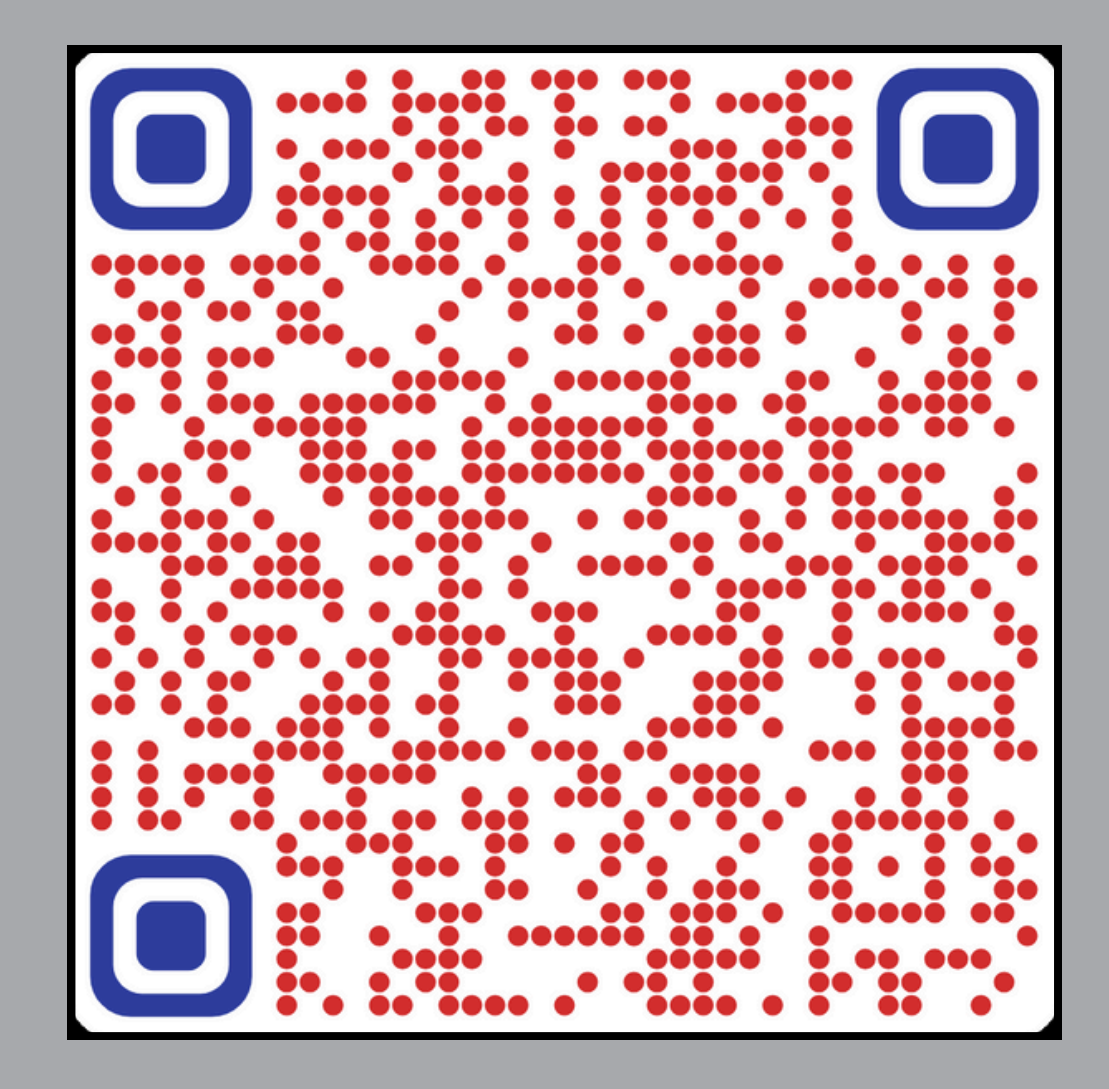

January Open House

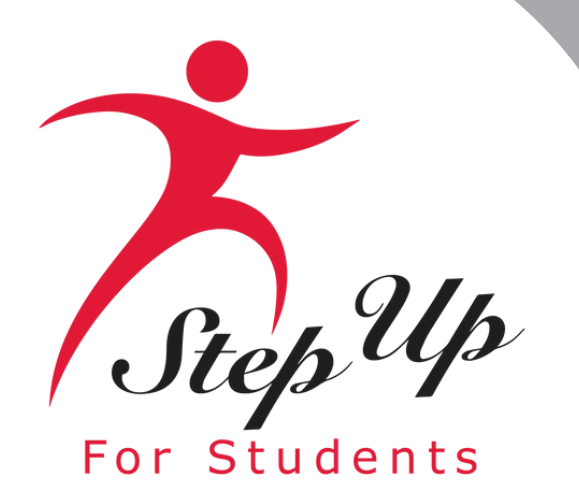

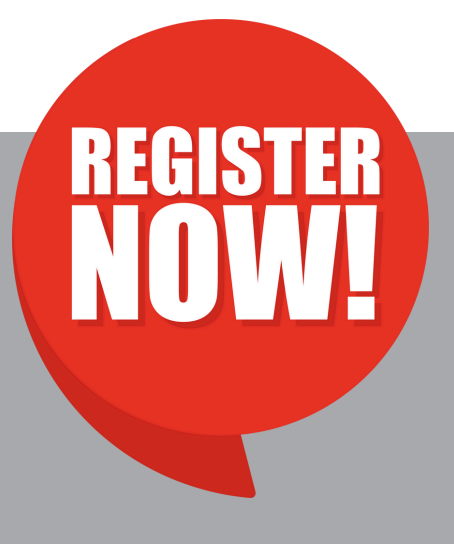

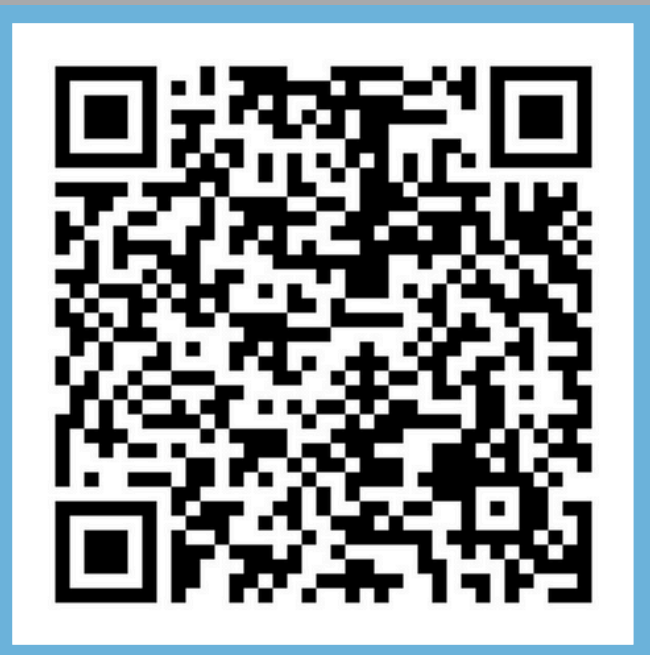

New World Open House March 12, 2025

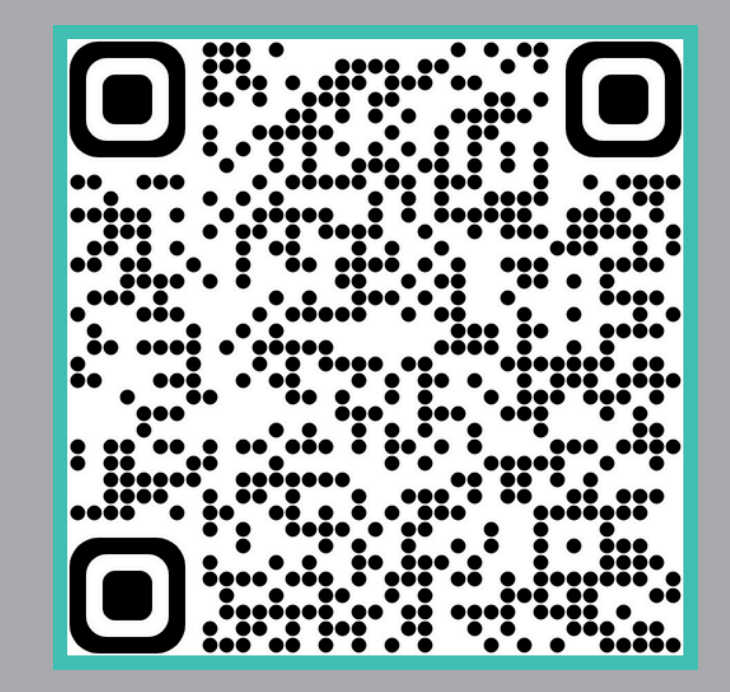

**FTC/FES-EO Open House** 

March 13, 2025

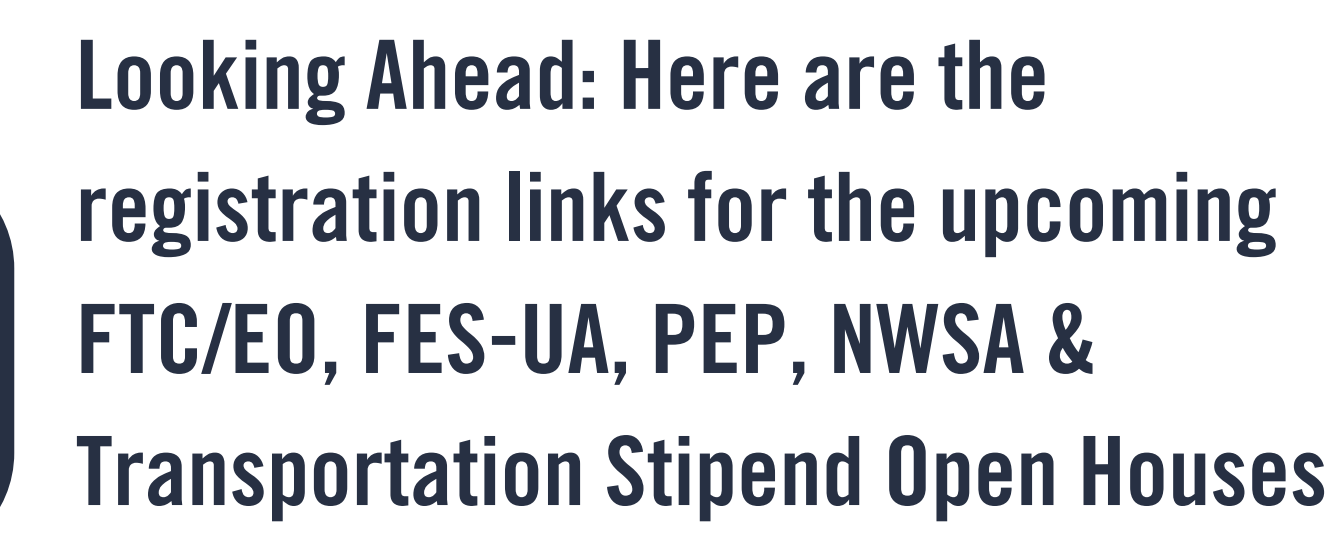

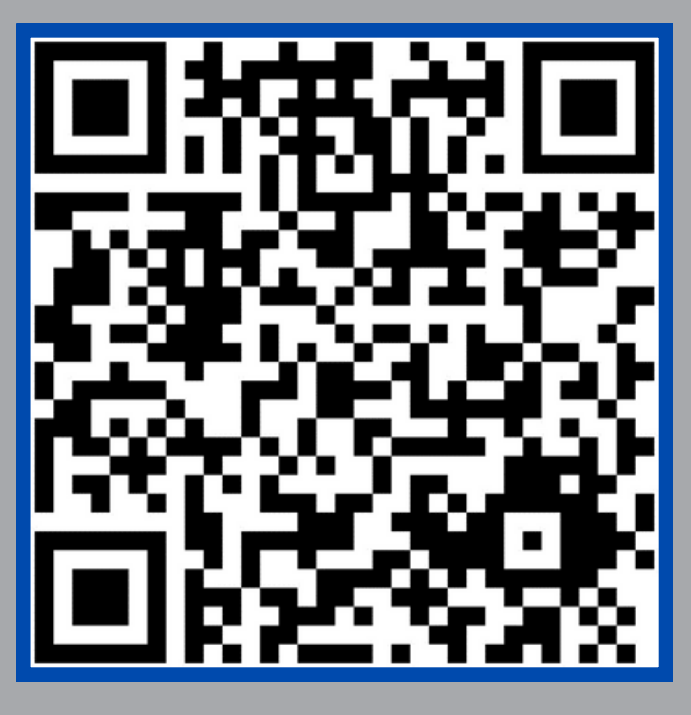

### **FES-UA Open House**

March 20, 2025

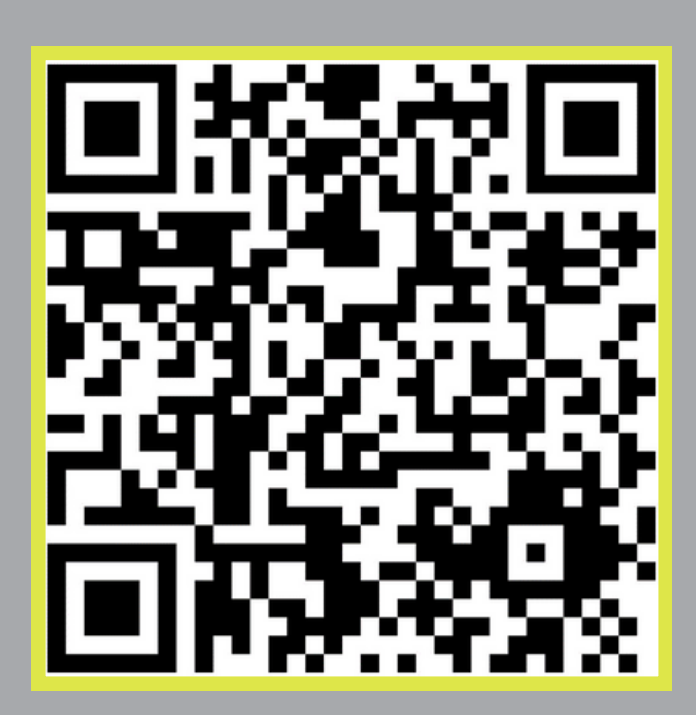

### PEP Open House March 27, 2025

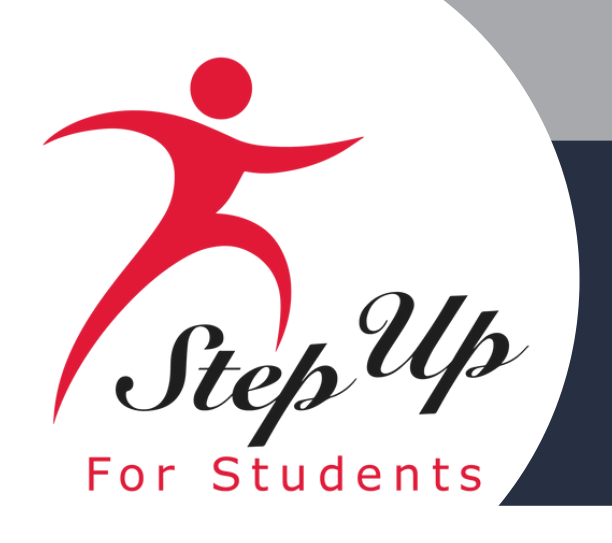

### **Need resources to learn more** about your scholarship?

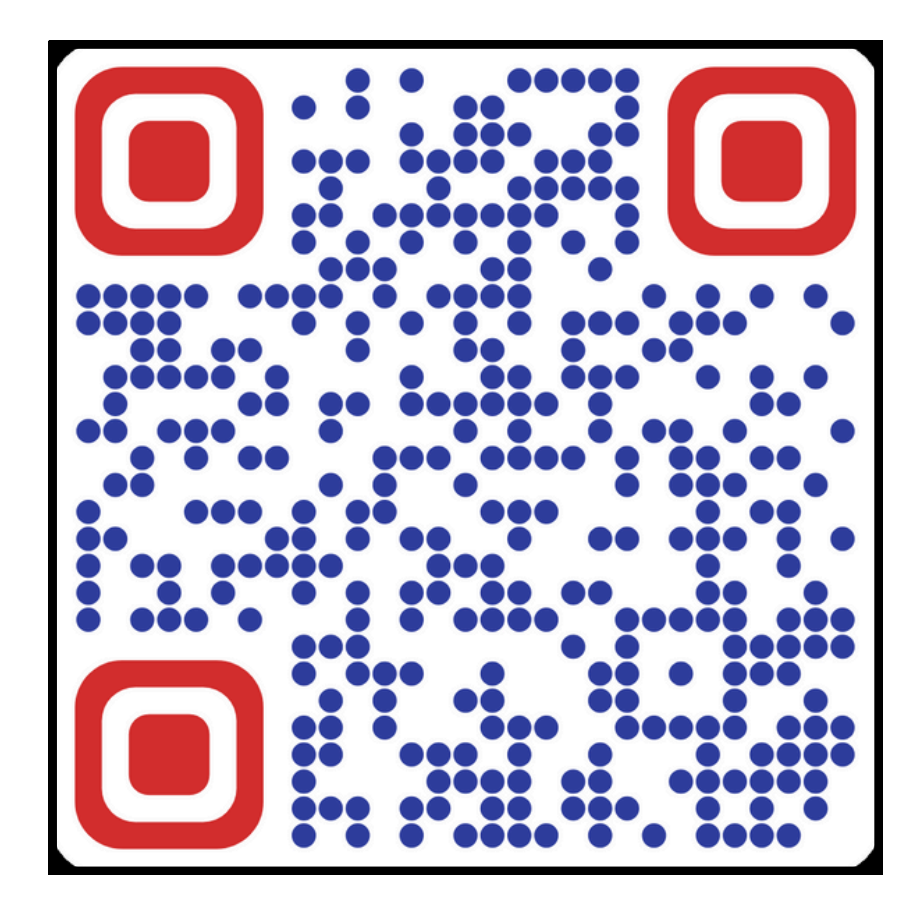

### Subscribe to our YouTube **Channel today!**

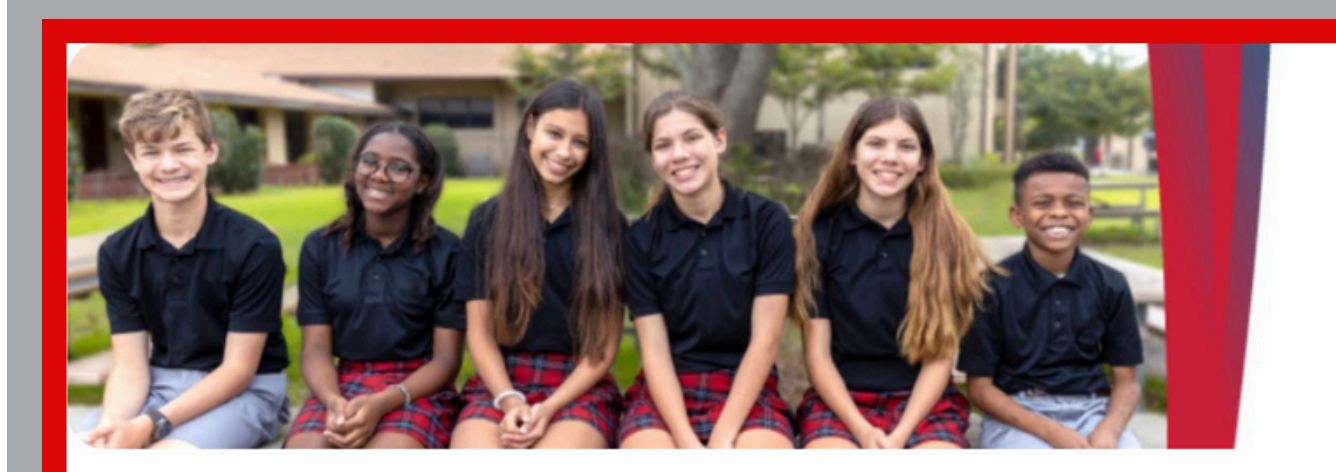

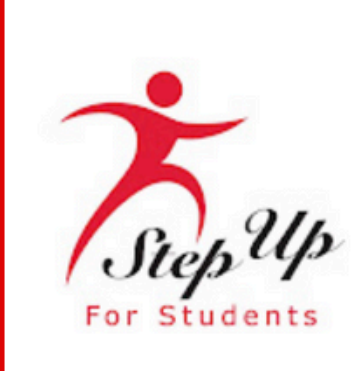

### **Step Up For Students**

@stepup4students · 10.3K subscribers · 72 videos

Step Up For Students empowers parents to pursue and engage in the most appropriate le ...more

stepupforstudents.org

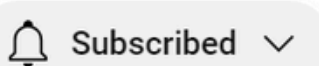

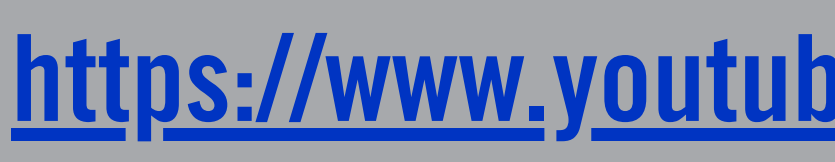

Step Up For Students empowers families to pursue and engage in the most appropriate learning options for their children.

### https://www.youtube.com/@stepup4students

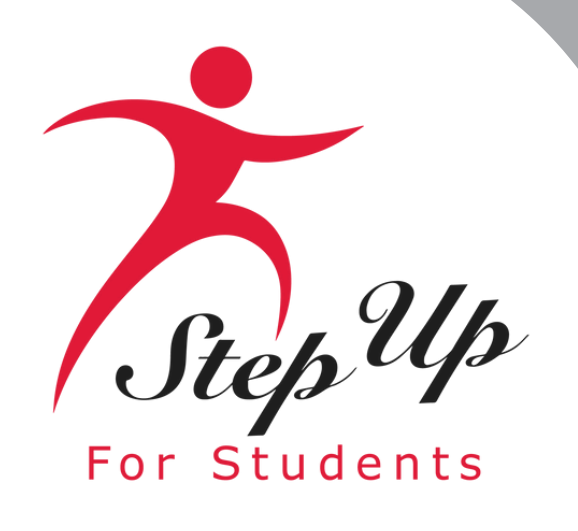

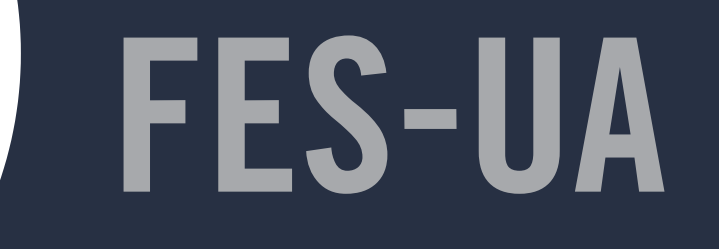

## Contact Us

Monday-Friday 8:00am-5:00pm EST

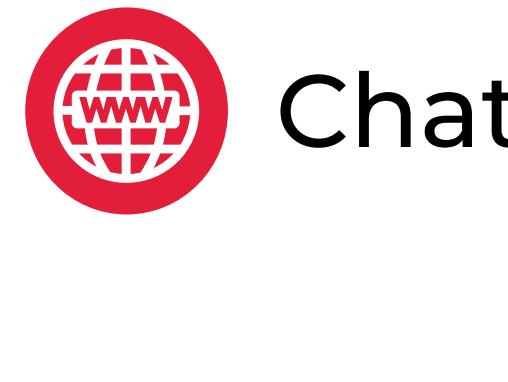

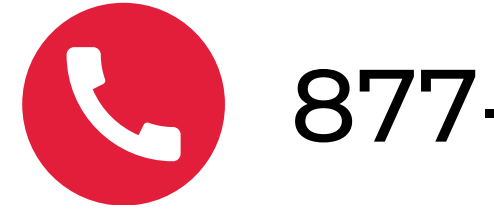

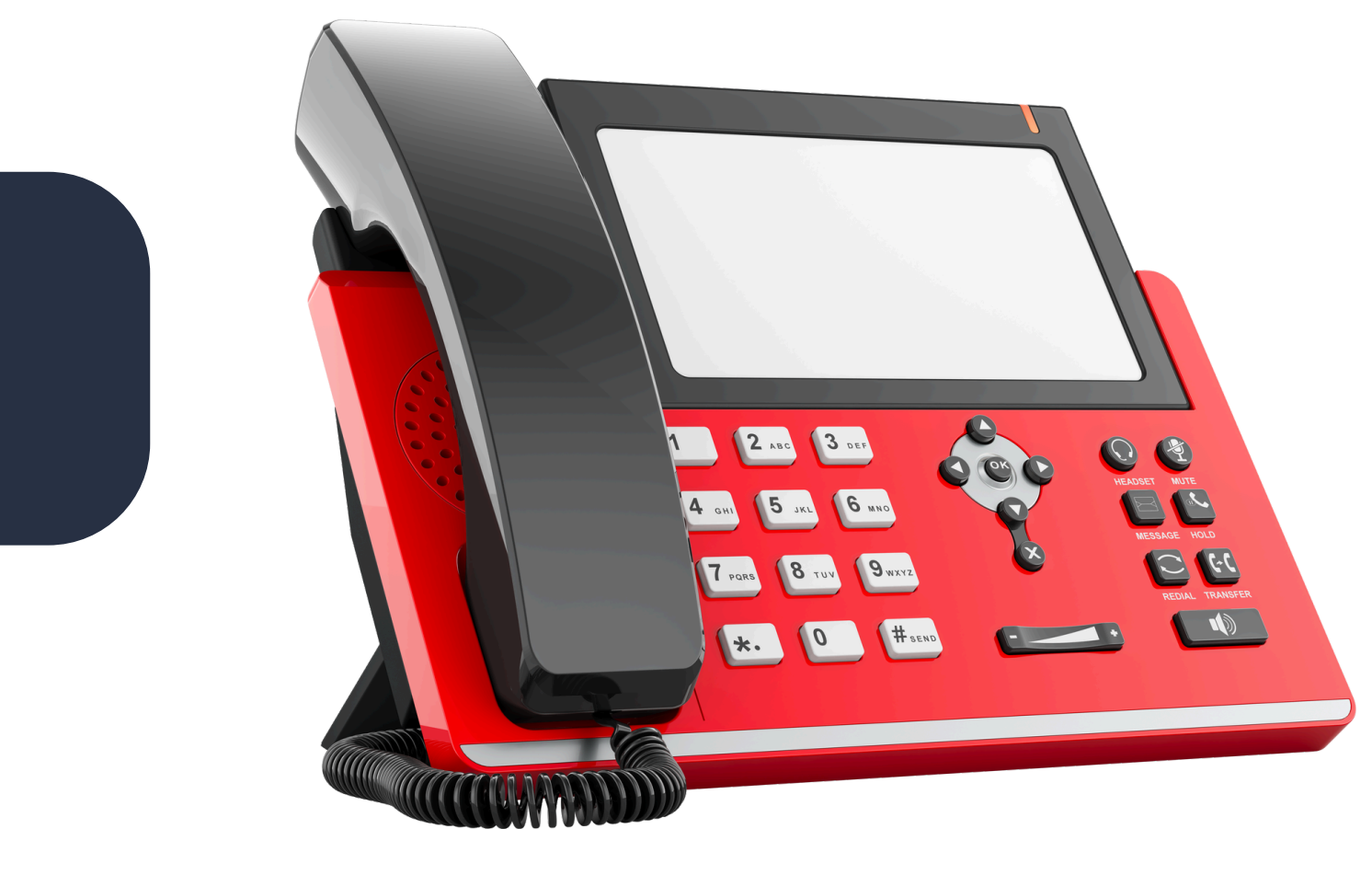

### Chat with us <u>sufs.org</u>

877-735-7837

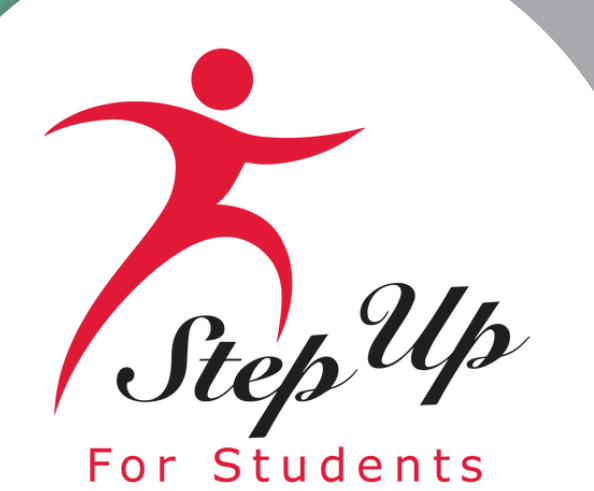

# Thank you for attending!

## Upcoming webinar: March 20th, 2025 **Registration Link**